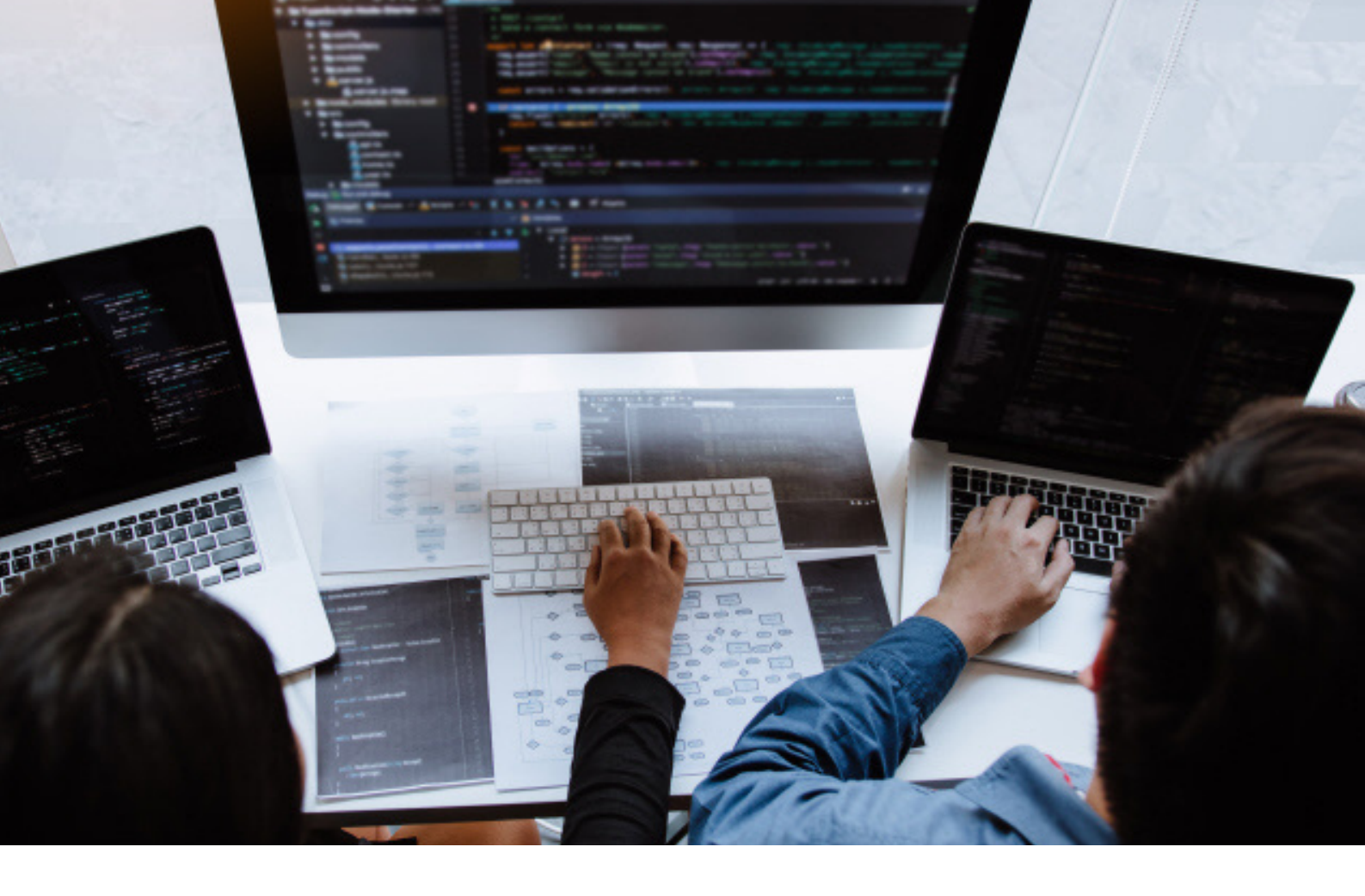

# ATELIER PROFESSIONNEL MEDIATEK FORMATION

COMPTE-RENDU RÉALISÉ PAR: DROAI LOUIZA BTS SIO-SLAM 2ÈME ANNÉE

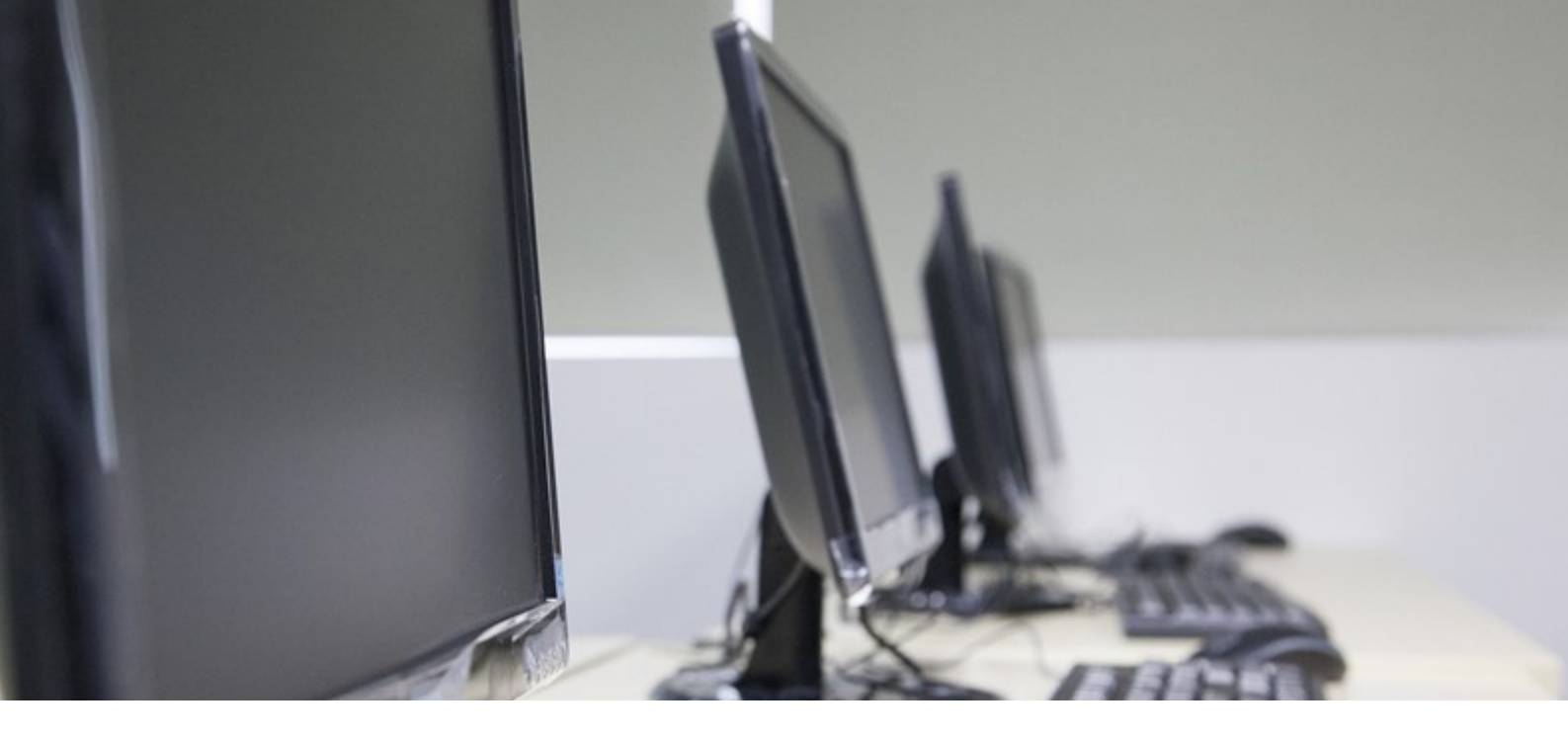

# CONTEXTE

MediaTek86 est un réseau qui administre les médiathèques de la Vienne. Son rôle principal est d'unifier les prêts de livres, DVD et CD tout en œuvrant au développement numérique des médiathèques dans tout le département. Afin d'accroître l'attrait des médiathèques, MediaTek86 souhaite élargir ses services en proposant des formations aux outils numériques pour les adhérents, ainsi que des ressources d'autoformation en ligne.

# MISSION

Le chef de projet a contrôlé le travail du premier développeur et a constaté quelques manquements aux bonnes pratiques de codage et l'oubli d'une fonctionnalité attendue dans le cahier des charges. Dans un premier temps, il vous charge de corriger ces problèmes, puis plusieurs autres missions vous sont confiées(en particulier le back office) pour finaliser et déployer le site.

# SOMMAIRE

# MISSION 1: NETTOYER LE CODE ET AJOUTER UNE FOCTIONNALITE

TÂCHE 1 : GÉRER LES TESTS:

TACHE 1: NETTOYER LE CODE

**TACHE 2: AJOUTER UNE FONCTIONNALITÉ** 

# MISSION 2 : CODER LA PARTIE BACK-OFFICE

**TACHE 1 : GÉRER LES FORMATIONS** 

TACHE 2: GÉRER LES PLAYLISTS

**TACHE 3: GÉRER LES CATÉGORIES** 

TÂCHE 4 : AJOUTER L'ACCÈS AVEC AUTHENTIFICATION

# **MISSION 3 : TESTER ET DOCUMENTER**

TÂCHE 1 : GÉRER LES TESTS:

**TÂCHE 2: DOCUMENTATION TECHNIQUE** 

TÂCHE 3: DOCUMENTATION UTILISATEUR :

# MISSION 4 : DÉPLOYER LE SITE ET GÉRER LE DEPLOIMENT CONTINU

TÂCHE 1: DÉPLOYER LE SITE:

TÂCHE 2: DÉPLOYER LA BASE DE DONNÉES:

TÂCHE 3: DÉPLOYER LE SITE:

TÂCHE 4: GÉRER LA SAUVEGARDE ET LA RESTAURATION DE LA BDD:

TÂCHE 4: METTRE EN PLACE LE DÉPLOIEMENT CONTINU

**BILAN** 

# LANGAGES ET OUTILS

# LANGAGES DE PROGRAMMATION

PHP TWIG

# SERVEUR

WAMPSERVER: APACHE MYSQL PHP

# AUTHENTIFICATION KEYCLOCK

# FRAMEWORD

SYMFONY

# VERSIONNING

GITHUB

# IDE

NETBEANS

# MISSION 1: NETTOYER LE CODE ET AJOUTER UNE FOCTIONNALITE

### **TACHE 1: NETTOYER LE CODE**

#### Tâche 1 : nettoyer le code (2h)

Nettoyer le code en suivant les indications de Sonarlint (ne nettoyer que les fichiers créés par le développeur, donc trier les "Action items" de Sonarlint par "Location" et s'arrêter au premier fichier dans "vendor"). En rappel :

Éviter les chaînes "en dur" (pour éliminer les "strings literals duplicated").

- Nommer les constantes en majuscule.
- Fusionner certains tests imbriqués inutilement.
- Ajouter l'attribut "alt" à toutes les images.
- Ajouter l'attribut "description" à toutes les tables.

Ma première responsabilité était de nettoyer le code en me basant sur les recommandations de Sonarlint. Les instructions précisaient aussi de ne procéder au nettoyage que des fichiers générés par le développeur, en triant les "Action items" de Sonarlint par "Location" et de stopper dès le premier fichier dans "vendor".

Pour identifier les erreurs à corriger, j'ai lancé une analyse avec Sonarlint dans chaque dossier du projet renfermant les fichiers initialement créés par le développeur. Une fois les erreurs relevées, j'ai procédé aux corrections nécessaires.

### A. PREMIÈRE ERREUR "STRING LITERALS SHOULD NOT BE DUPLICATED" – FICHIER "FORMATIONSCONTROLLER" (DOSSIER "CONTROLLER"

```
public function sort($champ, $ordre, $table=""): Response{
    $formations = $this->formationRepository->findAllOrderBy($champ, $ordre, $table);
    $categories = $this->categorieRepository->findAll();
    return $this->render("pages/formations.html.twig", [
        'formations' => $formations,
        'categories' => $categories
    ]);
}
```

Normalement, seul l'item demandant d'ajouter un header à une table, doit rester.

```
$101mations = $this=>formationRepository=>findAll();
$categories = $this=>categorieRepository=>findAll();
return $this=>render("pages/formations.html.twig", [
    'formations' => $formations,
    'categories' => $categories
]);
```

L'erreur "String literals should not be duplicated" signale la nécessité d'éviter les redondances de chaînes de caractères dans le code en utilisant des constantes. Pour résoudre ce problème, il faut définir une constante, par exemple "FORMATIONPAGE", et y affecter la chaîne de caractères "pages/formations.html.twig".

```
define("FORMATIONPAGE", "pages/formations.html.twig");
```

-->Je modifie alors les occurrences de "pages/formations.html.twig" dans le code en utilisant le nom de ma constante "FORMATIONSPATH".

```
$formations = $this->formationRepository->findAllOrderBy($champ, $ordre, $table);
$categories = $this->categorieRepository->findAll();
return $this->render(FORMATIONPAGE, [
'formations' => $formations,
$categories = $this->categorieRepository->findAll();
return $this->render(FORMATIONPAGE, [
'formations' => $formations,
'categories' => $formations,
'categories' => $categories,
'valeur' => $valeur
```

# "PLAYLISTSCONTROLLER"

La deuxième instance de l'erreur "String literals should not be duplicated", repérée dans le fichier "PlaylistsController" situé dans le répertoire "Controller", signale le même problème que celui rencontré précédemment,

il faut définir une constante, par exemple "**PLAYLISTSPAGE**", et y affecter la chaîne de caractères "pages/playlists.html.twig".

```
use Symfony\Component\Routing\Annotation\Response;
use Symfony\Component\Routing\Annotation\Route;
define("PLAYLISTSPAGE", "pages/playlists.html.twig");
/**
* Description of PlaylistsController
```

-->Je modifie alors les occurrences de "pages/playlists.html.twig" dans le code en utilisant le nom de ma constante "PLAYLISTSPAGE".

```
}
$categories = $this->categorieRepository->findAll();
return $this->render(PLAYLISTSPAGE, [
    'playlists' => $playlists,
    'categories' => $categories
]);
```

# **B-LES NOMS DE CONSTANTES DOIVENT RESPECTER UNE CONVENTION DE NOMMAGE.**

En PHP, la convention de nommage habituelle pour les constantes est d'utiliser des lettres majuscules et des underscores pour séparer les mots.

Erreur : Fichier "Formation" (dans le répertoire "Entity"). Les noms de constantes doivent respecter une convention de nommage

```
class Formation
{
  {
    /**
    * Début de chemin vers les images
    */
    private const cheminImage = "https://i.ytimg.com/vi/";
```

Pour remédier à cette erreur, je dois convertir la constante en majuscules et remplacer toutes les occurrences de la constante "cheminImage" dans le code par "CHEMINIMAGE".

```
/**
 * Début de chemin vers les images
 */
private const CHEMINIMAGE = "https://i.ytimg.com/vi/";

public function getMiniature(): ?string
 {
    return self::CHEMINIMAGE.$this->videoId."/default.jpg";
    }

    public function getPicture(): ?string
    {
        return self::CHEMINIMAGE.$this->videoId."/hqdefault.jpg";
    }
}
```

### C-LES INSTRUCTIONS CONDITIONNELLES IMBRIQUÉES DEVRAIENT ÊTRE FUSIONNÉES.

Cette erreur indique qu'il y a plusieurs instructions conditionnelles "if" dans une fonction qui pourraient être combinées en une seule instruction "if" pour améliorer la lisibilité du code.

Cette erreur a été repérée dans le fichier "Playlist" situé dans le répertoire "Entity".

```
public function removeFormation(Formation $formation): self
{
    if ($this->formations->removeElement($formation)) {
        // set the owning side to null (unless already changed)
        if ($formation->getPlaylist() === $this) {
            $formation->setPlaylist(null);
            }
        }
        return $this;
    }
}
```

J'ai simplifié le code en fusionnant les deux conditions en une seule instruction "if" à l'aide de l'opérateur logique "&&". Cela rend le code plus lisible et réduit la complexité.

# • LES BALISES "<STRONG>" ET "<EM>" DEVRAIENT ÊTRE UTILISÉES.

La première erreur indique que dans le fichier "cgu" du répertoire "templates > pages", les balises <i> ont été utilisées au lieu des balises <em>, comme recommandé.

pour corriger cette erreur, je remplace <i> par <em>

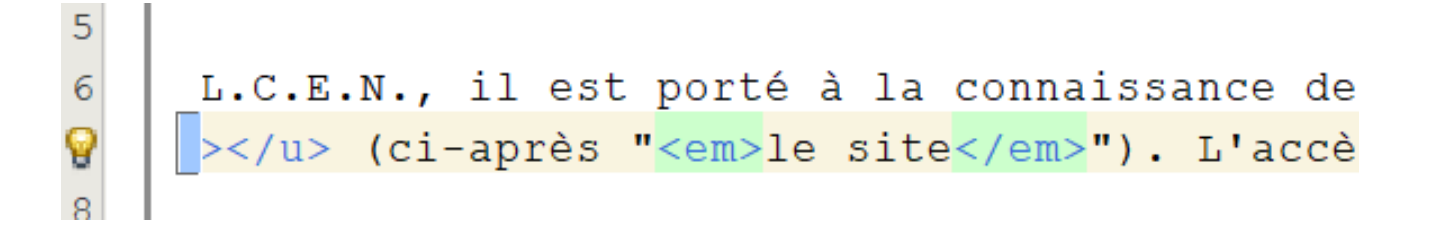

La seconde erreur indique que dans le fichier "cgu" situé dans le répertoire "templates > pages", les balises <i> ont été utilisées à la place des balises <strong>, comme recommandé.

```
(ci-après "<i>l'Éditeur</i>")</summary>
(ci-après "<i>l'Hébergeur</i>")</summary>
(ci-après "<i>les Utilisateurs</i>")</summary>
utilisateurs tous les internautes qui naviguent, !
```

pour corriger cette erreur, je remplace <i> par <strong>

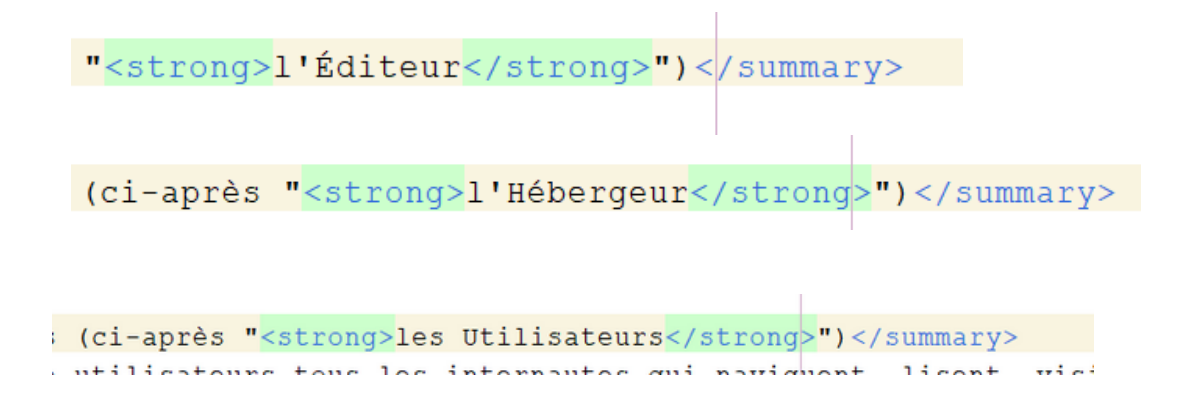

La même erreur indique que dans le fichier "basefront.html.twig" situé dans le répertoire "templates > pages", les balises <i> ont été utilisées à la place des balises <strong>, comme recommandé.

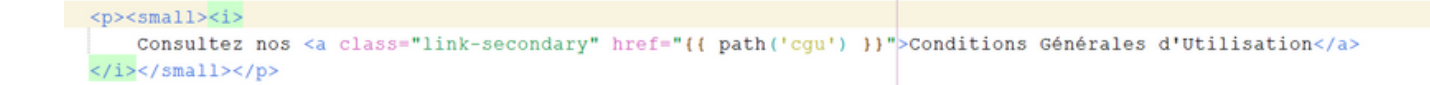

pour corriger cette erreur, je remplace <i> par <strong>

```
<small><strong>
Consultez nos <a class="link-secondary" href="{{ path('cgu') }}">Conditions Générales d'Utilisation</a>
</strong></small>
```

résultat: Consultez nos Conditions Générales d'Utilisation

### D-AJOUTER L'ATTRIBUT "ALT" À TOUTES LES IMAGES.

L'erreur signalée est que les balises <img> doivent inclure un attribut "alt" pour décrire l'image.

 le manque d'attribut "alt" dans les balises <img> du fichier "accueil" situé dans le dossier "templates > pages".

Pour corriger l'erreur "image tags should have an 'alt' attribute", on ajoute un attribut "alt" avec une description appropriée dans la balise <img>.

 le manque d'attribut "alt" dans les balises <img> du fichier "basefront.html.twig" situé dans le dossier "templates"

Pour corriger l'erreur "image tags should have an 'alt' attribute", on ajoute un attribut "alt" avec une description appropriée dans la balise <img>.

• le manque d'attribut "alt" dans les balises <img> du fichier "PLAYLIST" situé dans le dossier "templates > pages".

```
<div class="col-md-auto">
   {% if formation.miniature %}
        <a href="{{ path('formations.showone', {id:formation.id}) }}">
        <img src="{{ formation.miniature }}">
        </a>
```

Pour corriger l'erreur "image tags should have an 'alt' attribute", on ajoute un attribut "alt" avec une description appropriée dans la balise <img>.

 le manque d'attribut "alt" dans les balises <img> du fichier "Formation" situé dans le dossier "templates > pages".

```
    {% if formation.miniature %}
    <a href="{{ path('formations.showone', {id:formation.id}) }}">
    </a>
    {% endif %}
```

Pour corriger l'erreur "image tags should have an 'alt' attribute", on ajoute un attribut "alt" avec une description appropriée dans la balise <img>.

```
{% if formation.miniature %}

<a href="{{ path('formations.showone', {id:formation.id}) }}">

<img src="{{ formation.miniature }}" alt="image miniature">

</a>
```

# E-AJOUTER L'ATTRIBUT "DESCRIPTION" À TOUTES LES TABLES.

L'erreur indique que les balises ne sont pas suivies par une balise <caption> contenant une description de la table,

l'absence de balise <caption> contenant une description après la balise
 .Dans le fichier "accueil" du dossier "templates > pages"

```
Voici les <strong>deux dernières formations<,
```

112

Pour corriger cette erreur, on ajoute une balise <caption> avec une description juste après la balise

```
<caption> table pour les 2 dernières formations ajoutées au catalogue</caption>

{% for formation in formations %}
```

l'absence de balise <caption> contenant une description après la balise
 .Dans le fichier "playlist" du dossier "templates > pages"

Pour corriger cette erreur, on ajoute une balise <caption> avec une description juste après la balise

```
        <caption>tableau des playlists</caption>
        <thead>
```

l'absence de balise <caption> contenant une description après la balise
 .Dans le fichier "formation" du dossier "templates > pages"

Pour corriger cette erreur, on ajoute une balise <caption> avec une description juste après la balise

#### Mentions légales du site

Conformément aux dispositions des Articles 6-III et 19 de la Loi n°2004-575 du 21 juin 2004 pour la Confiance dans l'économie numérique, dite L.C.E.N., il est porté à la connaissance des utilisateurs et visiteurs du site mediatekformation.fr les présentes mentions légales.

Le site mediatekformation est accessible à l'adresse suivante : <u>mediatekformation.fr</u> (ci-après "*le site*"). L'accès et l'utilisation du Site sont soumis aux présentes "Mentions légales" détaillées ci-après ainsi qu'aux lois et/ou règlements applicables. La connexion, l'utilisation et l'accès à ce site impliquent l'acceptation intégrale et sans réserve de l'internaute de toutes les dispositions des présentes Mentions Légales.

#### Article 1 - Informations légales

En vertu de l'Article 6 de la Loi nº 2004-575 du 21 juin 2004 pour la confiance dans l'économie numérique, il est précisé dans cet article l'identité des différents intervenants dans le cadre de sa réalisation et de son suivi.

A. Éditeur du site (ci-après "l'Éditeur")

- B. Hébergeur du site (ci-après "l'Hébergeur")
- ► C. Utilisateurs (ci-après "les Utilisateurs")

# **TACHE 2: AJOUTER UNE FONCTIONNALITÉ**

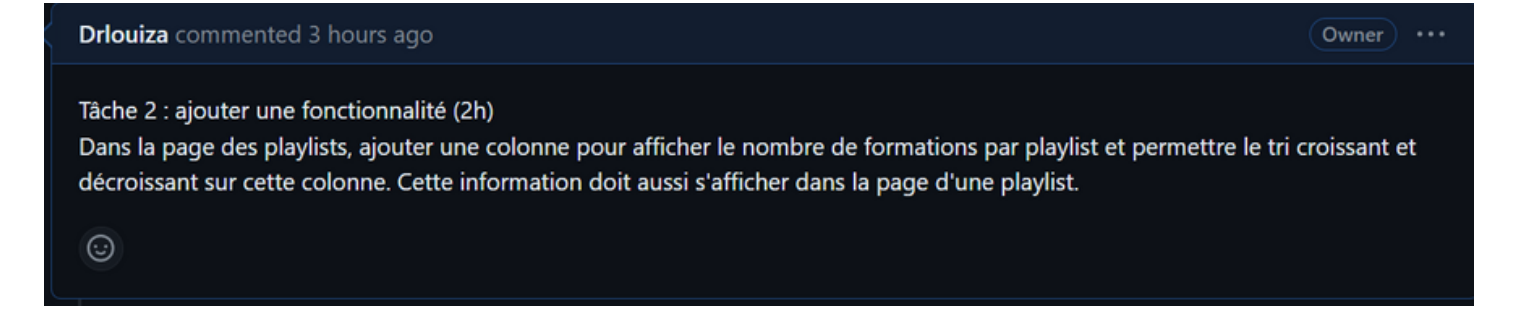

Dans la page des playlists, intégrer une colonne permettant d'afficher le nombre de formations par playlist et d'activer le tri croissant et décroissant basé sur cette colonne. En rassurant que cette information soit visible dans la page détaillée de chaque playlist.

# • les playlists triées en fonction du nombre de formations

pour récupérer les playlists triées en fonction du nombre de formations associées à chaque playlist. J'ai décidé de créer une nouvelle méthode dans la classe PlaylistRepository pour accomplir cette tâche. J'ai nommé cette méthode findAllOrderByAmount pour refléter son objectif. J'ai envisagé les paramètres nécessaires à la méthode, dans ce cas, le paramètre **\$ordre** pour spécifier l'ordre de tri.

- 1. Construction de la requête Doctrine : J'ai utilisé le QueryBuilder de Doctrine pour construire la requête SQL nécessaire. J'ai ajouté les jointures et les conditions nécessaires pour récupérer les données souhaitées. Dans ce cas, j'ai ajouté une jointure avec la table des formations et j'ai groupé les résultats par l'ID de la playlist.
- 2. Définition de l'ordre de tri : J'ai utilisé la méthode orderBy pour spécifier l'ordre de tri des résultats. Dans ce cas, j'ai trié les playlists en fonction du nombre de formations associées à chaque playlist. J'ai utilisé la fonction de comptage (COUNT) pour compter le nombre de formations.
- 3. Exécution de la requête et récupération des résultats : J'ai finalisé la requête en appelant getQuery() pour obtenir l'objet Query correspondant, puis getResult() pour exécuter la requête et récupérer les résultats.

```
/**
 * Retourne toutes les playlists triées sur le nombre de formations
 * @param type $ordre
 * @return Playlist[]
 */
public function findAllorderByAmount($ordre): array{
 return $this->createQueryBuilder('p')
                ->leftjoin('p.formations', 'f')
                ->leftjoin('p.id')
                ->orderBy('count(f.id)', $ordre)
                ->getQuery()
                ->getResult();
}
```

Pour optimiser le code:

```
/**
 * @return Collection<int, string>
 */
public function getCategoriesPlaylist() : Collection
{
    $categories = new ArrayCollection();
    foreach($this->formations as $formation){
        $categoriesFormation = $formation->getCategories();
        foreach($categoriesFormation as $categorieFormation){
            if(!$categories->contains($categorieFormation->getName();
            }
            }
        return $categories;
}
```

Dans la méthode getCategoriesPlaylist() ajoutée à l'entité Playlist, j'ai créé une collection vide pour stocker les catégories. En parcourant les formations associées à la playlist, j'ai récupéré les catégories de chaque formation et les ai ajoutées à cette collection tout en évitant les doublons. Finalement, la méthode retourne cette collection contenant toutes les catégories associées à la playlist.

Jon dois ajuster la méthode "sort" dans mon fichier PlaylistsController pour qu'elle puisse appeler à la fois les méthodes "findAllOrderByName" et "findAllOrderByAmount" du PlaylistRepository en fonction du champ de tri choisi, soit le nom ou le nombre de formations. Cela est réalisé en utilisant une structure de contrôle "switch case" pour sélectionner la méthode appropriée en fonction du critère de tri.

```
public function sort($champ, $ordre): Response{
    switch($champ) {
        case "name":
            $playlists = $this->playlistRepository->findAllOrderByName($ordre);
            break;
        case "nbrformations":
            $playlists = $this->playlistRepository->getPlaylistSOrderedByFormationCount($ordre);
            break;
    }
    $categories = $this->categorieRepository->findAll();
    return $this->render(PLAYLISTSPAGE, [
            'playlists' => $playlists,
            'categories' => $categories
        ]);
```

Dans la vue "playlists.html.twig", j'implémente la gestion du tri ascendant et descendant de la colonne du nombre de formations par playlist en appelant la méthode "playlists.sort". J'ajoute deux boutons, un pour le tri ascendant et l'autre pour le tri descendant, chacun avec un texte indiquant la direction du tri. Ces boutons sont liés au chemin vers la méthode "playlists.sort" pour gérer le tri.

```
Nombre de formations<br />

<a href="{{ path('playlists.sort', {champ:'nombre', ordre:'ASC'}) }}" class="btn btn-info btn-sm active" role="button" aria-press

<a href="{{ path('playlists.sort', {champ:'nombre', ordre:'DESC'}) }}" class="btn btn-info btn-sm active" role="button" aria-press
```

Dans la page "playlist.html.twig", j'ai ajouté le nombre de formations pour chaque playlist individuelle en utilisant la commande "playlistformations|length". Cela me permet d'afficher le nombre total de formations associées à chaque playlist. En plus, j'ai ajouté un titre "Nombre de formations" pour rendre cette information plus claire et facile à comprendre pour les utilisateurs.

Pour une vue claire et précise du nombre de formations disponibles pour chaque playlist directement dans le tableau, on doit ajouté une nouvelle colonne affichant le nombre de formations associées à chaque playlist

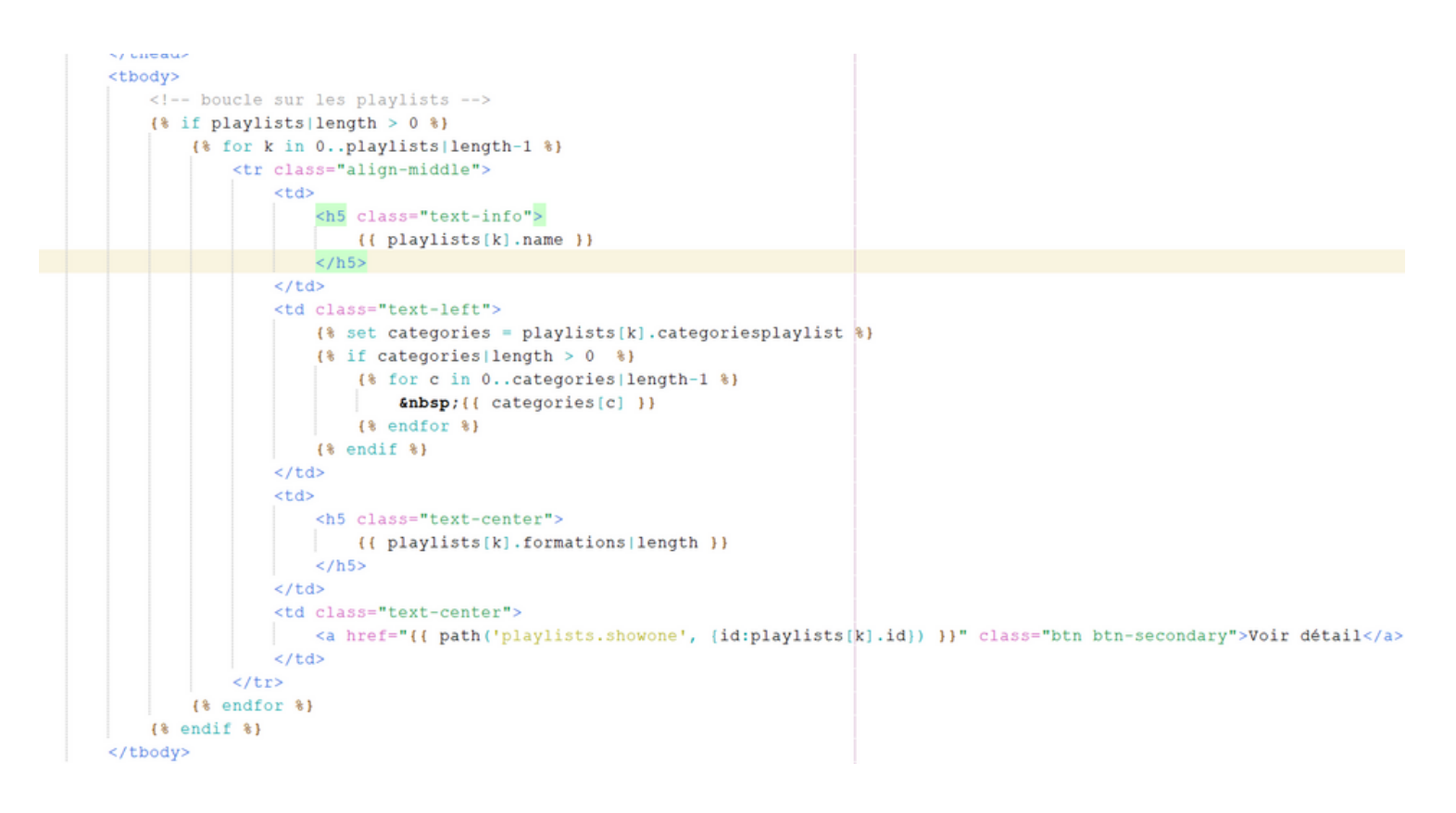

Et pour finir, je teste le bon fonctionnement de ces fonctionnalités en exécutant l'application. Je vérifie d'abord que le nombre de formations s'affiche correctement sur la page "playlists" et que les boutons "croissant" et "décroissant" permettent de trier les playlists par le bon ordre. Ensuite, je m'assure que le nombre de formations d'une playlist est affiché lorsque je clique sur le bouton "Voir détail" pour accéder à la page de la playlist correspondante. • L'afficher de nombre de formations par playlist et permettre le tri croissant et décroissant sur cette colonne.

| playlist<br>Croissant Décroissant<br>filtrer | catégories<br>✓ | Nombre de formations           Croissant         Décroissant | Détail      |
|----------------------------------------------|-----------------|--------------------------------------------------------------|-------------|
| Bases de la programmation (C#)               | C# POO          | 74                                                           | Voir détail |

• L'afficher de nombre de formations par playlist dans la page d'une playlist

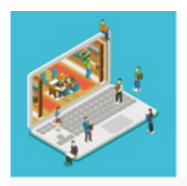

### MediaTek86

Des formations pour tous sur des outils numériques

Accueil Formations Playlists

#### Bases de la programmation (C#)

Nombre de formations : 74 Catégories : C# POO

#### Description :

Exemples progressifs de programmes en procédural, événementiel et objet sous Visual Studio (version Entreprise 2017). Prérequis : aucun

1ère partie : programmation procédurale en mode console (non graphique) n°1 à 30 : procédural, notions élémentaires (variables, saisie/affichage, affectations/calculs, alternatives (if/switch), itérations (while/do-while/for)) n°31 à 42 : procédural, tableaux (1 et 2 dimensions, manipulations, tris, recherches)

n°43 à 59 : procédural, modules et paramètres (procédures et fonctions)

|            | Bases de |
|------------|----------|
|            | Bases de |
|            | Bases de |
|            | Bases de |
| 128<br>128 | Bases de |

Bases de la programmation n°1 - procédural : premier exemple
 Bases de la programmation n°2 - procédural : exercice1 (affichage)
 Bases de la programmation n°3 - procédural : exercice2 (saisie)
 Bases de la programmation n°4 - procédural : exercice3 (calculs)

Bases de la programmation nº5 - procédural : exercice4 (calcul dans

# MISSION 2 : CODER LA PARTIE BACK-OFFICE

# **TACHE 1 : GÉRER LES FORMATIONS**

La tâche consiste à mettre en place la gestion des formations, avec les points suivants :

- Créer une page pour lister les formations.
- Chaque formation doit être accompagnée de boutons pour la suppression (avec confirmation) et la modification.
- Supprimer une formation doit également la retirer de la playlist associée.
- Assurer que les tris et filtres du front office sont également disponibles dans le back office.
- Ajouter un bouton pour accéder au formulaire d'ajout de formation.
- Contrôler les saisies dans le formulaire, en s'assurant que seuls les champs obligatoires sont renseignés.
- Permettre la sélection d'une playlist et de catégories depuis une liste déroulante.
- La date doit être sélectionnée plutôt que saisie et ne peut pas être postérieure à la date du jour.
- Lorsque l'utilisateur souhaite modifier une formation, rediriger vers le même formulaire prérempli.

# **A-CREATION DE PAGE DE GESTION DE FORMATION**

je commence par crée un dossier "admin" dans le dossier "templates", pour pouvoir ensuite crée une page "formations.html.twig"

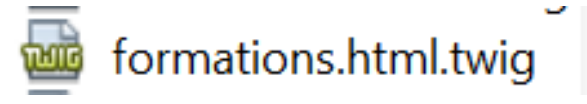

je crée un dossier "admin" dans le dossier "controller", pour pouvoir ensuite crée un fichier "AdminFormationsController"

je crée un fichier "baseadminpage.html.twig" dans le dossier "templates> pages"

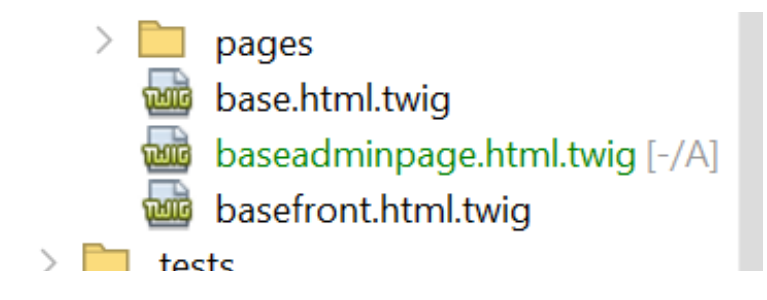

### • faire le lien entre les pages

on ajouter un lien dans l'interface utilisateur principale (frontend) qui redirigera vers la page de gestion des formations. on place ce lien dans la barre de navigation de fichier "basefront.html.twig"

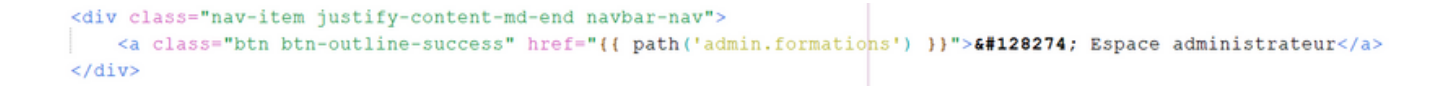

# on ajoute ensuite un chemin vers la page d'administration dans le fichier baseadminpage.html.twig

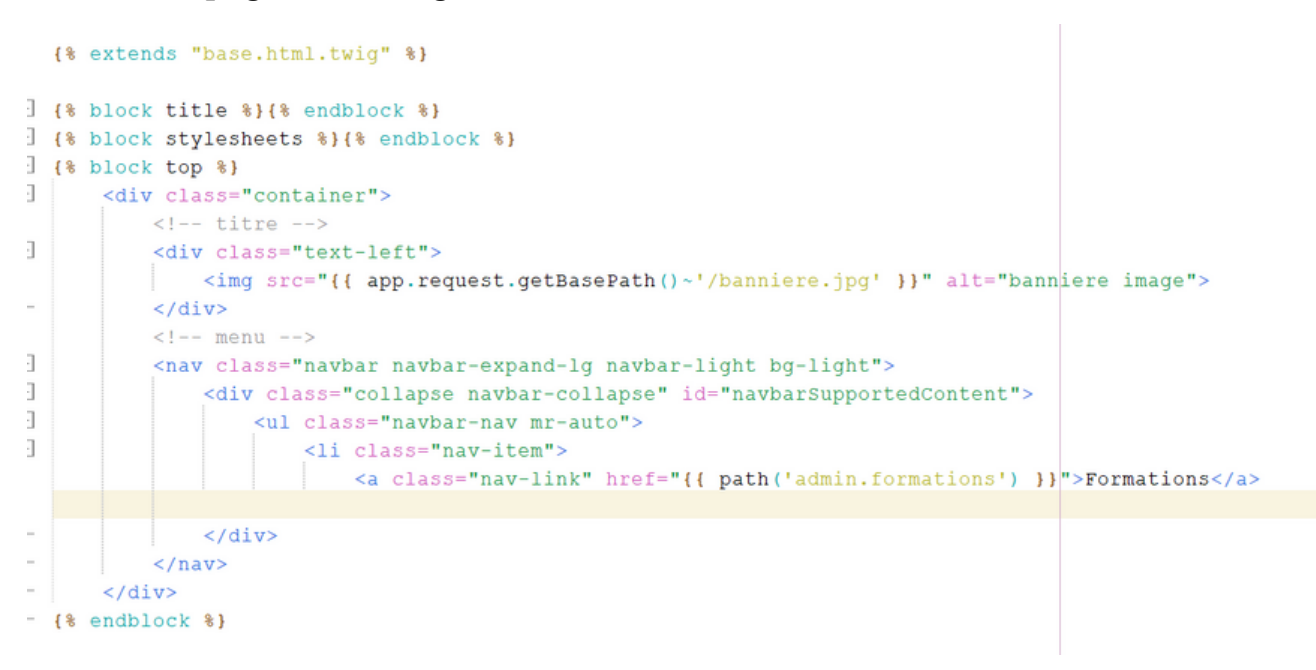

dans ma page adminformationsController.php, je crée les variables, constructeur, l'index:

|       | private \$formationRepository;                                                                                              |
|-------|----------------------------------------------------------------------------------------------------|
|       |                                                                                                    |
| h l   | /11                                                                                                    |
| 1 Y   |                                                                                                    |
|       | t dans Calescolis Personi terre                                                                                             |
|       | evar Categoriekepository                                                                                                    |
|       | */                                                                                                    |
| 8     | private \$categorieRepository;                                                                                              |
| 1     |                                                                                                    |
| 민     | <pre>public functionconstruct(FormationRepository \$formationRepository, CategorieRepository \$categorieRepository) {</pre> |
|       | <pre>\$this-&gt;formationRepository = \$formationRepository;</pre>                                                          |
| 8     | <pre>\$this-&gt;categorieRepository= \$categorieRepository;</pre>                                                           |
| - 1   | 3                                                                                                    |
|       |                                                                                                    |
| i 🖨 🛛 | /**                                                                                                    |
| 5     | * @Route("/admin", name="admin.formations")                                                                                 |
|       | * @return Response                                                                                                    |
|       | */                                                                                                    |
| e 🖨 👘 | public function index(): Response{                                                                                          |
|       | <pre>Sformations = Sthis-&gt;formationRepository-&gt;findAll();</pre>                                                       |
|       | <pre>Scategories = Sthis-&gt;categorieRepository-&gt;findAll();</pre>                                                       |
| d l   | return Sthis->render(self::PAGE FORMATIONS. [                                                                               |
| T     | 'formations' => Sformations.                                                                                                |
|       | Instance is Scategories                                                                                                    |
|       | 1):                                                                                                    |
|       |                                                                                                    |
|       |                                                                                                    |
| H I   | /**                                                                                                    |
| T     | * Starke ("/sdmin /formations/twi/forman)/fordeol/ftable)"                                                                  |
|       | - exoute ( / admin/formations/fil/(champ)/(ordre)/(cable) , name= admin.formations.soft )                                   |
| ' I I | · eparam type schamp                                                                                                    |
|       | eparam type Solute                                                                                                    |
|       | * eparam type stable                                                                                                    |
| 5     | * @return Response                                                                                                    |
| 1     | x/                                                                                                    |
| 년     | <pre>public function sort(\$champ, \$ordre, \$table=""): Response{</pre>                                                    |
| 5     | <pre>\$formations = \$this-&gt;formationRepository-&gt;findAllOrderBy(\$champ, \$ordre, \$table);</pre>                     |
|       | <pre>\$categories = \$this-&gt;categorieRepository-&gt;findAll();</pre>                                                     |
| E E   | return \$this->render(self::PAGE_FORMATIONS, [                                                                              |
| •     | 'formations' => \$formations,                                                                                               |
|       | 'categories' => \$categories                                                                                                |
|       |                                                                                                    |

### affichage des listes des formations

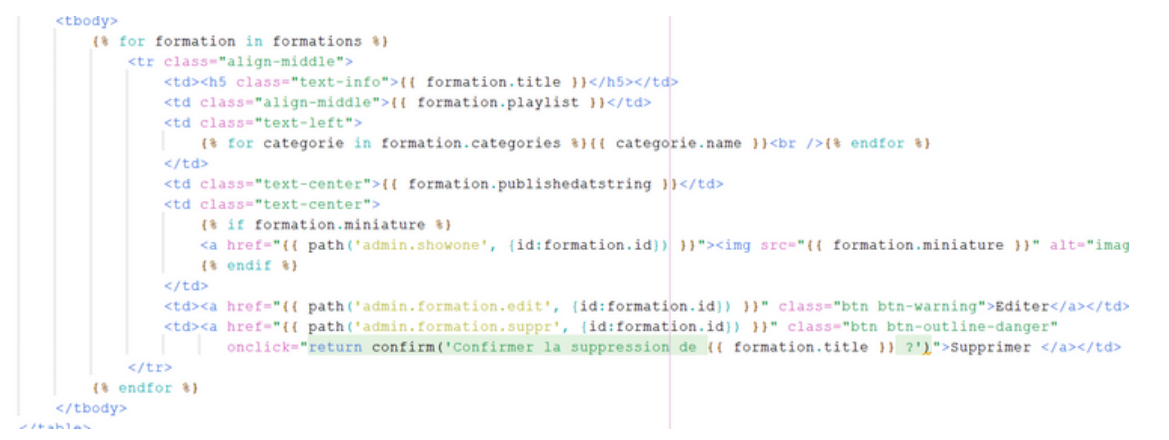

### AFFICHER UN BOUTON PERMETTANT DE LA SUPPRIMER (APRÈS CONFIRMATION)

Pour autoriser la suppression d'une formation, je dois définir une fonction dans le contrôleur "AdminFormationsController". Cette fonction va récupérer la méthode "remove" du "FormationsRepository". Ensuite, je vais configurer une redirection vers la route correspondant à ma page "formations.html.twig" après la suppression.

```
/**
 * Suppression d'une formation
 * @Route("/admin/formations/suppr/{id}", name="admin.formation.suppr")
 * @param Formation $formation
 * @return Response
 */
public function suppr(Formation $formation):
    Response{
    $this->formationRepository->remove($formation, true);
    $this->addFlash(
        'alert',
        'Suppresion de la formation '. $formation->getTitle(). ' prise en compte');
    return $this->redirectToRoute('admin.formations');
}
```

J'ajoute les boutons demandés dans le fichier twig.

je teste mon bouton "supprimer" :

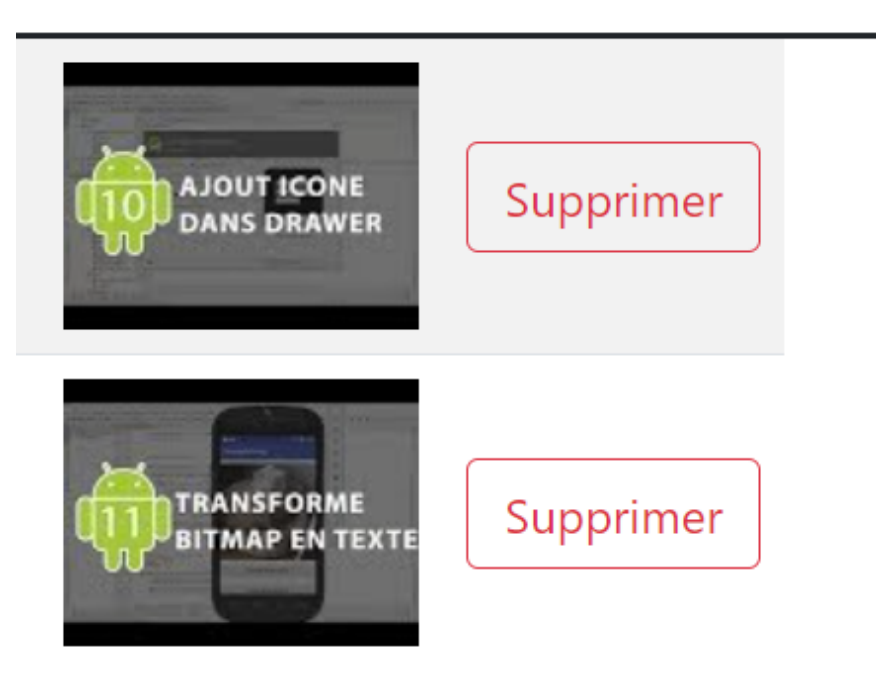

#### localhost indique

Confirmer la suppression de Eclipse nº8 : Déploiement ?

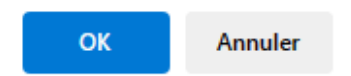

### UN BOUTON PERMETTANT DE LA MODIFIER.

Pour pouvoir modifier une formation, je dois ajouter un nouveau bouton "Éditer". Lorsque ce bouton est cliqué, il ouvre un formulaire permettant de modifier les détails de la formation. Pour créer ce formulaire, je dois créer une nouvelle page nommée "formations.html.twig" dans le répertoire racine des modèles. Cette page contiendra le formulaire d'édition de la formation. En plaçant le formulaire dans cette nouvelle page, je pourrai le réutiliser dans d'autres pages.

Pour créer le formulaire dans ma page "formations.form.html.twig", je dois suivre ces étapes :

- 1. Créer un nouveau dossier nommé "Form" dans le répertoire "src".
- 2. Concevoir une nouvelle classe PHP appelée "FormationType" à l'intérieur de ce dossier.
- 3. Cette classe servira à définir les champs du formulaire d'ajout ou d'édition d'une formation.

Le formulaire doit récupérer le champ "formation", avec le titre et la description de la formation. Ensuite, il doit inclure le champ "catégories" avec le nom de la catégorie associée et la possibilité de sélectionner une ou plusieurs catégories lors de l'ajout ou de l'édition. De plus, il doit contenir le champ avec la date de création de la formation, le champ de la playlist qui concerne la formation et la possibilité d'en sélectionner une parmi celles qui existent. Enfin, le formulaire doit contenir un bouton "submit", qui permettra de soumettre le formulaire et d'enregistrer les informations dans la base de données.

Pour que le builder puisse récupérer le champ avec le titre de la formation sélectionnée et sa description, nous ajoutons au builder un "->add('title')" de type "Text". On lui rajoute un "label => Formation", qui affichera le texte "Formation" à côté du champ qui contiendra le titre de la formation. Nous précisons également "required' => true" car il est obligatoire pour une formation d'avoir un titre. Ensuite, nous ajoutons un "->add('description')" de type "Textarea", avec "required' => false" car la description n'est pas obligatoire. Nous lui donnons également un "label => Description". Le formulaire doit également inclure le champ "playlist", qui affiche une liste déroulante des playlists et sélectionne la playlist de la formation lorsque le bouton d'édition est cliqué. Il doit également permettre de sélectionner une nouvelle playlist dans cette liste si l'on souhaite éditer une formation. Pour que le formulaire d'édition d'une formation prenne en compte les informations de la classe "Playlist" afin de les enregistrer dans la liste déroulante, nous devons ajouter la classe "Playlist" au builder. La commande permettant de réaliser cela est la suivante : "->add('playlist', EntityType::class". Ensuite, nous ajoutons la classe "Playlist" et lui précisons un label "playlist". Pour créer la liste des choix de playlist possibles, nous ajoutons "choice\_label => name" afin de récupérer les noms des playlists. Comme nous ne devons pouvoir sélectionner qu'une seule playlist par formation, nous définissons "multiple' => false", et comme il est obligatoire d'avoir une playlist, nous définissons "required" comme "true".

```
class FormationType extends AbstractType
{
   public function buildForm(FormBuilderInterface $builder, array $opti
    {
       $builder
           ->add('publishedAt', DateType::class, [
               'widget' => 'single_text',
               'data' => isset($options['data']) &&
               $options['data']->geTpublishedAt() != null ? $option
               'label' => 'Date'
           ])
            ->add('title', TextType::class, [
               'required' => true
           1)
            ->add('description')
            ->add('videoId')
            ->add('playlist', EntityType::class, [
               'class' => Playlist::class,
               'choice_label' => 'name',
               'required' => false
            1)
            ->add('categories', EntityType::class, [
                'class' => Categorie::class,
               'choice_label' => 'name',
               'multiple' => true,
               'required' => false
           1)
            ->add('submit', SubmitType::class, [
                'label' => 'Valider'
```

Le formulaire doit également permettre l'ajout ou l'édition d'une catégorie. Pour cela, j'ajoute un "->add('categories)" de type Entity, qui fait référence à la classe "Categorie". Je lui attribue le label "Catégorie", et en choice\_label, je précise "name" pour afficher le nom de chaque catégorie dans la liste. Puisque plusieurs catégories peuvent être affectées à une formation, je définis "multiple" comme "true", et comme il est possible de ne pas affecter de catégorie du tout, je définis 'required' comme 'false'.

```
->add('categories', EntityType::class, [
 'class' => Categorie::class,
 'choice_label' => 'name',
 'multiple' => true,
 'required' => false
```

j'ajoute un bouton "enregistrer" qui va permettre d'enregistrer les données

```
->add('submit', SubmitType::class, [
    'label' => 'Enregistrer'
  ]);
}
```

je peux passer à la création de la fonction pour le bouton "éditer" dans mon fichier "AdminFormationsController". Cette fonction crée le formulaire en utilisant la classe "FormationType" qui contient la définition des champs du formulaire, et récupère les formations. La méthode "\$formFormation->handleRequest(\$request)" gère la soumission du formulaire. J'ajoute une condition "if" pour vérifier si le formulaire a été soumis et s'il est valide. Si c'est le cas, il enregistre les informations du formulaire dans la base de données en appelant la méthode "add" du FormationRepository. Ensuite,

l'utilisateur est redirigé vers la page de gestion des formations.

Si le formulaire n'est pas soumis ou s'il n'est pas valide, la fonction maintient l'utilisateur sur la page d'édition du formulaire.

```
* Edition d'une formation
 * @Route("/admin/formation/edit/{id}", name="admin.formation.edit")
 * @param Formation $formation
* @param Request Srequest
* @return Response
* /
public function edit(Formation $formation, Request $request):
   Response {
   $formFormation = $this->createForm(FormationType::class, $formation);
   $formFormation->handleRequest($request);
    if ($formFormation->isSubmitted() && $formFormation->isValid()) {
       $this->formationRepository->add($formation, true);
       $this->addFlash(
            'success'.
           'Modification de la formation ' . $formation->getTitle() . ' prise en compte');
       return $this->redirectToRoute('admin.formations');
```

Dans la page "\_admin.formations.form.html.twig", je dois afficher le formulaire de modification des formations. Je commence par déclarer le début du formulaire avec "{{ form\_start(formformation) }}" et je le termine avec "{{ form\_end(formformation) }}". Ensuite, je construis une colonne pour chaque champ du formulaire "FormationType". Les données des champs sont affichées à l'aide de la syntaxe "{{ form\_row(formformation.title) }}", où "formformation" est le formulaire créé dans le AdminFormationsController.

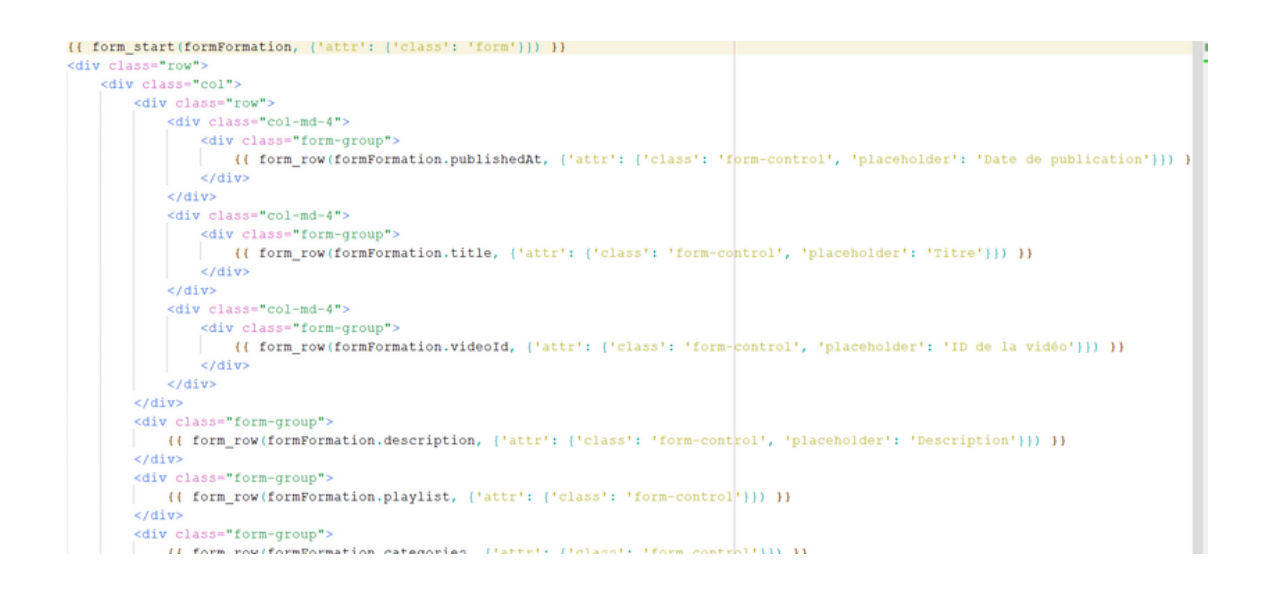

# j'ajoute le bouton "éditer" avec le lien vers ma fonction "admin.edit.formations"

je teste maintenant mon application

| 18/10/2018                                                                                                    | ajout icone<br>dans drawei                                                                       | Editer     | Supprimer               |                      |
|----------------------------------------------------------------------------------------------------|--------------------------------------------------------------------------------------------------|------------|-------------------------|----------------------|
| 18/12/2018                                                                                                    | TRANSFORME<br>BITMAP EN TES                                                                      | хте Editer | Supprimer               |                      |
|                                                                                                    |                                                                                                  |            |                         |                      |
| Date                                                                                                    | Title                                                                                            |            | Video id                |                      |
| Date 04/01/2021                                                                                                    | Title<br>Eclipse n*8 : Dé                                                                        | ploiement  | Video id<br>Z4yTTXka958 |                      |
| Date<br>04/01/2021<br>Description                                                                                                    | Title<br>Eclipse n*8 : Dé                                                                        | ploiement  | Video id<br>Z4yTTXka958 |                      |
| Date<br>04/01/2021<br>Description<br>Exécution de l'application en deh<br>Création d'un ficher jar pour le dé                                              | Title<br>Eclipse n*8 : Dé<br>ors de l'IDE, en invite de commande<br>sploiement de l'application. | ploiement  | Video id<br>Z4yTTXka958 | <b>A</b><br><b>V</b> |
| Date<br>04/01/2021<br>Description<br>Exécution de l'application en deh<br>Création d'un ficher jar pour le dé<br>Playlist                                  | Title<br>Eclipse n*8 : Dé<br>ors de l'IDE, en invite de commande<br>iploiement de l'application. | ploiement  | Video id<br>Z4yTTXka958 |                      |
| Date<br>04/01/2021<br>Description<br>Exécution de l'application en deh<br>Création d'un ficher jar pour le dé<br>Playlist<br>Eclipse et Java               | Title<br>Eclipse n*8 : Dé<br>ors de l'IDE, en invite de commande.<br>ploiement de l'application. | ploiement  | Video id<br>Z4yTTXka958 |                      |
| Date<br>04/01/2021<br>Description<br>Exécution de l'application en deh<br>Création d'un ficher jar pour le dé<br>Playlist<br>Eclipse et Java<br>Categories | Title<br>Eclipse n*8 : Dé<br>ors de l'IDE, en invite de commande<br>éploiement de l'application. | ploiement  | Video id<br>Z4yTTXka958 | 419                  |

# **AJOUTER UNE NOUVELLE FORMATION**

La fonctionnalité d'édition de formation évite la recréation de formulaires existants. Ainsi, les modifications dans le builder ne sont pas nécessaires. Pour ajouter une nouvelle formation, il suffit de créer la fonction correspondante dans AdminFormationsController. Ensuite, il faut ajouter le bouton et le chemin d'ajout dans la page formations.html.twig.

Dans le "AdminFormationsController", je crée la fonction d'ajout, qui est presque identique à celle d'édition puisque j'utilise le même formulaire. La seule différence est l'attribution d'une nouvelle formation à la table des formations avec "\$formations = new Formation();"

```
* Ajouter une formation
 * @Route("/admin/formation/ajout", name="admin.formation.ajout")
 * @param Request $request
 * @return Response
*/
public function ajout(Request $request):
 Response {
    $formation = new Formation();
    $formFormation = $this->createForm(FormationType::class, $formation);
   $formFormation->handleRequest($request);
    if ($formFormation->isSubmitted() && $formFormation->isValid()) {
       $this->formationRepository->add($formation, true);
        $this->addFlash(
           'success',
           'Ajout de la formation ' . $formation->getTitle() . ' prise en compte');
       return $this->redirectToRoute('admin.formations');
    }
    return $this->render(self::PAGE_FORMATION, [
       'formation' => $formation,
       'formFormation' => $formFormation->createView()
    1);
```

j'ajoute le bouton "Ajouter une formation" à la page

"admin/formations.html.twig". Ce bouton est lié à la route de la fonction ajout formations, de sorte que cliquer dessus exécute la méthode correspondante.

Après avoir exécuté mon application, je me rends sur la page des formations pour vérifier que le bouton "Ajouter une formation" s'affiche correctement.

|                                | Ajo                  | uter une formatio | on       |
|--------------------------------|----------------------|-------------------|----------|
| Détails                        | Editer               | Supprimer         |          |
|                                |                      |                   |          |
|                                | DT ICONE<br>S DRAWER | Supprimer         | r        |
|                                |                      |                   |          |
| Date                           | Title                |                   | Video id |
| Description                    | inter inter          |                   |          |
| Playlist                       |                      |                   |          |
| Categories                     |                      |                   |          |
| Android<br>C#<br>Cours<br>Java |                      |                   |          |
| _                              |                      |                   |          |

### TRIS ET FILTRES

### Tris ascendante et descendante

Pour commencer, je vais créer une fonction "admin.playlists.sort" qui sera invoquée lorsque les boutons "<" et ">" seront cliqués dans le fichier "playlists.html.twig". Cette fonction effectuera le tri ascendant et descendant des playlists en fonction de leur nom.

Dans ma fonction, je vais inclure deux paramètres (\$champ et \$ordre).

```
*/
public function sort($champ, $ordre, $table=""): Response{
    $formations = $this->formationRepository->findAllOrderBy($champ, $ordre, $table);
    $categories = $this->categorieRepository->findAll();
    return $this->render(self::PAGE_FORMATIONS, [
        'formations' => $formations,
        'categories' => $categories
]);
```

Pour appeler la méthode dans la page "admin/playlists.html.twig" lors de la création des boutons Croissant et Décroissant, je vais ajouter le chemin "admin.playlists.sort" à chacun des deux boutons. Ensuite, je vais définir le tri en insérant "ASC" comme valeur pour le paramètre \$ordre du bouton croissant, et "DESC" pour le bouton décroissant. Le champ recherché sera "name", car c'est le champ contenant le nom des playlists et je veux trier les playlists par leur nom.

#### 

Je dois aussi implémenter un tri ascendant et descendant basé sur le nombre de formations. Je procède de la même manière que pour le tri des playlists, puis je modifie la valeur de \$champ pour être "nbformations", afin que le tri se fasse correctement selon ce critère.

| <th< th=""><th>h class="text-left align-top" scope="col"&gt;</th><th>1</th></th<> | h class="text-left align-top" scope="col">                                                                                                    | 1          |
|-----------------------------------------------------------------------------------|----------------------------------------------------------------------------------------------------|------------|
|                                                                                   | Playlist<br>br />                                                                                                    |            |
|                                                                                   | <pre><a <="" aria-pressed="" class="bth bth-info" href="{{ path('admin.formations.sort', {table:'playlist', champ:'name', ordre:'ASC')) }}" pre="" role="button"></a></pre> | <b>t</b> : |
|                                                                                   | <pre>ka href="{{ path('admin.formations.sort', {table:'playlist', champ:'name', ordre:'DESC'})}}" class="bth btn-info" role="button" aria-pressed="""</pre>                 | tı         |
|                                                                                   | <pre><form action="{{ path ('admin.formations.findallcontain', (champ:'name', table:'playlist')) }}" class="form-inline mt-1" method="POST"></form></pre>                   |            |
|                                                                                   | <div class="form-group mr-1 mb-2"></div>                                                                                                    |            |
|                                                                                   | <pre><input <="" class="sm" name="recherche" pre="" type="text"/></pre>                                                                                                    |            |
|                                                                                   | value="{% if valeur default and table default and table=='playlist' %}{{ valeur }}{% endif %}">                                                                             |            |
|                                                                                   | <pre><input name="_token" type="hidden" value="{{ csrf_token('filtre_name') }}"/></pre>                                                                                     |            |
|                                                                                   | <pre><button class="btn btn-info mb-2 btn-sm" type="submit">filtrer</button></pre>                                                                                          |            |
|                                                                                   |                                                                                                    |            |
|                                                                                   |                                                                                                    |            |
| <td>th&gt;</td> <td></td>                                                         | th>                                                                                                    |            |

je fait la même chose pour les dates
#### Filtres

Pour filtrer les playlists et les catégories selon une valeur saisie dans un formulaire de recherche, je dois créer une fonction "findAllContain" dans le "AdminPlaylistsController". Cette fonction récupère la valeur saisie dans la zone de recherche, puis la compare avec les champs des différentes tables. En commençant par extraire la valeur de la zone de recherche avec une requête "get("recherche");", stockée dans la variable \$valeur, la fonction détermine si une table est spécifiée en paramètre. Si c'est le cas, elle appelle la méthode "findByContainValue" du "PlaylistRepository" pour retourner les enregistrements de la table et du champ correspondant à \$valeur. En l'absence de désignation de table, la fonction utilise la méthode "findByContainValue" du "PlaylistRepository" pour retourner les enregistrements du champ correspondant à \$valeur.

La fonction récupère également la liste de toutes les catégories.

```
public function findAllContain($champ, Request $request, $table=""):
    Response{
    $valeur = $request->get("recherche");
    $playlists = $this->playlistRepository->findByContainValue($champ, $valeur, $table);
    $categories = $this->categorieRepository->findAll();
    return $this->render(self::PAGE_PLAYLISTS, [
        'playlists' => $playlists,
        'categories' => $categories,
        'valeur' => $valeur,
        'table' => $table
    ]);
}
```

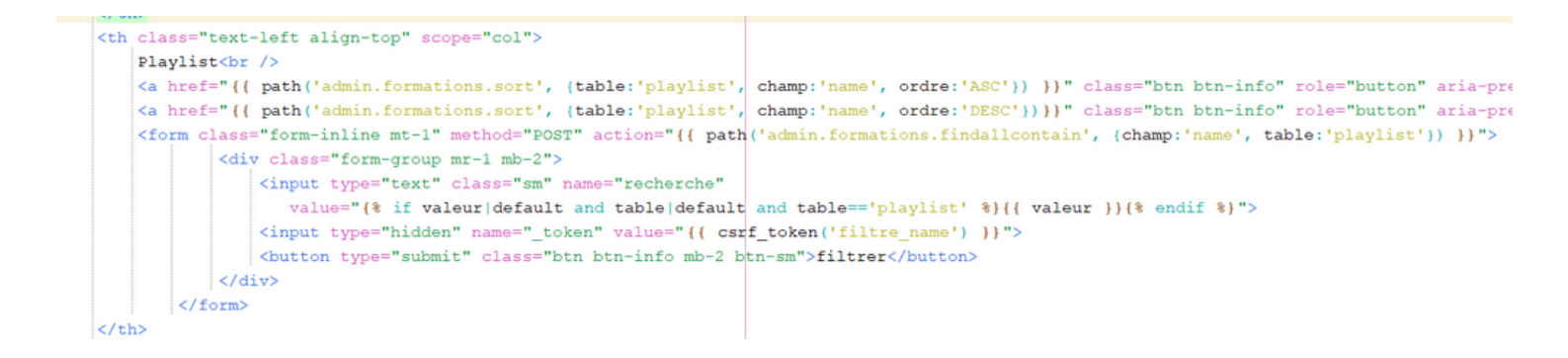

Pour filtrer par catégories, je vais créer un formulaire avec une liste déroulante contenant les catégories. Je vais utiliser la méthode "admin.playlists.findallcontain" en remplaçant le champ par "id" et en ajoutant le paramètre \$table "categories". La balise <select> dans le formulaire permettra de choisir une catégorie dans la liste déroulante de recherche. Une fois qu'une catégorie est sélectionnée et le formulaire soumis, les enregistrements correspondants à cette catégorie seront renvoyés. Pour que la recherche par catégorie fonctionne, je vais ajouter la boucle "for" nécessaire pour traiter les résultats du formulaire.

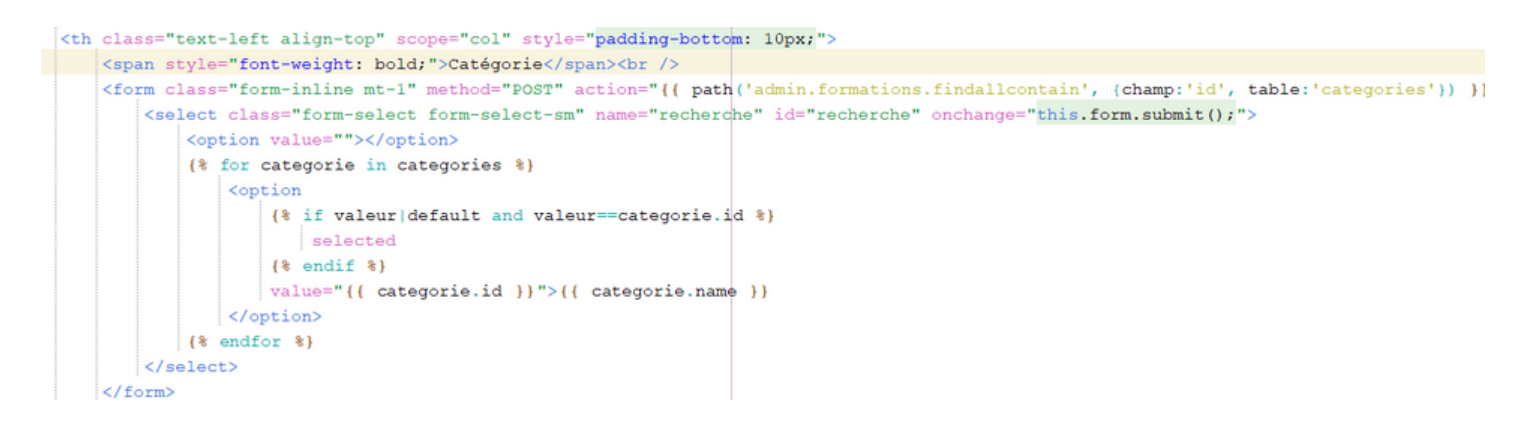

Je vais exécuter l'application pour confirmer que les filtres de recherche sont visibles et opérationnels sur la page de gestion des playlists.

| Formation       Croissant     Décroissant       android     filtrer | Playlist<br>Croissant Décroissant<br>filtrer  | Catégorie<br>~ | Date I<br>Ancien<br>Récent |
|---------------------------------------------------------------------|-----------------------------------------------|----------------|----------------------------|
| Android Studio (complément n°13) :<br>Permissions                   | Compléments Android<br>(programmation mobile) | Android        | 29/09/2019                 |
| Android Studio (complément n°12) : Positionner<br>texte sur photo   | Compléments Android<br>(programmation mobile) | Android        | 17/09/2019                 |

# MISSION 2 : CODER LA PARTIE BACK-OFFICE

#### **TACHE 2: GÉRER LES PLAYLISTS**

#### Tâche 2 : gérer les playlists (5h

Une page doit permettre de lister les playlists et, pour chaque playlist, afficher un bouton permettant de la supprimer (après confirmation) et un bouton permettant de la modifier.

La suppression d'une playlist n'est possible que si aucune formation n'est rattachée à elle.

Les mêmes tris et filtres présents dans le front office doivent être présents dans le back office.

Un bouton doit permettre d'accéder au formulaire d'ajout d'une playlist. Les saisies doivent être contrôlées. L'ajout d'une playlist consiste juste à saisir son nom et sa description. Seul le champ name est obligatoire.

Le clic sur le bouton permettant de modifier une playlist doit amener sur le même formulaire, mais cette fois prérempli. Cette fois, la liste des formations de la playlist doit apparaître, mais il ne doit pas être possible d'ajouter ou de supprimer une formation : ce n'est que dans le formulaire de la formation qu'il est possible de préciser sa playlist de rattachement.

## **1-CRÉATION DE LA PAGE**

Pour mettre en place une interface de gestion des playlists, je vais concevoir une page nommée "admin/playlists.html.twig" dans le répertoire "templates>admin". En parallèle, je vais élaborer la classe "AdminPlaylistsController" dans le dossier "controller" pour gérer les itinéraires menant à la page "admin/playlists.html.twig".

Dans mon fichier "baseadmin.html.twig", je vais inclure le lien vers la gestion des playlists dans la barre de navigation sous le nom "admin.playlists".

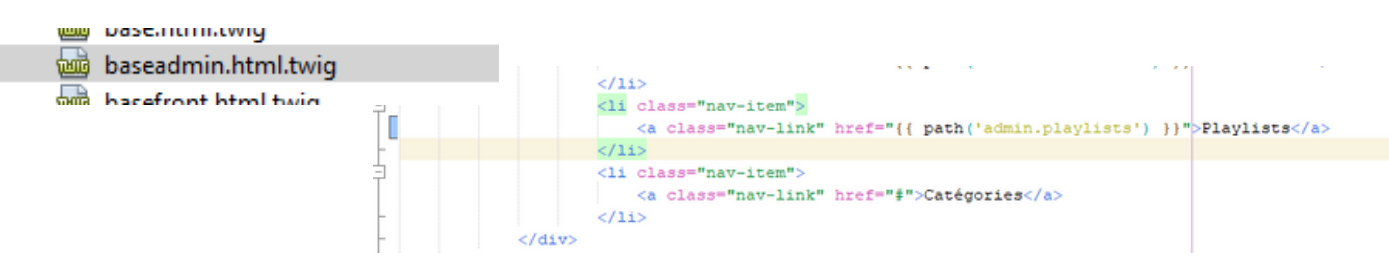

Je vais créer le canevas initial de ma page d'administration des playlists. Cette structure servira ensuite à afficher le tableau des playlists ainsi que leurs catégories, et à offrir les fonctionnalités d'ajout, de modification et de suppression.

Dans la classe "AdminPlaylistsController", je vais déclarer mes variables, écrire le constructeur et inclure la méthode "index" qui contient le chemin d'accès vers la nouvelle page de l'application.

```
private $formationRepository;
*
* @var CategorieRepository
*/
private $categorieRepository;
public function ____construct(PlaylistRepository $playlistRepository,
       CategorieRepository $categorieRepository,
       FormationRepository $formationRepository) {
   $this->playlistRepository = $playlistRepository;
    $this->categorieRepository = $categorieRepository;
    $this->formationRepository = $formationRepository;
* @Route("/admin/playlists", name="admin.playlists")
* @return Response
*/
public function index(): Response{
   $playlists = $this->playlistRepository->findAllOrderByName('ASC');
   $categories = $this->categorieRepository->findAll();
    return $this->render(self::PAGE PLAYLISTS, [
        'playlists' => $playlists,
        'categories' => $categories
    ]);
}
/**
```

#### **2-AFFICHAGE DE LA LISTE DES PLAYLISTS :**

Pour afficher la liste des playlists, je vais dans la page

"admin/playlists.html.twig" et je vais créer une boucle "for" pour récupérer le nom des playlists et les placer dans une première colonne. Ensuite, j'afficherai les catégories, le nombre de formations par playlist et un bouton "Editer"

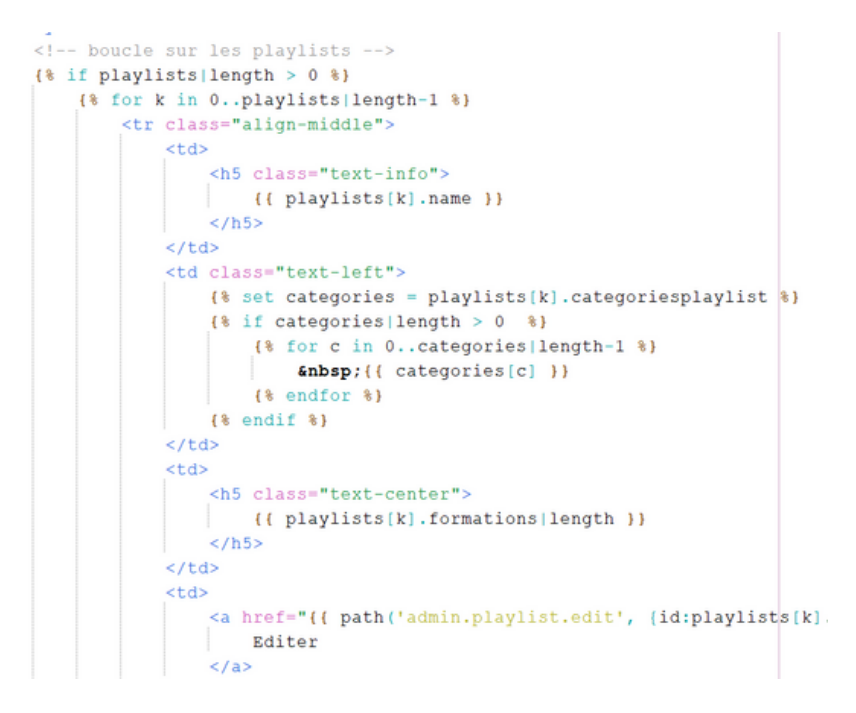

Je crée mes fichiers twig pour l'ajout et la modification de playlist.

#### **3-SUPPRESSION DES PLAYLISTS:**

Pour supprimer une playlist, je crée une fonction dans "AdminPlaylistsController" qui utilise la méthode "remove" du "PlaylistsRepository", puis je redirige vers "admin.playlists.html.twig".

```
* Suppression d'une playlist
* @Route("/admin/playlist/suppr/{id}", name="admin.playlist.suppr")
* @param Playlist $playlist
* @return Response
*/
public function suppr(Playlist $playlist):
    Response
{
    if(count($playlist->getFormations()) > 0){
        $this->addFlash('alert', 'Impossible de supprimer la playlist ' . $playlist->getName() . ' car elle contien'
        );
        return $this->redirectToRoute('admin.playlists');
    }
    $this->aldFlash('alert', 'La suppression de la playlist ' . $playlist->getName() . " a été effectuée avec succè.
    );
    return $this->redirectToRoute('admin.playlists');
}
```

Pour ajouter la fonction de suppression des playlists, je crée une commande dans "admin.playlists.html.twig" pour le bouton "Supprimer". Cette commande sera placée à la fin de la boucle "for" pour chaque playlist et précisera la route vers la fonction "admin.suppr.playlist" dans "AdminPlaylistsController", qui effectue la suppression dans la base de données. Pour assurer la suppression uniquement des playlists sans formation, j'ajoute une condition "if" dans la colonne de suppression pour afficher le bouton "Supprimer" uniquement lorsque le nombre de formations est égal à zéro. De plus, je vais ajouter un "onclick" pour demander confirmation avant la suppression.

```
    {% if playlists[k].formations|length == 0 %}
    <a href="{{ path('admin.suppr.playlist', (id:playlists[k].id}) }}" class="btn btn-danger"
    onclick="return confirm('Etes-vous sûr de vouloir supprimer {{ playlists[k].name }} ?')">Supp
    {% endif %}
```

# **4- ÉDITION DES PLAYLISTS**

Pour ajouter la fonctionnalité d'édition des playlists, je vais créer un nouveau bouton "Éditer" dans "admin.playlists.html.twig". Lorsque ce bouton est cliqué, il redirigera vers un formulaire d'édition de la playlist. Pour créer ce formulaire, je vais réaliser une nouvelle page "admin.playlists.html.twig" dans le répertoire racine des modèles, contenant le formulaire d'édition. Pour créer le formulaire dans la page "admin.playlists.form.html.twig", je vais concevoir une nouvelle classe PHP nommée "PlaylistType" dans le dossier "src>Form". Cette classe servira à définir les champs du formulaire d'ajout ou d'édition d'une playlist.

Pour créer le formulaire, nous allons ajouter deux champs : "name" pour le nom et la description de la playlist, et "formations" pour afficher la liste des formations associées. Ensuite, nous inclurons un bouton "submit" pour enregistrer les informations dans la base de données.

Pour récupérer le champ avec le nom de la playlist sélectionnée et sa description, nous devons ajouter au builder une instruction "->add name" de type "Text" avec un "label => Playlist" pour afficher "Playlist" à côté du champ. Nous précisons "required' => true" car le nom de la playlist est obligatoire. Ensuite, nous ajoutons un "->add description" de type "TextArea" avec "'required' => false" car la description n'est pas obligatoire, et nous lui donnons un "label => Description".

Pour inclure le champ "formations" dans le formulaire, nous devons afficher une liste déroulante des formations associées à la playlist en cours d'édition. Pour cela, nous ajoutons la classe "Formation" au builder du formulaire en utilisant la commande suivante : "->add('formation', EntityType::class,".

Ensuite, nous spécifions la classe "Formation" avec un label "formation" et nous utilisons "choice\_label => title" pour récupérer les titres des formations associées. Puisque plusieurs formations peuvent être sélectionnées par playlist, nous ajoutons "multiple' => true". Comme il n'est pas obligatoire d'avoir une formation, nous fixons "required" à "false".

Enfin, je vais ajouter "->add('submit', SubmitType::class)" pour permettre l'enregistrement des données dans la base de données lorsque l'utilisateur clique sur un bouton "Enregistrer".

```
Form
       FormationType.php
       PlaylistsType.php [-/A]
> E Repository
                          */
                           class PlaylistsType extends AbstractType {
                              public function buildForm(FormBuilderInterface $builder, array $options): void {
                                  Sbuilder
                                      ->add('name', TextType::class, [
                                             'label' => 'Playlist',
                                             'required' => true])
                                      ->add('description', TextareaType::class, [
                                             'label' => 'Description',
                                             'required' => false
                                         1)
                                     ->add('formations', EntityType::class,[
                                         'class' => Formation::class,
                                         'choice_label' => 'title',
                                        'multiple' => true,
                                        'required' => false
                                     1)
                                      ->add('submit', SubmitType::class, [
                                         'label' => 'Enregistrer'
                                    1);
                              }
```

Dans votre fichier "AdminPlaylistsController", vous pouvez désormais créer la fonction associée au bouton "Éditer". Cette fonction utilisera la classe "PlaylistType" pour définir les champs du formulaire et récupérera les playlists existantes.

Ensuite, la méthode "\$formPlaylist->handleRequest(\$request)" gérera la soumission du formulaire. Vous ajouterez une condition "if" pour vérifier si le formulaire a été soumis et s'il est valide. Si c'est le cas, les informations du formulaire seront enregistrées dans la base de données en utilisant la méthode "add" du PlaylistRepository, puis l'utilisateur sera redirigé vers la page de gestion des playlists.

Si le formulaire n'est pas soumis ou s'il n'est pas valide, la fonction maintiendra l'utilisateur sur la page d'édition du formulaire.

```
/**
 * Edition d'une playlist
 * @Route("/admin/edit.playlists/{id}", name="admin.edit.playlist")
 * @param Playlist $playlists
 * @param Request $request
 * @return Response
*/
public function edit(Playlist $playlists, Request $request): Response{
    $formPlaylist = $this->createForm(PlaylistType::class, $playlists);
    $formPlaylist->handleRequest($request);
    if($formPlaylist->isSubmitted() && $formPlaylist->isValid()){
        $this->playlistRepository->add($playlists, true);
       return $this->redirectToRoute('admin.playlists');
    }
    return $this->render("admin/admin.edit.playlists.html.twig", [
        'playlists' => $playlists,
        'formplaylist' => $formPlaylist->createView()
    1);
1
```

Pour afficher le formulaire dans la page "admin.playlists.form.html.twig", vous devez inclure "{{ form\_start(formplaylist) }}" au début du code pour indiquer le début du formulaire, et "{{ form\_end(formplaylists) }}" à la fin. Ensuite, vous pouvez construire une colonne pour chaque champ du "PlaylistsType".

Pour afficher les informations dans les champs, utilisez "{{ form\_row(formplaylist.name) }}". Comme les informations proviennent du formulaire créé dans AdminPlaylistsController, vous devez précéder chaque champ avec "formplaylists".

```
{{ form_start(formplaylist, {'attr': {'class': 'form'}}) }}
<div class="row
    <div class="col">
        <div class="row">
            <div class="col-md-4">
               <div class="form-group">
                   {{ form row(formplaylist.name, {'attr': {'class': 'form-control', 'placeholder': 'Playlist'}}) }}
                </div>
            </div>
            <div class="col-md-4">
                <div class="form-group"
                    {{ form_row(formplaylist.description, {'attr': {'class': 'form-control', 'placeholder': 'Description'}}) }
                </div>
             /dim
         <div class="col-md-4">
                <div class="form-group">
                   {{ form_row(formplaylist.formations, {'attr': {'class': 'form-control'}}) }}
                </div>
            </div>
            <div class="col">
                <div class="form-group">
                    {{ form_row(formplaylist.submit, {'attr': {'class': 'btn btn-success'}}) }}
                </div>
            </div>
        </div>
    </div>
</div>
{{ form end(formplavlist) }}
```

Dans la page "admin/playlists.html.twig", vous allez ajouter un bouton "Éditer" avec le chemin vers votre fonction "admin.edit.playlists". Lorsque ce bouton est cliqué, la méthode associée pourra s'exécuter.

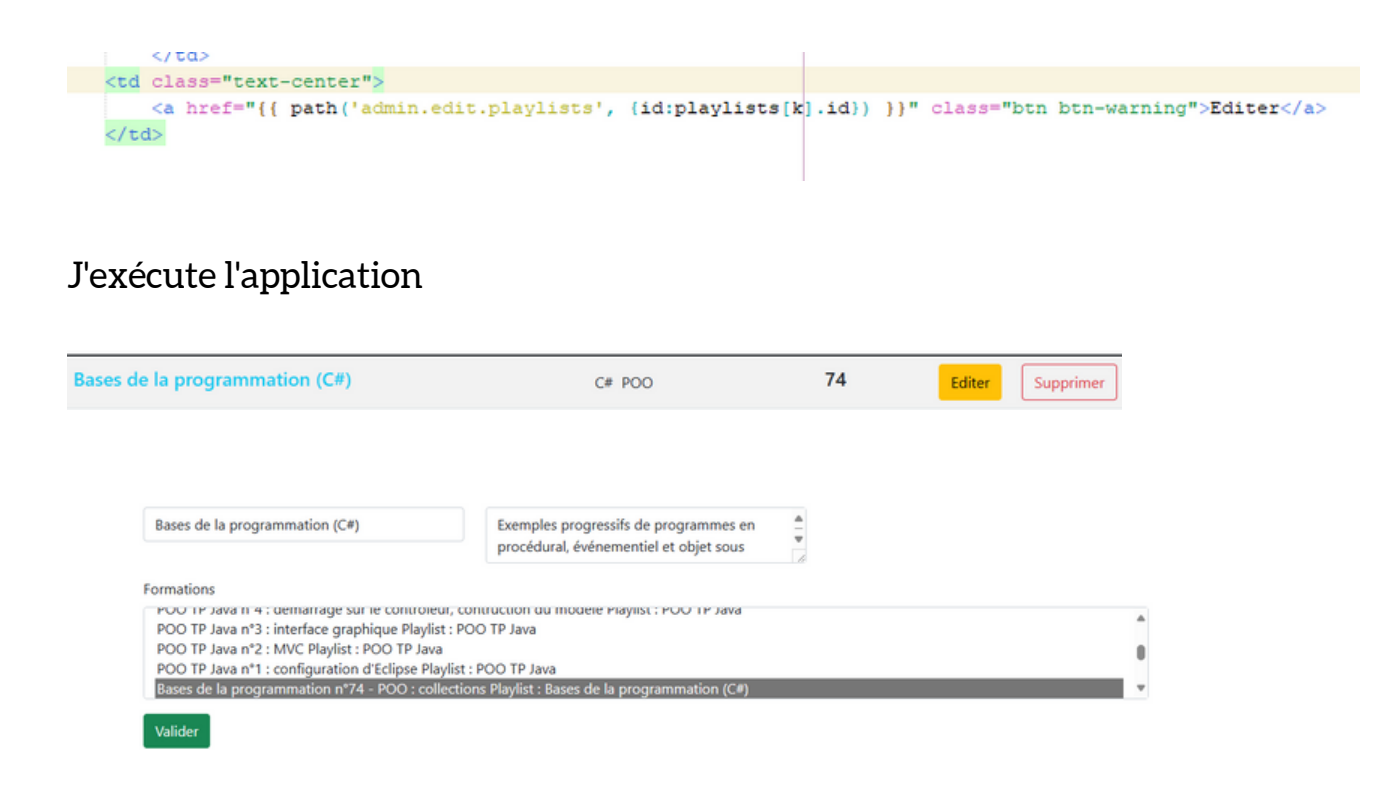

## **5-AJOUTER UNE PLAYLIST**

Grâce à la fonctionnalité d'édition d'une playlist, je n'ai pas besoin de recréer un nouveau formulaire, car il a déjà été construit. Je n'ai pas non plus besoin de faire des modifications dans le builder.

Grâce à la fonctionnalité d'édition d'une playlist, je n'ai pas besoin de recréer un nouveau formulaire, car il a déjà été construit. Je n'ai pas non plus besoin de faire des modifications dans le builder.

Pour ajouter une fonction d'ajout de playlist dans mon

AdminPlaylistsController, je vais créer une nouvelle page

admin.ajout.playlists.html.twig" dans le dossier "templates>admin". Je vais en profiter pour y insérer l'include de la page "admin.playlists.form.html.twig" contenant le formulaire.

Ensuite, je vais ajouter le bouton et le chemin de la fonction d'ajout dans la page admin/playlist.html.twig.

```
{% extends "baseadmin.html.twig" %}

{% block body %}

{{ include ('admin.playlists.form.html.twig') }}

{% endblock %}
```

Je réalise ensuite ma fonction d'ajout dans le "AdminPlaylistsController". Le code est quasiment identique à celui de la fonction d'édition, puisque je récupère le même formulaire.

En guise de changements, je dois simplement affecter une nouvelle playlist à la table des playlists. Donc, j'ajoute la commande "\$playlists = new Playlist();" juste avant de créer le formulaire.

```
public function ajout(Request $request):
    Response
{
    Splaylist = new Playlist();
    $formPlaylist = $this->createForm(PlaylistType::class, $playlist);
    $formPlaylist->handleRequest($request);
    if ($formPlaylist->isSubmitted() && $formPlaylist->isValid()){
      $this->playlistRepository->add($playlist, true);
      $formations = $playlist->getFormations()->toArray();
      foreach($formations as $formation) {
            $formation->setPlaylist($playlist);
            $this->formationRepository->add($formation, true);
            }
            $this->addFlash(
```

Enfin, j'ajoute mon bouton "Ajouter une playlist" à ma page "admin/playlists.html.twig", en précisant la route vers la fonction "admin.ajout.playlists", pour que le clic sur le bouton puisse exécuter la méthode.

Je place mon bouton dans une balise juste en dessous du bloc body, pour qu'il se situe tout en haut à droite de ma page afin d'obtenir un meilleur visuel.

Ensuite, j'exécute mon application et je me dirige sur la page des playlists pour vérifier l'affichage du bouton "Ajouter une playlist", la redirection vers le formulaire, ainsi que le bon fonctionnement de l'ajout d'une nouvelle playlist.

|                                                                |                                                                               | Ajouter une nouvelle playlist                                               |
|----------------------------------------------------------------|-------------------------------------------------------------------------------|-----------------------------------------------------------------------------|
| Description                                                    |                                                                               |                                                                             |
|                                                                |                                                                               |                                                                             |
| e et Java<br>se et Java<br>aylist : Eclipse et Java<br>et Java |                                                                               | Ô                                                                           |
|                                                                | Description<br>e et Java<br>se et Java<br>aylis 1: Eclipse et Java<br>et Java | e et Java<br>se et Java<br>se et Java<br>aylis : Eclipse et Java<br>et Java |

### 6-TRIS ET FILTRES:

Dans la gestion des playlists sur la page dédiée, ma première tâche consiste à permettre le tri ascendant et descendant de la liste des playlists. Pour ce faire, je vais créer une fonction nommée "admin.playlists.sort", qui sera invoquée lorsqu'un utilisateur clique sur les boutons "Croissant" et "Décroissant" dans le fichier "admin/playlists.html.twig".

Cette fonction aura pour objectif de trier les playlists en fonction de leur nom et du nombre de formations qu'elles contiennent. Pour cela, je ferai appel aux

méthodes "findAllOrderByName" et "findAllOrderByAmount" du "PlaylistRepository".

La fonction prendra deux paramètres, \$champ et \$ordre. Si \$champ est égal à "name", la fonction utilisera la méthode "findAllOrderByName" pour récupérer la liste des playlists, qu'elle triera ensuite en fonction de leur nom, respectant l'ordre spécifié dans la page "admin/playlists.html.twig".

Si \$champ est égal à "nombre", la méthode appelée sera

"findAllOrderByAmount". Dans ce cas, le tableau des playlists sera récupéré et trié en fonction du nombre de formations qu'elles contiennent, suivant l'ordre choisi dans la page "admin/playlists.html.twig".

une fois le tri effectué, la fonction récupérera la liste des catégories avant de rediriger l'utilisateur vers la page des playlists lorsqu'il cliquera sur les boutons "croissant" ou "décroissant".

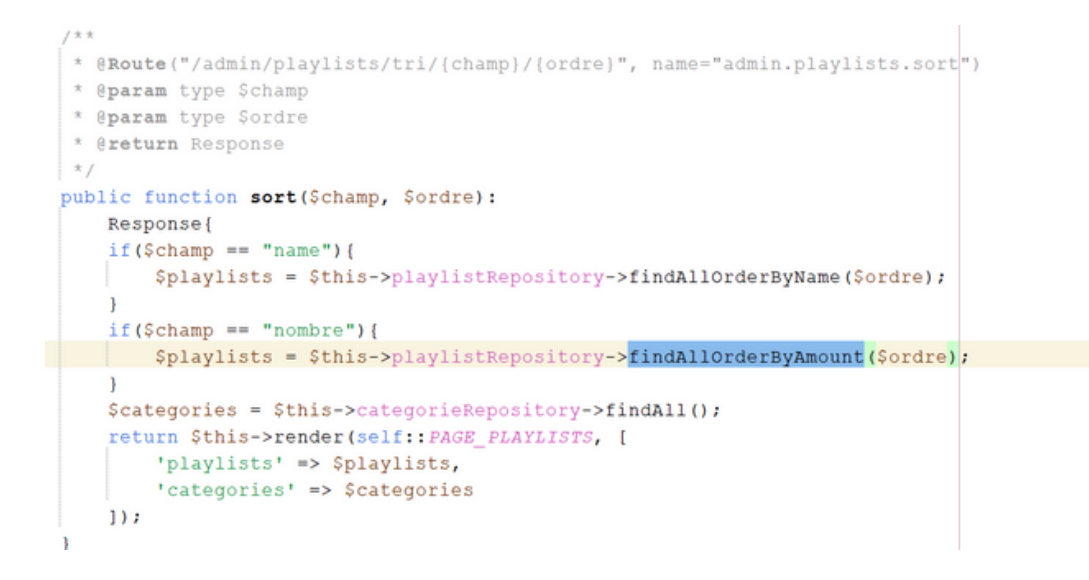

Ensuite, il faut utiliser la méthode dans la page "admin/playlists.html.twig" lors de la création des boutons "Croissant" et "Décroissant". Pour ce faire, j'ajoute le chemin "admin.playlists.sort" à chacun des deux boutons et je détermine le type de tri en incluant "ASC" comme paramètre \$ordre pour le bouton croissant et "DESC" pour le bouton décroissant. Le champ recherché est défini comme "name", car il contient le nom des playlists et je souhaite que le tri se fasse en fonction de ce champ.

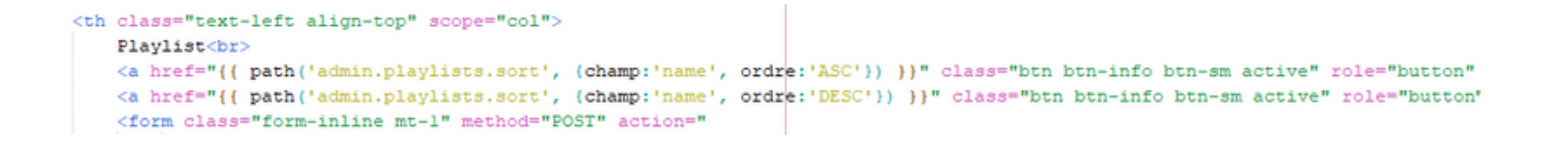

Je procède de la même manière que pour le tri des playlists, puis je ajuste la valeur du \$champ pour qu'il soit "nbformations", car le tri doit être effectué en fonction du champ "nbformations".

```
Nombre de formations<br>
<a href="{{ path('admin.playlists.sort', {champ:'nbformations', ordre:'ASC'}) }}"
class="btn btn-info btn-sm active" role="button" aria-pressed="true">Croissant</a>
<a href="{{ path('admin.playlists.sort', {champ:'nbformations', ordre:'DESC'}) }}"
class="btn btn-info btn-sm active" role="button" aria-pressed="true">Décroissant</a>
```

J'effectue une vérification sur le fonctionnement

| Playlist<br>Croissant Décr                          | oissant    | trer   | Playlist<br>Croissant Décrois                       | filtrer     |        |
|-----------------------------------------------------|------------|--------|-----------------------------------------------------|-------------|--------|
| Visual Studio                                       | 2019 et C# | ł      | Bases de la pro                                     | ogrammation | n (C#) |
| Nombre de<br>formations<br>Croissant<br>Décroissant | Détail     | Editer | Nombre de<br>formations<br>Croissant<br>Décroissant | Détail      | Editer |
| 1                                                   | détail     | Editer | 74                                                  | détail      | Editer |

Je dois maintenant mettre en place le filtrage des playlists et des catégories via un formulaire de recherche permettant de restreindre le contenu affiché dans le tableau en fonction de la valeur saisie.

Pour cela, je vais créer une méthode "findAllContain" dans le contrôleur "AdminPlaylistController". Cette méthode sera chargée de récupérer la valeur saisie dans le formulaire de recherche et de la comparer aux champs des différentes tables.

Tout d'abord, je vais extraire la valeur de la zone de recherche à l'aide de la requête "get("recherche")", que je vais stocker dans la variable \$valeur. Si une table est spécifiée en paramètre, la méthode appellera la fonction "findByContainValue" du "PlaylistRepository" pour retourner les enregistrements correspondants à la table et au champ donnés pour la valeur saisie.

Si aucune table n'est spécifiée, la méthode appellera la fonction "findByContainValue" du "PlaylistRepository" pour retourner les enregistrements correspondant au champ donné pour la valeur saisie. Enfin, la méthode récupérera également la liste de toutes les catégories.

```
* Tri des enregistrements selon le nombre des playlists
 * @Route("/admin/playlists/recherche/{champ}/{table}", name="admin.playlists.findallcontain
* @param type $champ
* @param Request $request
* @param type $table
* @return Response
*/
public function findAllContain($champ, Request $request, $table=""):
  Response {
   $valeur = $request->get("recherche");
   $playlists = $this->playlistRepository->findByContainValue($champ, $valeur, $table);
   $categories = $this->categorieRepository->findAll();
   return $this->render(self::PAGE_PLAYLISTS, [
       'playlists' => $playlists,
       'categories' => $categories,
       'valeur' => $valeur,
       'table' => $table
   1);
```

Maintenant que j'ai créé la méthode permettant d'enregistrer les saisies d'un formulaire de recherche, je dois créer les formulaires de recherche dans la page "admin/playlists.html.twig" et leur attribuer un champ et éventuellement une table.

Pour créer un formulaire de recherche, je vais utiliser les balises <form> en spécifiant la méthode "POST" et en définissant le chemin vers la fonction à appeler, ici "admin.playlists.findallcontain".

À l'intérieur de la balise <div>, je vais ajouter un champ de saisie (input) pour permettre à l'utilisateur de saisir une valeur dans la zone de recherche. Je vais également ajouter un second champ pour générer un jeton CSRF afin de sécuriser le formulaire.

```
Playlist<br>
<a href="{{ path('admin.playlists.sort', {champ:'name', ordre:'ASC'}) }}" class="btn btn-info btn-sm active" role="]
<a href="{{ path('admin.playlists.sort', {champ:'name', ordre:'DESC'}) }}" class="btn btn-info btn-sm active" role="]
<a href="form-inline mt-1" method="POST" action="
<form class="form-inline mt-1" method="POST" action="
</a>
</a>

(form class="form-inline mt-1" method="POST" action="

(form class="form-group mr-1" method="POST" action="

(adiv class="form-group mr-1" mb-2">

(div class="form-group mr-1" mb-2">

(input type="text" class="sm" name="recherche"

(input type="text" class="sm" name="recherche"

(input type="text" class="sm" name="recherche"

(input type="hidden" name="_token" value="{{ csrf_token('filtre_name') }}">

(button type="submit" class="btn btn-info mb-2 btn-sm">filtrer<//>/button>
```

Maintenant, je vais mettre en place le filtre pour les catégories. Pour ce faire, je vais créer un formulaire d'une seule ligne qui affichera la liste des catégories. Cela se fera en appelant la méthode "admin.playlists.findallcontain", en remplaçant le paramètre \$champ par "id" et en ajoutant le paramètre \$table "categories".

Ensuite, j'ajouterai une balise <select> qui permettra à l'utilisateur de sélectionner une catégorie dans la liste déroulante de recherche.

Une fois qu'une catégorie est sélectionnée, le formulaire renverra les enregistrements correspondant à cette catégorie.

Enfin, je vais inclure la boucle "for" nécessaire au bon fonctionnement de la recherche par catégorie.

# Je lance l'application pour vérifier que les filtres de recherche s'affichent correctement

| Gestion des playlists                           |                |                                               | Ajouter une n | ouvelle playlist |
|-------------------------------------------------|----------------|-----------------------------------------------|---------------|------------------|
| Playlist<br>Croissant Décroissant<br>c# filtrer | Catégories 🗸 🗸 | Nombre de formations<br>Croissant Décroissant | Détail        | Editer           |
| Bases de la programmation (C#)                  | C# POO         | 74                                            | détail        | Editer           |
| Visual Studio 2019 et C#                        | C# POO         | 11                                            | détail        | Editer           |

| Playlist<br>Croissant Décroissant<br>filtrer | Catégories<br>MCD ✓ | Nombre de formations<br>Croissant Décroissant | Détail | Editer |
|----------------------------------------------|---------------------|-----------------------------------------------|--------|--------|
| Cours MCD MLD MPD                            | MCD Cours           | 2                                             | détail | Editer |
| Cours MCD vs Diagramme de classes            | MCD Cours           | 2                                             | détail | Editer |
| Cours Merise/2                               | MCD Cours           | 1                                             | détail | Editer |
| Cours Modèle relationnel et MCD              | MCD Cours           | 1                                             | détail | Editer |
| MCD : exercices progressifs                  | MCD                 | 18                                            | détail | Editer |
| MCD exercices d'examen (sujets EDC BTS SIO)  | MCD                 | 8                                             | détail | Editer |

# MISSION 2 : CODER LA PARTIE BACK-OFFICE

**TACHE 3: GÉRER LES CATÉGORIES** 

#### Tâche 3 : gérer les catégories (3h)

Une page doit permettre de lister les catégories et, pour chaque catégorie, afficher un bouton permettant de la supprimer. Attention, une catégorie ne peut être supprimée que si elle n'est rattachée à aucune formation.

Dans la même page, un mini formulaire doit permettre de saisir et d'ajouter directement une nouvelle catégorie, à condition que le nom de la catégorie n'existe pas déjà.

## **1-PAGE CATÉGORIES**

Pour mettre en place une page de gestion des catégories, je vais créer un modèle nommé "admin/categories.html.twig" dans le répertoire "templates/admin". Ce modèle sera dédié à la gestion des catégories.

Ensuite, je vais écrire une classe nommée "AdminCategoriesController" dans le dossier "Controller". Cette classe va gérer les routes vers la page "admin.categories.html.twig", ainsi que toutes les opérations nécessaires pour la gestion des catégories.

Je vais créer le cadre initial de ma page d'administration des catégories. Cette page permettra dans un premier temps d'afficher un tableau présentant les catégories ainsi que leurs formations associées. Par la suite, elle offrira la possibilité d'ajouter, de modifier ou de supprimer des catégories.

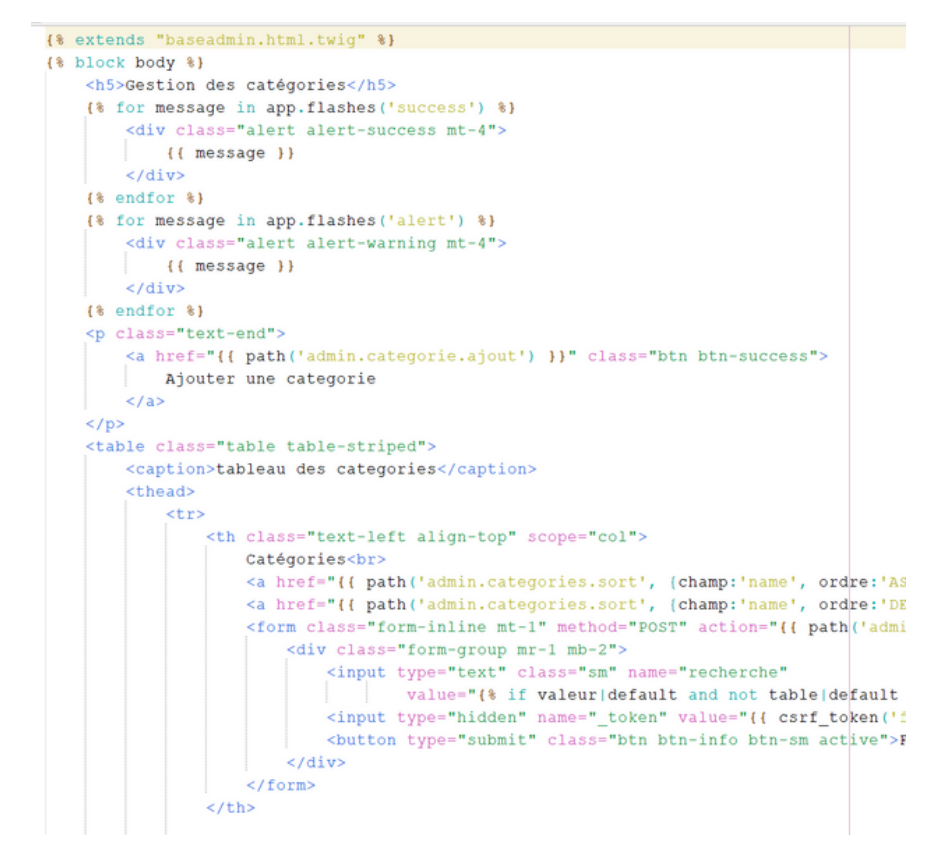

Dans mon fichier "baseadmin", je vais inclure le lien vers ma page d'administration des catégories dans la barre de navigation.

```
class="nav-item">
        <a class="nav-link" href="{{ path('admin.categories') }}
        </a>
```

Dans ma classe "AdminCategoriesController", je vais initialiser mes variables, définir le constructeur et mettre en place la méthode index qui contient la route vers la nouvelle page de l'application. Cela permettra de gérer efficacement les données et les actions liées à la gestion des catégories.

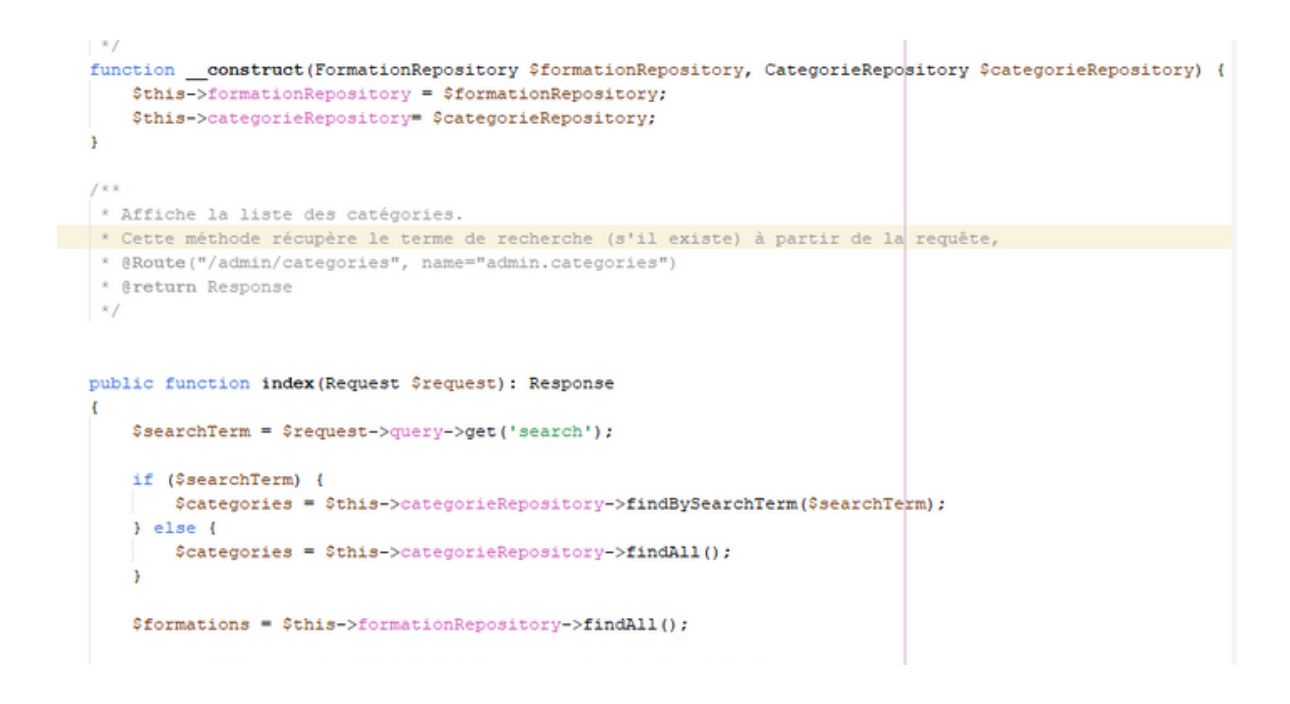

#### **2-AFFICHAGE DES CATÉGORIES**

Pour afficher la liste des catégories dans la page "admin.categories.html.twig", je vais utiliser une boucle "for" pour parcourir les catégories. Dans cette boucle, je vais récupérer le nom de chaque catégorie et l'afficher dans une première colonne du tableau. Ensuite, j'afficherai les formations associées à chaque catégorie dans une seconde colonne du tableau.

#### **3-SUPPRIMER UNE CATÉGORIE**

Pour permettre la suppression d'une catégorie, je vais créer une méthode dans "AdminCategoriesController" qui récupère la méthode "remove" du "CategorieRepository". Ensuite, je vais effectuer une redirection vers la route correspondant à ma page "admin.categories.html.twig".

```
/**
 * Suppression d'une catégorie
 * Redirection vers la page d'administration
 * @Route("/admin/categories/suppr/{id}", name="admin.categories.suppr")
 * @param Categorie $categorie
 * @return Response
 */
public function suppr(Categorie $categorie): Response{
    $this->categorieRepository->remove($categorie, true);
    return $this->redirectToRoute('admin.categories');
}
```

Je crée ensuite le bouton "Supprimer" dans la page "admin/categories.html.twig". Pour cela, je place cette commande à la fin de ma boucle "for" afin d'ajouter une colonne qui affichera les boutons "Supprimer" pour chaque catégorie.

Je dois spécifier la route de ma fonction "admin.suppr.categories" dans le "AdminCategoriesController", qui permet de supprimer les catégories de la base de données.

Afin de ne permettre la suppression que des catégories ne contenant aucune formation, j'ajoute une condition "if" dans ma colonne de suppression. Si le nombre de formations associées à une catégorie est égal à zéro, le bouton "Supprimer" est activé pour cette catégorie, sinon il reste désactivé.

J'ajoute un événement "onclick" pour demander la confirmation de la suppression lors du clic sur le bouton "Supprimer".

### **4-AJOUTER UNE CATÉGORIE**

Pour ajouter une catégorie qui n'existe pas déjà dans la liste des catégories, je dois créer une méthode "findAllEqual" dans le "CategorieRepository". Cette méthode prendra le nom de la catégorie en paramètre.

La requête contenue dans la méthode aura pour but de sélectionner le nom des catégories présentes dans la table des catégories, puis de les comparer avec la valeur saisie par l'utilisateur lors de l'ajout d'une catégorie dans le formulaire de recherche. Cela permettra de vérifier si une catégorie avec le même nom existe déjà dans la base de données.

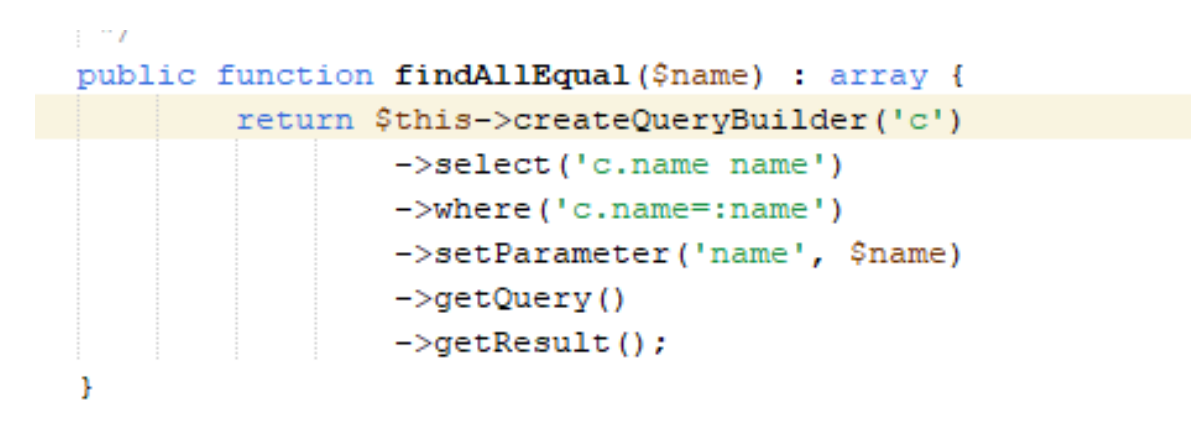

Ensuite, je crée la fonction d'ajout d'une catégorie "admin.ajout.categorie" dans la classe "AdminCategoriesController". Cette fonction appellera la méthode "findAllEqual" du "CategorieRepository" pour comparer les noms des catégories avec celui saisi dans le formulaire.

En ajoutant une condition "if", je vérifie si le nom de la catégorie n'est pas déjà présent dans la liste. Si c'est le cas, la nouvelle catégorie est créée.

Enfin, je redirige l'utilisateur vers la page d'administration des catégories après l'ajout de la catégorie.

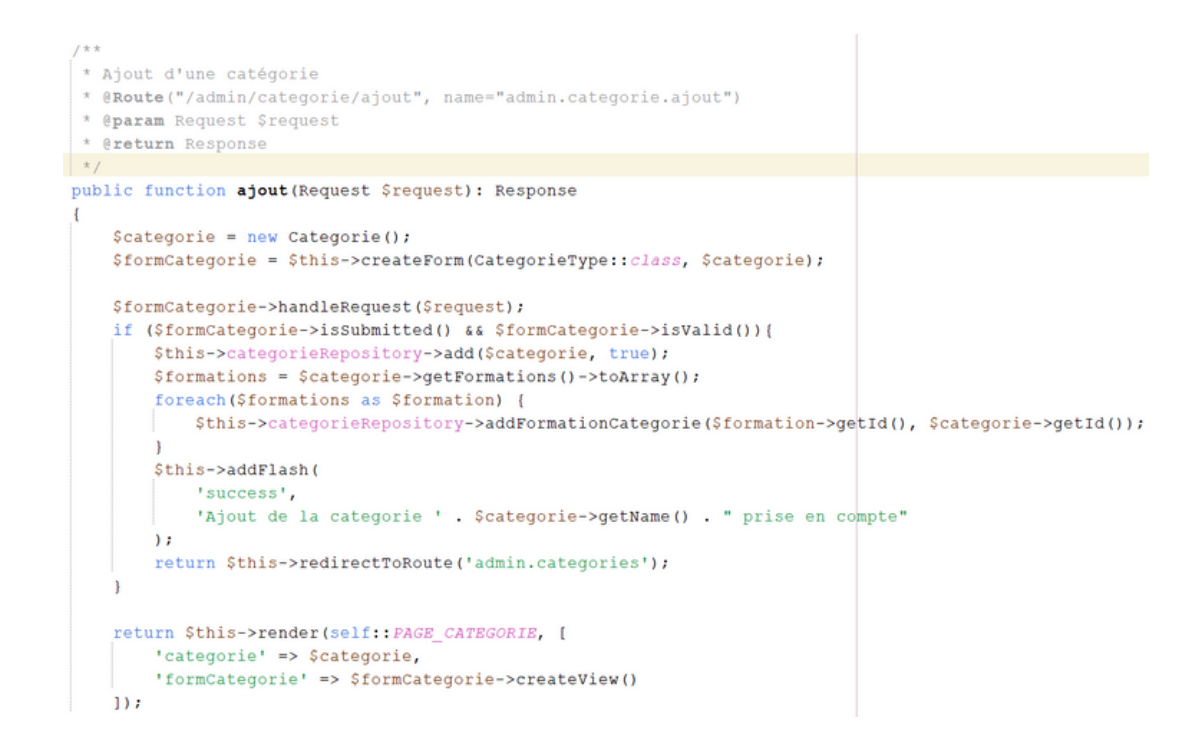

Ensuite, je dois construire un mini-formulaire permettant d'ajouter une catégorie dans la page "admin.categories.html.twig".

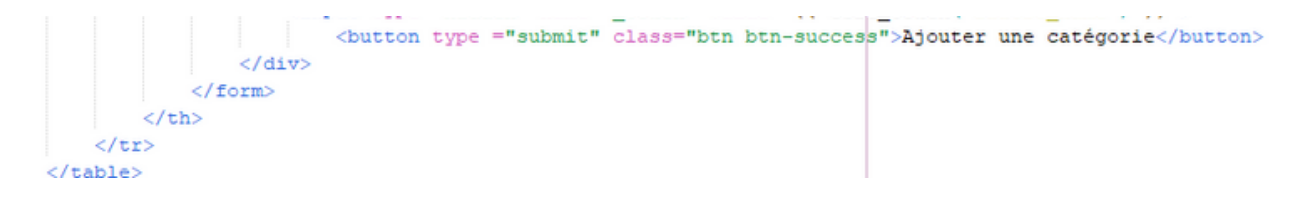

#### la méthode edit:

```
public function edit(Categorie $categorie, Request $request): Response
{
    // Récupération des formations initiales liées à la catégorie
   $formationsIni = $categorie->getFormations()->toArray();
    // Création du formulaire de modification de catégorie
    $formCategorie = $this->createForm(CategorieType::class, $categorie);
   $formCategorie->handleRequest($request);
    // Traitement du formulaire s'il est soumis et valide
    if ($formCategorie->isSubmitted() && $formCategorie->isValid()) {
        // Enregistrement des modifications de la catégorie
       $this->categorieRepository->add($categorie, true);
        // Récupération des formations après modification
       $formations = $categorie->getFormations()->toArray();
       // Ajout des nouvelles formations liées à la catégorie
       foreach ($formations as $formation) {
           if (!in_array($formation, $formationsIni)) {
              $this->categorieRepository->addFormationCategorie($formation->getId(), $categorie->getI
           3
        3
        // Suppression des formations retirées de la catégorie
        foreach ($formationsIni as $formation) {
           if (!in_array($formation, $formations)) {
              $this->categorieRepository->delFormationCategorie($formation->getId(), $categorie->getI
           3
       }
        // Ajout d'un message de succès
       $this->addFlash(
           'success',
           'Modification de la catégorie ' . $categorie->getName() . ' prise en compte.'
       );
        // Redirection vers la liste des catégories
        return $this->redirectToRoute('admin.categories');
```

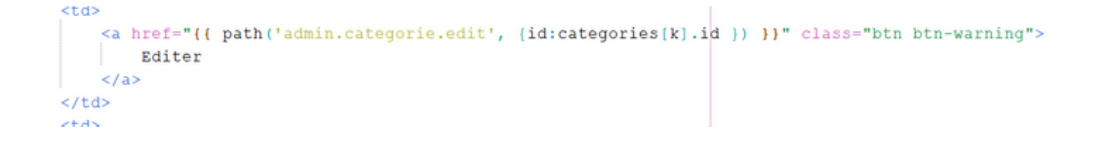

Je lance l'application pour vérifier que tous les éléments fonctionnent correctement.

| Gestion des catégories                         |                                                                                                    |                 |                     |
|------------------------------------------------|----------------------------------------------------------------------------------------------------|-----------------|---------------------|
|                                                |                                                                                                    | A               | jouter une categori |
| Catégories<br>Croissant Décroissant<br>Filtrer | Formations                                                                                                    | Edition/Suppres | sion                |
|                                                | Android Studio (complément n°13) : Permissions<br>Android Studio (complément n°12) : Positionner texte sur photo                                                                          |                 |                     |
|                                                | Sujet ES SLAM 2019 : cas RESTILOC mission3 (SQL et Android)<br>Android Studio (complément n°11) : Transformer une image en texte                                                          |                 |                     |
|                                                | Android Studio (complément n°10) : Ajout icone dans menu<br>Android Studio (complément n°9) : Ajout texte sur photo                                                                       |                 |                     |
|                                                | Android Studio (complément n°8) : Enregistrer une photo<br>Android Studio (complément n°7) : Prendre une photo                                                                            |                 |                     |
|                                                | Android Studio (complément n°6) : Redimensionner des photos<br>Android Studio (complément n°5) : Récupérer les photos du mobile                                                           |                 |                     |
|                                                | Android Studio (complément n°4) : Envoyer un SMS<br>Android Studio (complément n°3) : Activity dépendante                                                                                 |                 |                     |
|                                                | Android Studio (complement n°2) : Necuperer les contacts du mobile<br>Android Studio (complément n°1) : Navigation Drawer et Fragment<br>TRA Android n°18 : liste adapter interactive (4) |                 |                     |
| Android                                        | TP Android n°17 : liste adapter interactive (3)<br>TP Android n°17 : liste adapter interactive (3)<br>TP Android n°16 : liste adapter interactive (2)                                     | Editer          | Supprimer           |
|                                                | TP Android n°15 : liste adapter interactive (1)<br>TP Android n°14 : plusieurs interfaces                                                                                                 |                 |                     |
|                                                | TP Android n°13 : formatage de la date<br>TP Android n°12 : base de données distante MySQL (4)                                                                                            |                 |                     |
|                                                | TP Android n°11 : base de données distante MySQL (3)<br>TP Android n°10 : base de données distante MySQL (2)                                                                              |                 |                     |

Croissant Décroissant

catégorie teste

Aucune formation associée

Supprimer

| Etes-vous sûr de vouloir supprimer catégorie | teste ? |         |
|----------------------------------------------|---------|---------|
|                                              | ОК      | Annuler |
|                                              |         |         |
|                                              |         |         |

TP Android n°9 : base de données distante MySQL (1)

Android

Python n° 14 : Hentage Playist : Programmatio Python n° 13 : Encapsulation Playlist : Programm Python n° 11 : Classe et liste d'objets Playlist : F Python n° 11 : dictionnaire et IDE PyCharm Play Python n° 10 : gestion des exceptions et utilisa Python n° 10 : gestion des exceptions et utilisa Python n° 11 : dictionnaire et IDE PyCharm Play Python n° 11 : dictionnaire et menu Playli Python n° 12 : Fonctions et bibliothèques Playlis Python n° 12 : Conversion binaire et menu Playli Python n° 12 : Nombre premier, test et booléen Python n° 15 : Produit de valeurs Playlist : Progra Python n° 12 : boucle for Playlist : Programmatic Python n° 12 : boucle for Playlist : Programmatic Python n° 11 : boucle simple, saise, affichage Pl. Python n° 11 : boucle simple, saise, affichage Pl.

Valider

# MISSION 2 : CODER LA PARTIE BACK-OFFICE

#### **TÂCHE 4 : AJOUTER L'ACCÈS AVEC AUTHENTIFICATION**

#### Tâche 4 : ajouter l'accès avec authentification (4h)

Le back office ne doit être accessible qu'après authentification : un seul profil administrateur doit avoir le droit d'accès. Pour gérer l'authentification, utiliser Keycloak.

Il doit être possible de se déconnecter, sur toutes les pages (avec un lien de déconnexion).

Pour commencer, je vais configurer Keycloak afin de le relier à l'application et permettre l'authentification de l'utilisateur pour accéder aux pages d'administration. Pour cela, je vais démarrer le serveur Keycloak en exécutant la commande "kc.bat start-dev" dans l'invite de commandes Windows en mode Administrateur. Pour effectuer cette opération, je dois me positionner dans le dossier "C:/keycloak/bin".

# C:\keycloak-24.0.1\bin>kc.bat start-dev

Il est nécessaire de mettre en place un compte administrateur pour pouvoir se connecter au logiciel en local. Ensuite, il sera possible de procéder à la configuration de Keycloak pour l'application. La première étape consistera à créer le royaume "Myapplis".

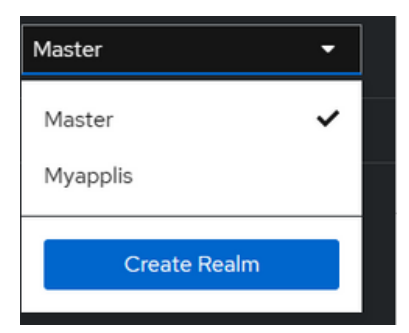

Puis je crée un nouveau client, mediatek pour l'application Symfony Mediatek Formation

| Paramètres Clés                                        | Informations d'identification        | Les rôles Portées client   | Séances Avancé                                       |
|--------------------------------------------------------|--------------------------------------|----------------------------|------------------------------------------------------|
| Réglages générau                                       | x                                    |                            | Aller à la section                                   |
| Identité du client * 💿                                 | mediatek                             |                            | Réglages généraux                                    |
| Nom ①                                                  | mediatek                             |                            | Accéder aux paramètres                               |
| Description ①                                          |                                      | 4                          | Configuration des capacités                          |
| Toujours afficher dans<br>l'interface utilisateur<br>③ | Désactivé                            |                            | Paramètres de connexion<br>Paramètres de déconnexion |
| Accéder aux parar                                      | nètres                               |                            |                                                      |
| URL racine ③                                           |                                      |                            |                                                      |
| URL d'accueil ③                                        |                                      |                            |                                                      |
| URI de redirection valides ③                           | /*  Ajouter des URI de redirection   | • valides                  |                                                      |
| URI de redirection<br>après déconnexion<br>valides ⑦   | Ajouter des URI de redirection       | • de déconnexion valides   |                                                      |
| Origines du Web 🕥                                      | /*                                   | 0                          |                                                      |
| URL d'administration                                   | Ajouter des origines Web             |                            |                                                      |
| Configuration                                          | des capacités                        |                            | Paramè                                               |
| Authentification clie                                  | nt 🚺 Sur                             |                            | Paramè                                               |
| Autorisation ⑦                                         | Désactivé                            |                            |                                                      |
| Flux d'authentificati                                  | on 🗸 Débit 🛛 🕤 🕄                     | Subventions d'accès direct | 0                                                    |
|                                                        | Flux (mplicite )                     | Rôles des comptes de serv  | ice (9                                               |
|                                                        | Octroi d'autorisation o<br>OAuth 2.0 | d'appareil 💿               |                                                      |

#### Paramètres de connexion

| Thème de connexion                    | Choisir | •   |
|---------------------------------------|---------|-----|
| Consentement requis                   | Sur     |     |
| Afficher le client à<br>l'écran ⑦     | Sur     |     |
| Texte de l'écran de<br>consentement ⑦ |         | li. |

Subvention OIDC CIBA ③

Je configure le client et je récupère « l'app secret »

| Client secret | W3HB7HkAMMdeOH3q4CWgMH1beffMAJpE | 8 | Ű | Regenerate |
|---------------|----------------------------------|---|---|------------|
|               |                                  |   |   |            |

Je vais saisir ces informations, ainsi que celles du client, dans le fichier .env situé à la racine de mon projet Symfony

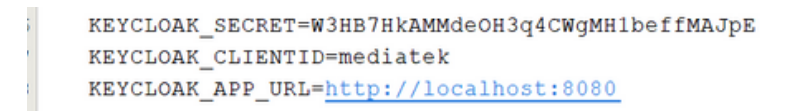

#### Je crée un utilisateur pour l'application Mediatek Formation

| admin2         |           |               |                 |              |        |              | Actio         | on 💌 |
|----------------|-----------|---------------|-----------------|--------------|--------|--------------|---------------|------|
| <              | Details   | Attributes    | Credentials     | Role mapping | Groups | Consents     | Identity prov | >    |
|                |           |               |                 |              |        |              |               |      |
| ID *           |           | c304447a-a7   | 7cb-49a1-8172-6 | 530c7484c905 |        |              |               |      |
| Created at *   |           | 3/31/2024, 7: | 36:46 PM        |              |        |              |               |      |
| Username *     |           | admin2        |                 |              |        |              |               |      |
| Email          |           | louiza@gmail. | com             |              |        |              |               |      |
| Email verified | 1 💿       | Off Off       |                 |              |        |              |               |      |
| First name     |           | louiza        |                 |              |        |              |               |      |
| Last name      |           | droai         |                 |              |        |              |               |      |
| Enabled 💿      |           | On On         |                 |              |        |              |               |      |
| Required user  | r actions | Select action |                 |              |        |              |               | •    |
| 0              |           |               |                 |              |        |              |               |      |
|                |           | Save          | Revert          |              |        |              |               |      |
|                |           |               |                 |              |        |              |               |      |
|                |           |               |                 |              |        |              |               |      |
| ⑦ Type         |           | User label    |                 | Data         |        |              |               |      |
| II Passw       | vord      | My password 🧳 |                 | Show data    |        | Reset passwo | ord :         |      |

#### Je crée une classe User dans le projet Symfony.

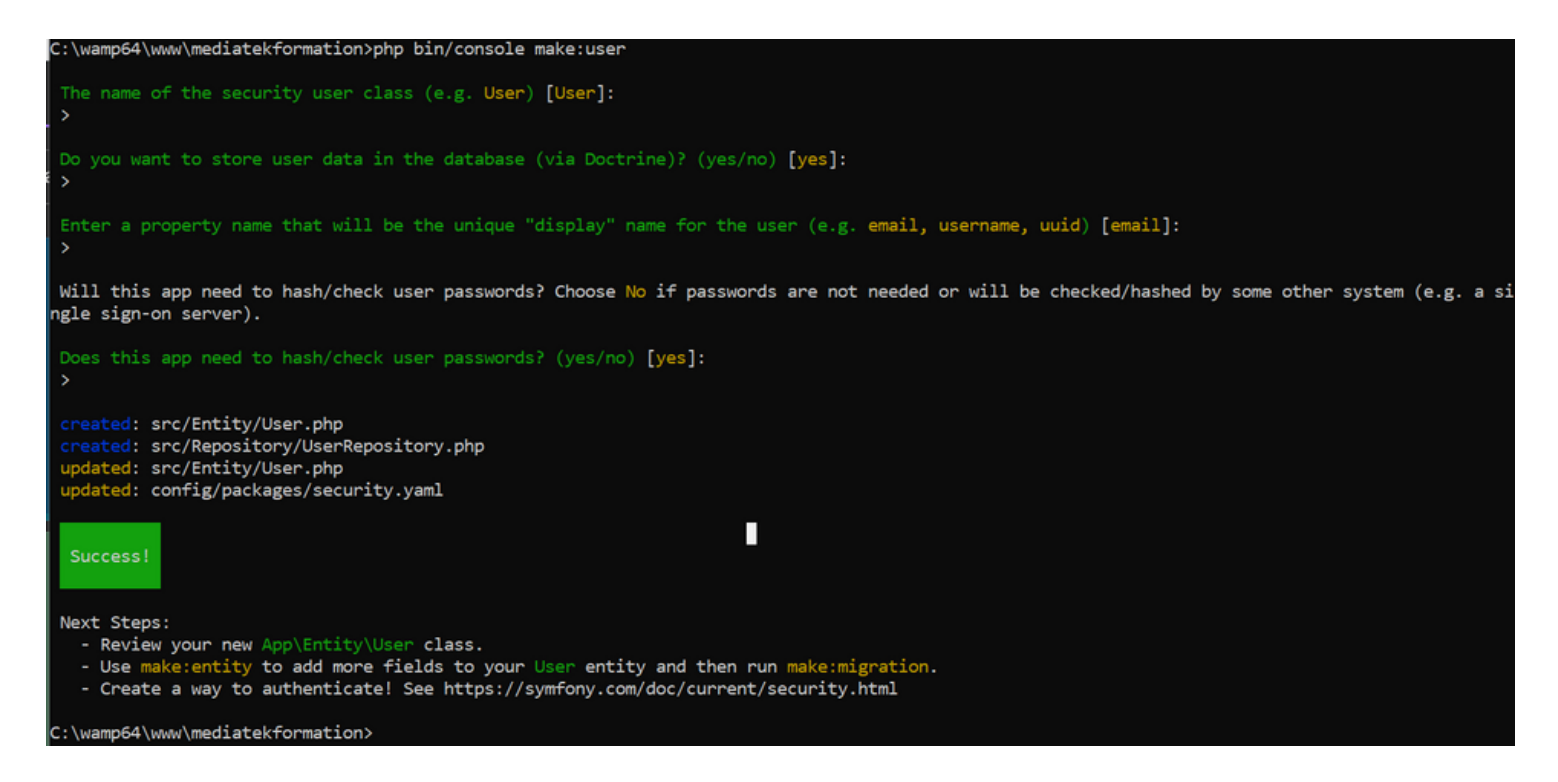

```
C:\wamp64\www\mediatekformation>php bin/console make:entity User
Your entity already exists! So let's add some new fields!
New property name (press <return> to stop adding fields):
> keycloakId
Field type (enter ? to see all types) [integer]:
> string
Field length [255]:
>
Can this field be null in the database (nullable) (yes/no) [no]:
> yes
updated: src/Entity/User.php
Add another property? Enter the property name (or press <return> to stop adding fields):
>
 Success!
Next: When you're ready, create a migration with php bin/console make:migration
C:\wamp64\www\mediatekformation>
```

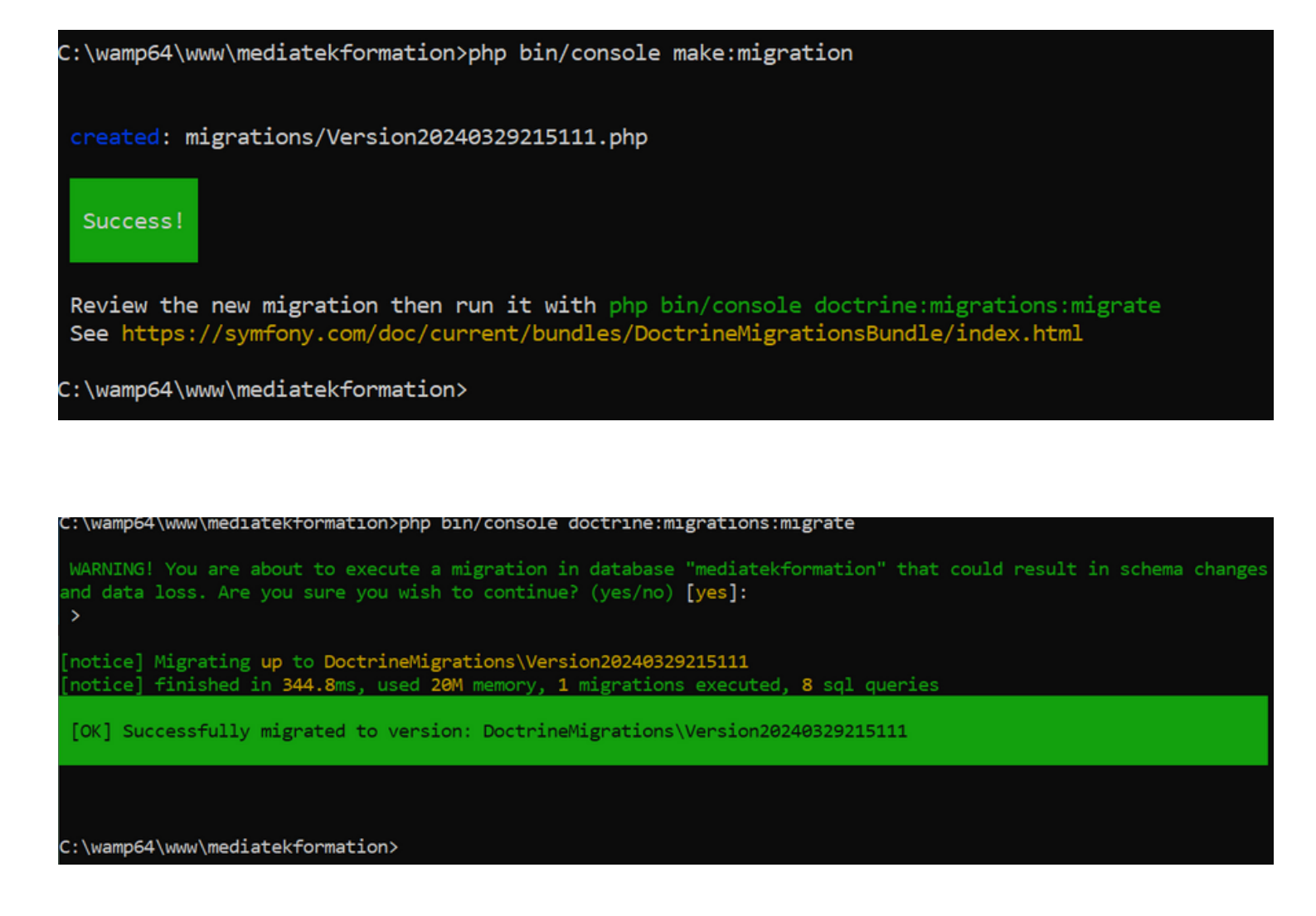

Je contrôle que la table "user" a été créée.

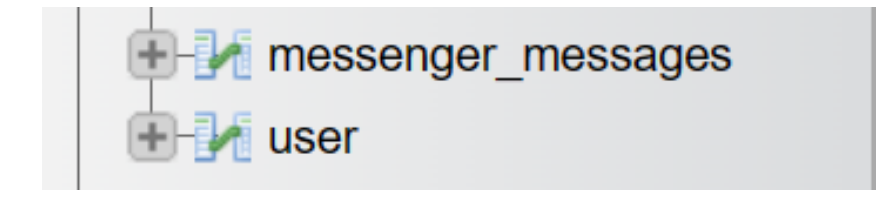

Il existe des bundles pour insérer dans Symfony tout le nécessaire pour le lien entre Symfony et Keycloak. Deux bundles doivent être installés.

Je lance les deux commandes :

- composer require knpuniversity/oauth2-client-bundle 2.10
- composer require stevenmaguire/oauth2-keycloak 3.1 -with-all-dependencies

Configuration du fichier config\packages\knpu\_oauth2\_client.yaml créé avec oauth2-client-bundle.

```
knpu_oauth2_client:
clients:
    keycloak:
    type: keycloak
    auth_server_url: '%env(KEYCLOAK_APP_URL)%'
    realm: 'myapplis'
    client_id: '%env(KEYCLOAK_CLIENTID)%'
    client_secret: '%env(KEYCLOAK_SECRET)%'
    redirect_route: 'oauth_check'
```

Configuration du firewall config\packages\security.yaml.

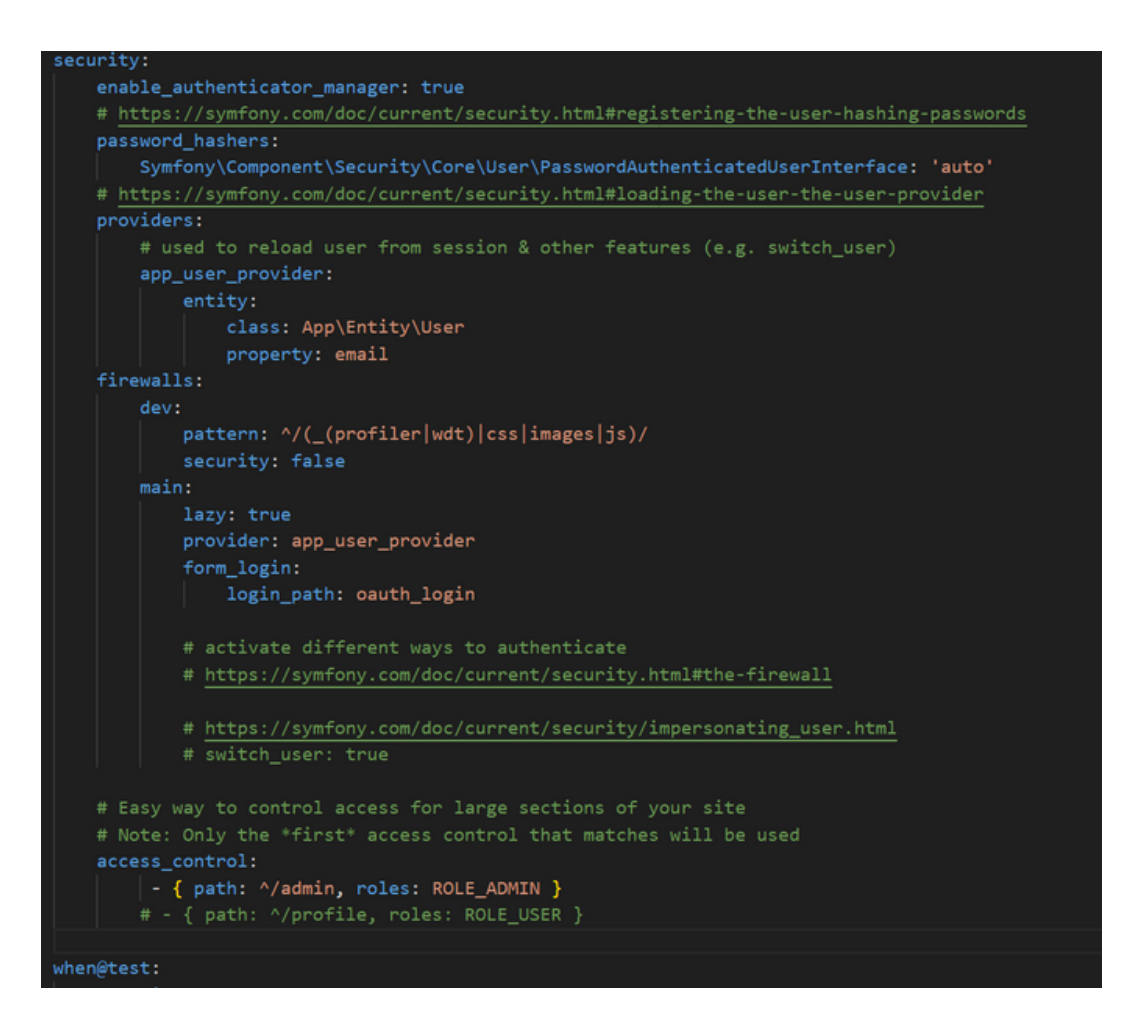

Le chemin menant au formulaire d'authentification a été défini comme étant `oauth\_login`. De plus, le contrôle d'accès a été ajusté : en retirant le commentaire `#` au début de la ligne, je précise à Symfony que chaque contrôleur ayant une route contenant "/admin" exigera un statut "ROLE\_ADMIN" de l'utilisateur pour y accéder, ce qui signifie qu'une connexion authentifiée sera nécessaire. Créer le contrôleur qui va gérer l'authentification avec cette commande: php bin/console make:controller OAuthController --no-template

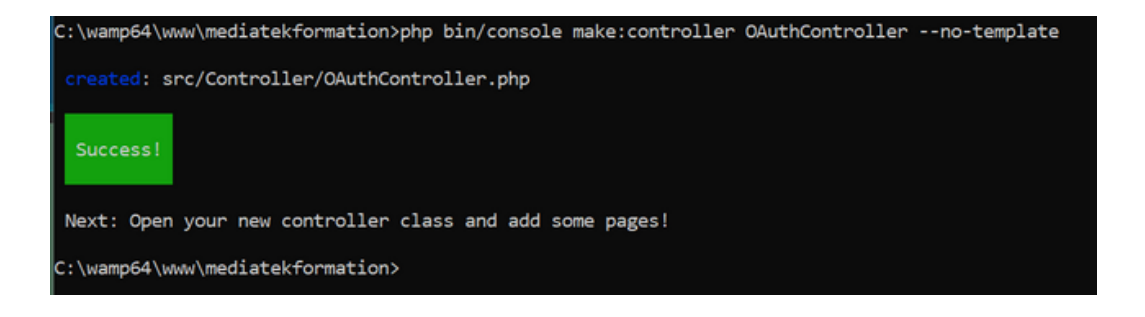

#### Configuration du contrôleur qui va gérer l'authentification

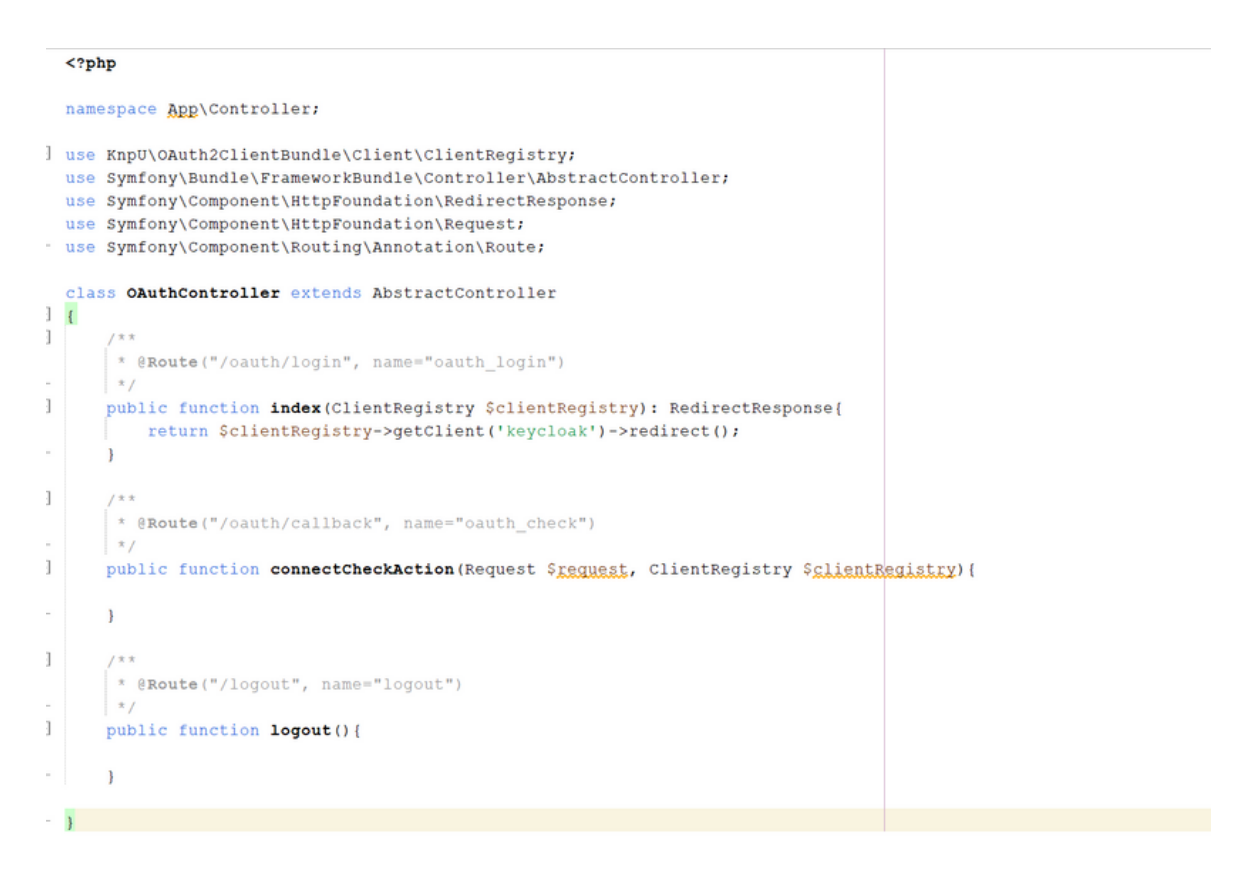

Dans le dossier "src", je crée un nouveau dossier "Security" et, dans ce dossier, une nouvelle classe PHP "KeycloakAuthenticator.php".

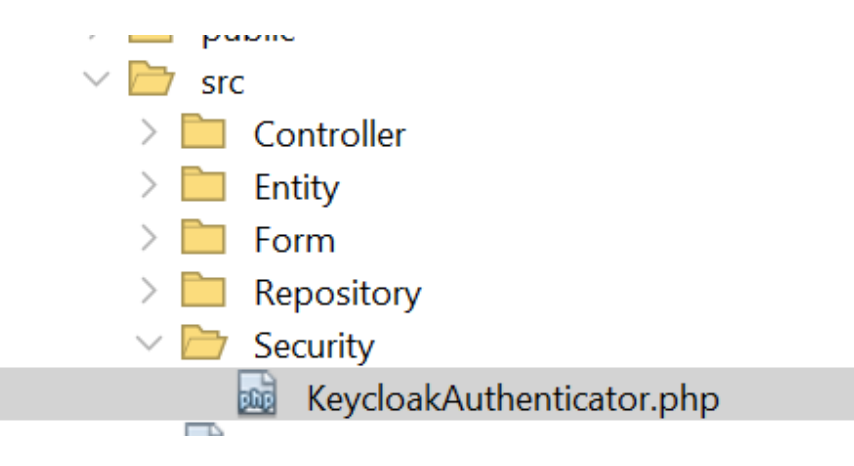

|   | php</th <th></th>                                                                       |                      |
|---|-----------------------------------------------------------------------------------------|----------------------|
|   | namespace App\Security;                                                                 |                      |
|   |                                                                                         |                      |
| Ę | use App\Entity\User;                                                                    |                      |
|   | use Doctrine\ORM\EntityManagerInterface;                                                |                      |
|   | use KnpU\OAuth2ClientBundle\Client\ClientRegistry;                                      |                      |
|   | use KnpU\OAuth2ClientBundle\Security\Authenticator\OAuth2Authenticator;                 |                      |
|   | use Symfony\Component\HttpFoundation\RedirectResponse;                                  |                      |
|   | use Symfony\Component\HttpFoundation\Request;                                           |                      |
|   | use Symfony\Component\HttpFoundation\Response;                                          |                      |
|   | use Symfony\Component\Routing\RouterInterface;                                          |                      |
|   | use Symfony\Component\Security\Core\Authentication\Token\TokenInterface;                |                      |
|   | use Symfony\Component\Security\Core\Exception\AuthenticationException;                  |                      |
|   | use Symfony\Component\Security\Http\Authenticator\Passport\Badge\UserBadge;             |                      |
|   | use Symfony\Component\Security\Http\Authenticator\Passport\Passport;                    |                      |
|   | use Symfony\Component\Security\Http\Authenticator\Passport\SelfValidatingPasspor        | t;                   |
| L | use Symfony\Component\Security\Http\EntryPoint\AuthenticationEntryPointInterface        | ,                    |
|   |                                                                                         |                      |
| Ę | /**                                                                                     |                      |
|   | * Description of KeycloakAuthenticator                                                  |                      |
|   | *                                                                                       |                      |
|   | * @author louiza                                                                        |                      |
| L | */                                                                                      |                      |
| Ę | class KeycloakAuthenticator extends OAuth2Authenticator implements Authenticatio        | nEntryPointInterface |
|   |                                                                                         |                      |
|   | <pre>private \$clientRegistry;</pre>                                                    |                      |
|   | private SentityManager;                                                                 |                      |
|   | private \$router;                                                                       |                      |
|   |                                                                                         |                      |
|   | <pre>public functionconstruct(ClientRegistry \$clientRegistry,</pre>                    |                      |
| ÷ | EntityManagerInterface <pre>\$entityManager, RouterInterface <pre>\$router)</pre></pre> |                      |
|   | <pre>\$this-&gt;clientRegistry = \$clientRegistry;</pre>                                |                      |
|   | <pre>\$this-&gt;entityManager = \$entityManager;</pre>                                  |                      |
|   | <pre>\$this-&gt;router = \$router;</pre>                                                |                      |
| + | 3                                                                                       |                      |
|   |                                                                                         |                      |
| þ | public function authenticate (Request \$request): Passport {                            |                      |
|   | <pre>\$client = \$this-&gt;clientRegistry-&gt;getClient('keycloak');</pre>              |                      |
|   | <pre>\$accessToken = \$this-&gt;fetchAccessToken(\$client);</pre>                       |                      |
|   | return new SelfValidatingPassport(                                                      |                      |
| ģ | new UserBadge(SaccessToken->getToken(), function(), use.(SaccessToken                   | Sclient) (           |

Je dois lancer l'application, qui me dirige vers ma page d'accueil, si j'ajoute "/admin" à la fin de l'URL pour accéder à la partie administration, je suis redirigée vers l'authentification Keycloak avec la demande de saisie du "username or email" et du "password"

|             | Sign in to your account |  |
|-------------|-------------------------|--|
| Username or |                         |  |
|             |                         |  |
| Password    |                         |  |
|             |                         |  |
|             | Sign In                 |  |
|             |                         |  |

Je vais maintenant m'occuper de configurer ma déconnexion. Je vais ajouter un lien dans la partie "admin" pour pouvoir me déconnecter. Dans le dossier "templates", j'ouvre le fichier "baseadmin.html.twig". Dans ce fichier, au-dessus du titre, j'ajoute un lien "se déconnecter" qui redirige vers la route 'logout'.

Dans le contrôleur "OAuthController", situé dans le dossier "src > Controller", je vais ajouter la méthode suivante, qui sera appelée avec la route 'logout'. Cette méthode sera vide car c'est le firewall qui va prendre la relève.

```
/**
 * @Route("/logout", name="logout")
 */
public function logout(){
```

#### }

Dans security.yaml (config > packages"), j'ajouter le logout.

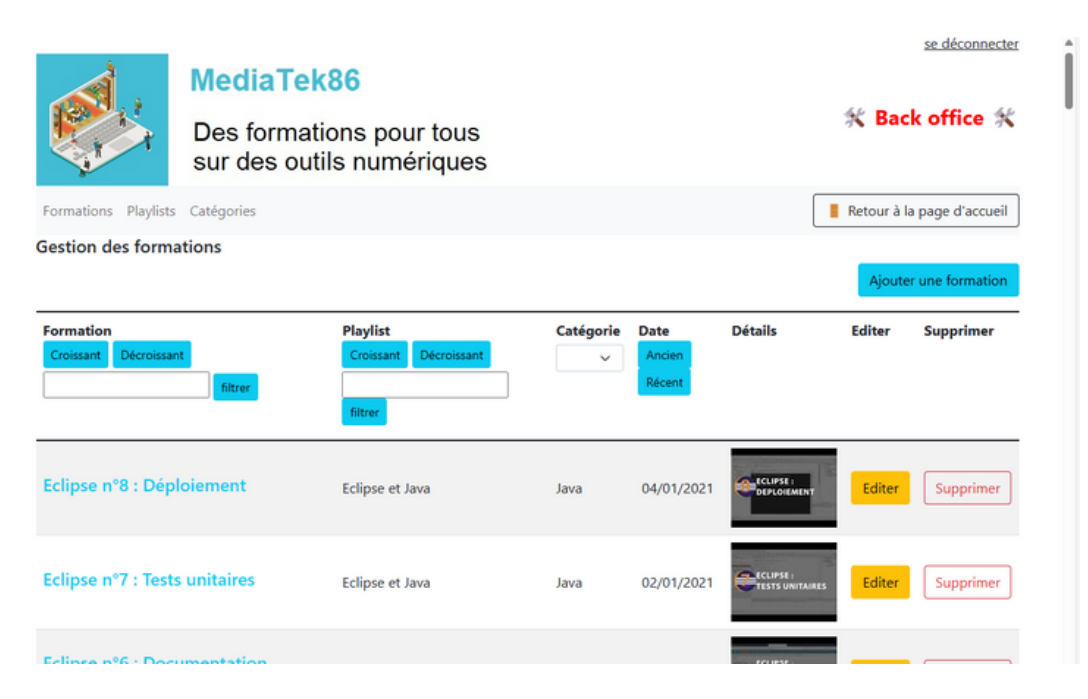

# **MISSION 3 : TESTER ET DOCUM**ENTER

## **TÂCHE 1 : GÉRER LES TESTS:**

#### **TEST UNITAIRES:**

La tâche consiste à créer une classe de test appelée `FormationTest` pour vérifier le bon fonctionnement de la méthode renvoyant la date de parution au format string.

```
<?php
use App\Entity\Formation;
use PHPUnit\Framework\TestCase;

class FormationTest extends TestCase
{
    public function testGetPublishedAtString()
    {
        SFormation = new Formation();
        SFormation->setTitle("Formation test");
        SFormation->setPublishedAt(new \DateTime("2022-05-17"));
        Sthis->assertEquals("17/05/2022", $Formation->getPublishedAtString());
    }
}
```

je le lance avec la commande php bin/phpunit.

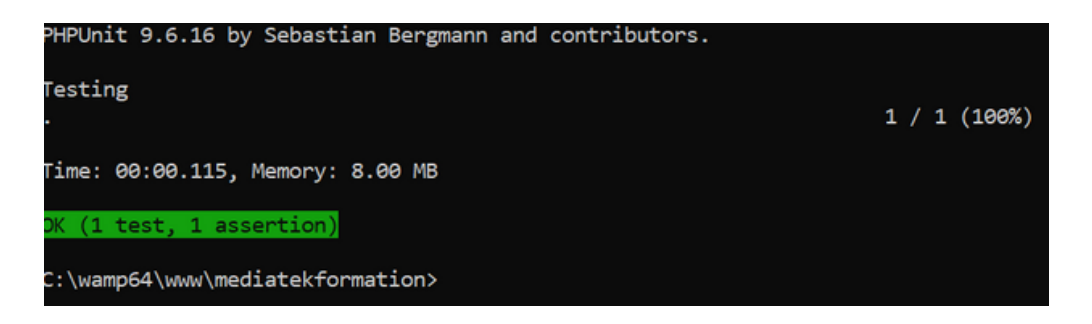

**TESTS D'INTÉGRATION SUR LES RÈGLES DE VALIDATION :** 

namespace App\tests\Validations; use App\Entity\Formation; use DateTime; use Symfony\Bundle\FrameworkBundle\Test\KernelTestCase; use Symfony\Component\Validator\Validator\ValidatorInterface; \*Assurez-vous que la date de la formation n'est pas ultérieure à la date actuelle lors de l'ajout ou de la modification d'une formation. class FormationValidationTest extends KernelTestCase( public function getFormation(): Formation{ return (new Formation()) ->setTitle('Nouvelle formation') ->setPublishedAt(new DateTime("2026/01/18")); public function testValidDateFormation() ( \$this->assertErrors(\$this->getFormation()->setPublishedAt(new DateTime('yesterday')), 0, "04/10/2023 devrait réussir"); \$this->assertErrors(\$this->getFormation()->setPublishedAt(new DateTime("first day of January 2008")), 0, "01/01/2008 devrait réussir"); \$this->assertErrors(\$this->getFormation()->setFublishedAt(new DateTime("last sat of July 2008")), 0, "26/07/2008 devrait réussir"); public function testNonValidDateFormation() ( \$this->assertErrors(\$this->getFormation()->setPublishedAt(new DateTime('b6/08/2026')), 1, "devrait échouer"); \$this->assertErrors(\$this->getFormation()->setFublishedAt(new DateTime('l1/02/2025')), 1, "devrait échouer"); \$this->assertErrors(\$this->getFormation()->setFublishedAt(new DateTime('06/11/2028')), 1, "devrait échouer"); \$this->assertErrors(\$this->getFormation()->setPublishedAt(new DateTime('09/07/2025')), 1, "devrait échouer"); public function testValidationDateFormation() { Sthis->assertErrors(Sformation, 1); public function assertErrors (Formation Sformation, int SnbErreursAttendues, string Smessage="") self::bootKernel(); \$validator = self::getContainer()->get(ValidatorInterface::class); Serror = Svalidator->validate(Sformation); \$this->assertCount(\$nbErreursAttendues, \$error, \$message);

J'ajoute une assertion `LessThanOrEqual('today')` à la propriété `publishedAt` de la classe `Formation`. Si une date renseignée est postérieure à la date actuelle, la donnée ne sera pas acceptée et le test ne sera pas valide.

```
* @ORM\Column(type="datetime", nullable=true)
 * @Assert\LessThanOrEqual("today")
 */
private $publishedAt;
C:\wamp64\www\mediatekformation>php bin/phpunit --filter FormationValidationTest
PHPUnit 9.6.16 by Sebastian Bergmann and contributors.
Testing
                                                                      3 / 3 (100%)
 • •
Time: 00:02.220, Memory: 26.00 MB
OK (3 tests, 8 assertions)
                                    C:\wamp64\www\mediatekformation>
```

<?php
# **TESTS D'INTÉGRATION SUR LES REPOSITORY**

Pour tester la classe `FormationRepository`,je crée une BDD de test "mediatekformation\_test", je crée une classe de test appelée `FormationRepositoryTest`, qui hérite de `KernelTestCase`.

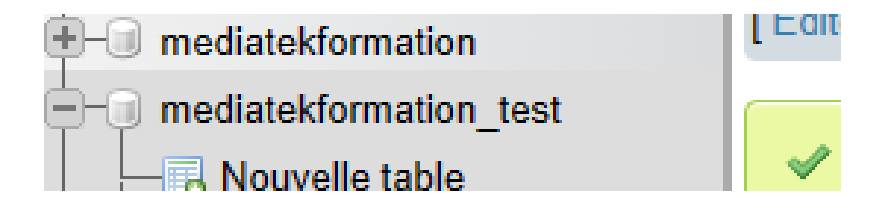

```
use App\Entity\Formation;
use App\Repository\FormationRepository;
use Doctrine\ORM\EntityManagerInterface;
use Symfony\Bundle\FrameworkBundle\Test\KernelTestCase;
class FormationRepositoryTest extends KernelTestCase
{
    private EntityManagerInterface $entityManager;
    private FormationRepository $repository;
    protected function setUp(): void
    {
       self::bootKernel();
       $this->entityManager = self::$container->get(EntityManagerInterface::class);
        $this->repository = self::$container->get(FormationRepository::class);
    public function testNbFormations(): void
    {
        $nbFormation = $this->repository->count([]);
        $this->assertEquals(237, $nbFormation);
    }
    private function createFormation(): Formation
    {
       return (new Formation())
           ->setTitle("Un titre")
            ->setDescription("Description blabla")
            ->setPublishedAt(new \DateTime("yesterday"));
    public function testAddFormation(): void
        $nbFormationBefore = $this->repository->count([]);
        $formation = $this->createFormation();
        $this->entityManager->persist($formation);
        $this->entityManager->flush();
```

### php bin/phpunit --filter FormationRepositoryTest

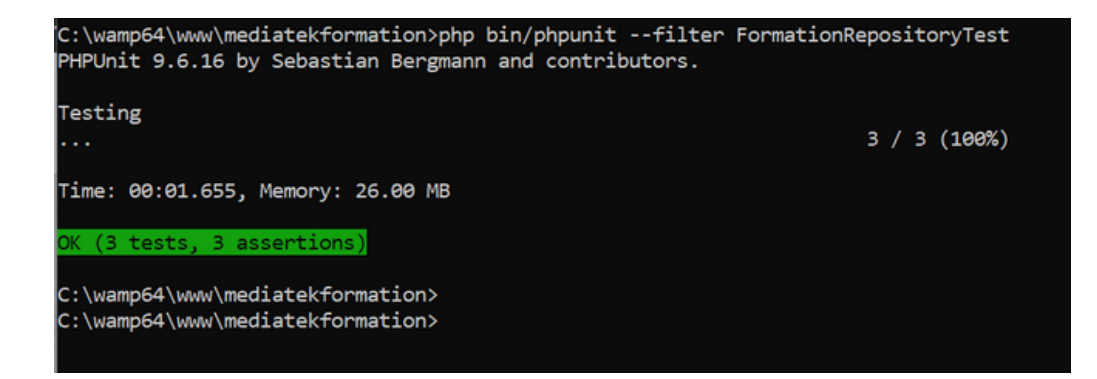

#### J'effectue les mêmes tests pour CategorieRepository

```
<?php
  namespace App\tests\Repository;
use App\Entity\Categorie;
  use App\Repository\CategorieRepository;
  use Doctrine\ORM\EntityManagerInterface;
  use Symfony\Bundle\FrameworkBundle\Test\KernelTestCase;
  class CategorieRepositoryTest extends KernelTestCase
- (
      private EntityManagerInterface SentityManager;
      private CategorieRepository $repository;
      protected function setUp(): void
       ł
          self::bootKernel();
          $this->entityManager = self::$container->get(EntityManagerInterface::class);
           $this->repository = self::$container->get(CategorieRepository::class);
       public function testNbCategorie(): void
       {
Ė
           $nbCategorie = $this->repository->count([]);
           $this->assertEquals(9, $nbCategorie);
       }
      private function createCategorie(): Categorie
Ē.
       {
           return (new Categorie())
              ->setName("Un nom");
       public function testAddCategorie(): void
       {
           $nbCategorieBefore = $this->repository->count([]);
           $categorie = $this->createCategorie();
           $this->entityManager->persist($categorie);
           $this->entityManager->flush();
```

#### php bin/phpunit --filter CategorieRepositoryTest

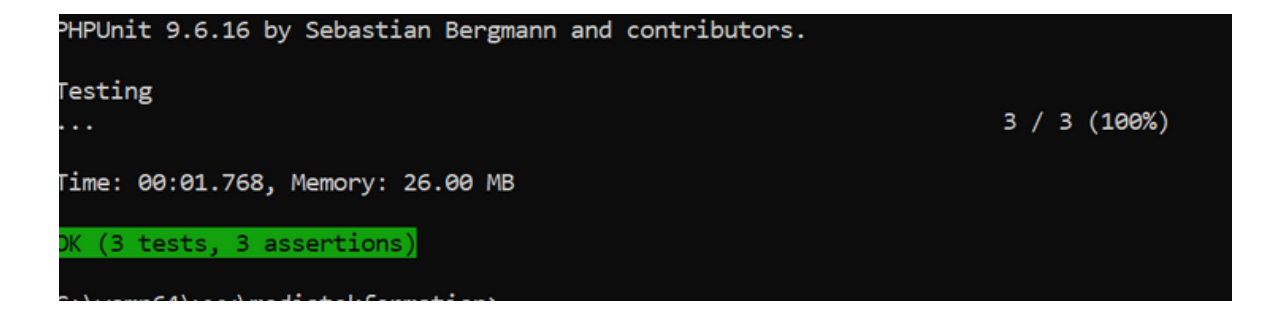

#### J'effectue les mêmes tests pour PlaylistsRepository

```
<?php
namespace App\tests\Repository;
use App\Entity\Playlist;
use Doctrine\ORM\EntityManagerInterface;
use App\Repository\PlaylistRepository;
use Symfony\Bundle\FrameworkBundle\Test\KernelTestCase;
class PlaylistRepositoryTest extends KernelTestCase
{
    private EntityManagerInterface $entityManager;
    protected function setUp(): void
    {
       self::bootKernel();
       $this->entityManager = self::$container->get('doctrine')->getManager();
    }
    public function recupRepository(): PlaylistRepository
    {
        return self::$container->get(PlaylistRepository::class);
    }
    public function testNbPlaylist(): void
    {
       $repository = $this->recupRepository();
       $nbPlaylist = $repository->count([]);
       $this->assertEquals(27, $nbPlaylist);
    }
    public function newPlaylist(): Playlist
    {
       $playlist = (new Playlist())
       ->setName("Un nom");
       return $playlist;
    }
    public function testAddPlaylist(): void
    {
```

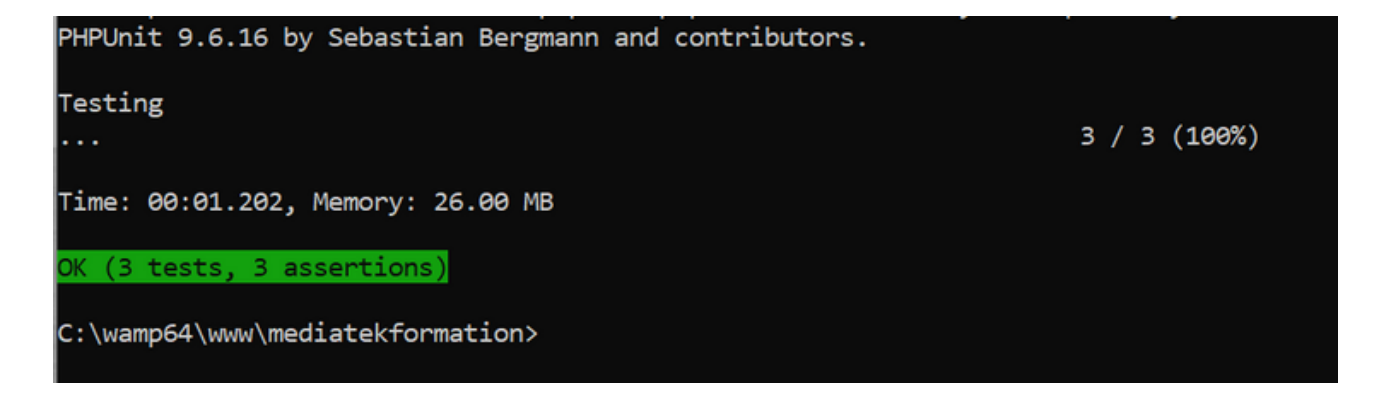

#### **TESTS FONCTIONNELS :**

Je commence par organiser mes tests fonctionnels en créant un répertoire nommé "Controller" à l'intérieur de mon répertoire "tests".

Contrôler que la page d'accueil est accessible.

```
<?php
namespace App\tests\Controller;
use Symfony\Bundle\FrameworkBundle\Test\WebTestCase;
use Symfony\Component\HttpFoundation\Response;
class AccueilControllerTest extends WebTestCase
{
    public function testAccesPage(): void
    {
        Sclient = static::createClient();
        Sclient->request('GET', '/');
        Sresponse = $client->getResponse();
        Sthis->assertSame(200, $response->getStatusCode());
    }
}
```

C:\wamp64\www\mediatekformation>php bin/phpunit --filter AccueilControllerTest PHPUnit 9.6.16 by Sebastian Bergmann and contributors. Testing . 1 / 1 (100%) Time: 00:01.164, Memory: 30.00 MB <u>OK (1 test, 1 assertion)</u> Controller la page formations:

#### <?php

```
namespace App\tests\Controller;
use Symfony\Bundle\FrameworkBundle\Test\WebTestCase;
use Symfony\Component\HttpFoundation\Response;
class FormationsControllerTest extends WebTestCase
ł
   public function testAccessPage(): void
    {
       $client = static::createClient();
       $client->catchExceptions(false);
        $client->request('GET', '/formations');
        $response = $client->getResponse();
        $this->assertEquals(200, $response->getStatusCode());
    public function testLinkFormations()
    {
       $client = static::createClient();
        $client->request('GET', '/formations');
       $crawler = $client->getCrawler();
       $link = $crawler->selectLink('image miniature')->link();
        $client->click($link);
        $this->assertResponseStatusCodeSame(Response::HTTP_OK);
        $uri = $client->getRequest()->getUri();
        $this->assertStringContainsString('/formations/formation/', $uri);
    }
    public function testFilterFormation(): void
    {
        $client = static::createClient();
        $client->request('GET', '/formations');
        $crawler = $client->submitForm('filtrer', [
            'recherche' => 'Eclipse n°3 : GitHub et Eclipse'
        ]);
```

| c:\wamp64\www\mediatekformation>php bin/phpunitfilter Formations<br>PHPUnit 9.6.18 by Sebastian Bergmann and contributors. | ControllerTest |
|----------------------------------------------------------------------------------------------------|----------------|
| Testing<br>                                                                                                    | 5 / 5 (100%)   |
| Time: 00:02.748, Memory: 40.00 MB                                                                                          |                |
| OK (5 tests, 15 assertions)                                                                                                |                |
| c:\wamp64\www\mediatekformation>                                                                                           |                |

## Contrôler la page playlists

```
<?php
  namespace App\tests\Controller;
use Symfony\Bundle\FrameworkBundle\Test\WebTestCase;
  use Symfony\Component\HttpFoundation\Response;
  class PlaylistsControllerTest extends WebTestCase
  {
      public function testAccessPage()
      {
          $client = static::createClient();
          $client->request('GET', '/playlists');
          $response = $client->getResponse();
          $this->assertEquals(Response::HTTP OK, $response->getStatusCode());
      }
      public function testContentPage()
      {
          $client = static::createClient();
          $crawler = $client->request('GET', '/playlists');
          $this->assertSelectorTextContains('th', 'playlist');
          $this->assertCount(4, $crawler->filter('th'));
          public function testTriPlaylists()
      ξ.
          $client = static::createClient();
          $crawler = $client->request('GET', '/playlists/tri/name/ASC');
          // Vérifiez que la réponse est OK
          $this->assertEquals(Response::HTTP_OK, $client->getResponse()->getStatusCode());
          // Vérifiez la présence du tableau avec la classe "table-striped"
          $this->assertGreaterThan(
              0,
              $crawler->filter('table.table-striped')->count(),
              'La page ne contient pas de tableau avec la classe "table-striped"'
          );
          // Vérifiez la présence des titres de playlist
          Sthis->assertGreaterThan(
```

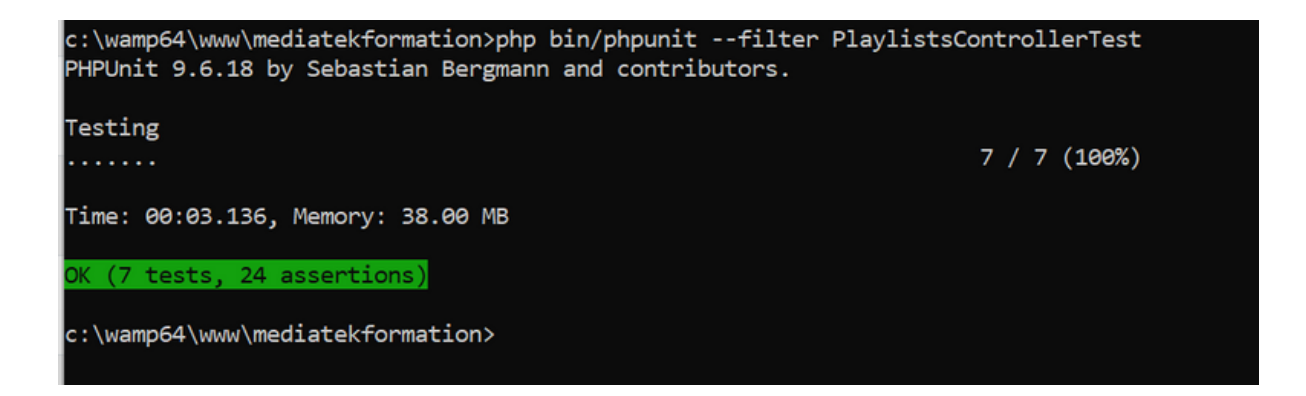

# TESTS DE COMPATIBILITÉ :

| Nommez vot                                            | re nouveau projet                                                                                             | ×       |  |  |  |  |
|-------------------------------------------------------|----------------------------------------------------------------------------------------------------|---------|--|--|--|--|
| Veuillez fournir un nom pour votre nouveau<br>projet. |                                                                                                    |         |  |  |  |  |
| TestMediatekfo                                        | TestMediatekformation                                                                                         |         |  |  |  |  |
| Vous pouvez<br>tout moment o<br>un nouveau n          | Vous pouvez modifier le nom de votre projet à tout moment en cliquant dessus et en saisissant un nouveau nom. |         |  |  |  |  |
|                                                       | D'ACCORD                                                                                                    | ANNULER |  |  |  |  |
|                                                       |                                                                                                    |         |  |  |  |  |

Je crée un scénario de test sur Sélénium avec chrome

| Projet: TestMediatekformation* 🖉                       |             |                                                 |                                                         |         |           | 8        |
|--------------------------------------------------------|-------------|-------------------------------------------------|---------------------------------------------------------|---------|-----------|----------|
| Essais - +                                             | ⊳≡          | ▼ Õ <b>•</b>                                    |                                                         |         | $\bowtie$ |          |
| Rechercher des tests Q                                 | http://     | 192.168.1.59/mediatekformation/public/index.php |                                                         |         |           | *        |
| √ test*                                                |             | Commande                                        | Cible                                                   | Valeur  |           |          |
|                                                        | 1           | √ ouvrir                                        | http://192.168.1.59/mediatekformation/public/index.php  |         |           |          |
|                                                        | 2           | √ définir la taille de la fenêtre               | 1456x928                                                |         |           |          |
|                                                        | 3           | ✓ Cliquez sur                                   | linkText=Formations                                     |         |           |          |
|                                                        | 4           | ✓ Cliquez sur                                   | lienTexte=Croissant                                     |         |           |          |
|                                                        | 5           | ✓ Cliquez sur                                   | linkText=Décroissant                                    |         |           | I        |
|                                                        | 6           | ✓ Cliquez sur                                   | ${\tt css=.text-left:nth-child(2)} > .btn:nth-child(2)$ |         |           |          |
|                                                        | 7           | ✓ Cliquez sur                                   | css=.text-left:nth-child(2) > .btn:nth-child(3)         |         |           |          |
|                                                        | 8           | ✓ Cliquez sur                                   | name=recherche                                          |         |           |          |
|                                                        | 9           | ✓ Cliquez sur                                   | name=recherche                                          |         |           |          |
|                                                        | dix         | √ taper                                         | name=recherche                                          | C#      |           |          |
|                                                        | 11          | ✓ Cliquez sur                                   | css=.text-left:nth-child(1) > .form-inline .btn         |         |           |          |
|                                                        | 12          | ✓ Cliquez sur                                   | css=.text-left:nth-child(2) .sm                         |         |           |          |
|                                                        | 13          | ✓ taper                                         | css=.text-left:nth-child(2) .sm                         | Android |           |          |
|                                                        | Comm        | ande                                            |                                                         |         |           |          |
|                                                        |             |                                                 |                                                         |         |           |          |
|                                                        | Cible       |                                                 | K Q                                                     |         |           |          |
|                                                        | Valeur      |                                                 |                                                         |         |           |          |
|                                                        | Descri      | ption                                           |                                                         |         |           |          |
|                                                        |             |                                                 |                                                         |         |           |          |
| Enregistrer Référence                                  |             |                                                 |                                                         |         |           | 0        |
| 30 cliquez sur css=.text-center                        | r > .btn:nt | h-child(3) D'ACCORD                             |                                                         |         |           | 13:00:04 |
| 31 cliquez sur linkText=Voir détail D'ACCORD           |             | CORD                                            |                                                         |         |           | 13:00:06 |
| <sup>32</sup> cliquez sur linkText=Formations D'ACCORD |             |                                                 |                                                         |         | 13:00:08  |          |
| 33 fermer OK                                           |             |                                                 |                                                         |         |           | 13:00:08 |
| Mart Arrenta & arrenta                                 |             |                                                 |                                                         |         |           | 42.00.00 |

# Je relance le scénario avec Firefox pour tester la comptabilité

|                                               | Envoi du fichier                                                                                              | ×           |
|-----------------------------------------------|----------------------------------------------------------------------------------------------------|-------------|
| Se Welcome to Selenium IDE!<br>Version 3.17.4 | $\leftarrow \rightarrow \checkmark \uparrow$ $\checkmark$ Téléchargements $\checkmark$ C Rechercher dans : Té | léchargem 🔎 |
|                                               | Organiser 🔹 Nouveau dossier 🔲                                                                                 | - 🔲 📀       |
| What would you like to do?                    | 👝 louiza : personnel 🚽 Aujourd'hui                                                                            |             |
| Record a new test in a new project            | Bureau                                                                                                    |             |
| Open an existing project                      | Documents                                                                                                    |             |
| Create a new project                          | 🔀 Images                                                                                                    |             |
| Close Selenium IDE                            |                                                                                                    |             |
|                                               | Bureau 🖈 TestMediatekfor                                                                                      |             |
| To learn more on Selenium IDE and I           | 🕹 Téléchargemen 🖈 🧼 mation.side                                                                               |             |
|                                               | DocumentsDB 🖈 🛛 > Hier                                                                                        |             |
|                                               | Nom du fichier : Firefox Installer.exe  V Tous les fichiers (*.*) Ouvrir                                      | Annuler     |

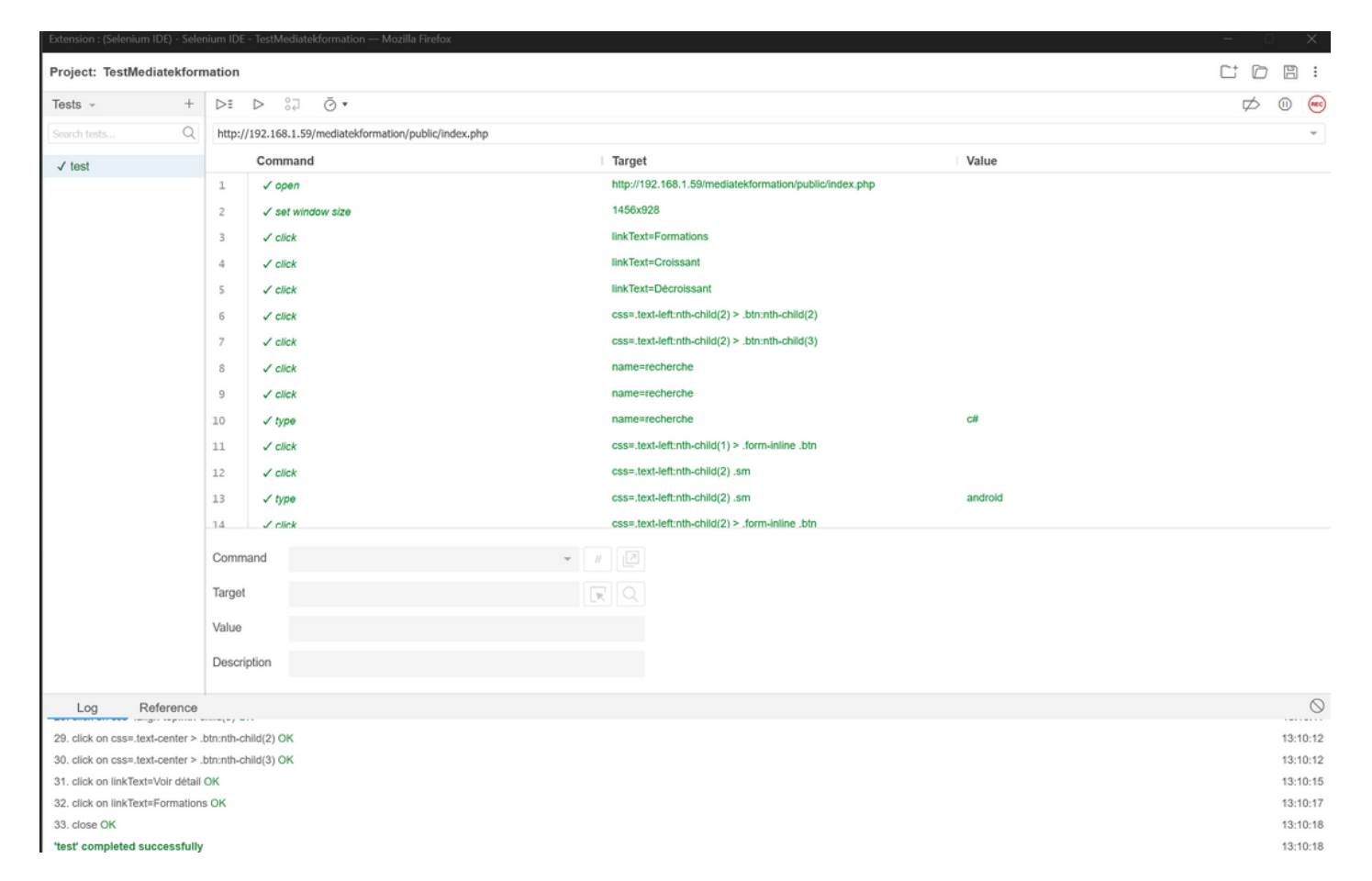

**TÂCHE 2: DOCUMENTATION TECHNIQUE** 

#### Tâche 2 : créer la documentation technique (1h)

Contrôler que tous les commentaires normalisés nécessaires à la génération de la documentation technique ont été correctement insérés.

Générer la documentation technique du site complet : front et back office excluant le code automatiquement généré par Symfony (voir l'article "Génération de la documentation technique sous NetBeans" dans le wiki du dépôt).

Pour générer la documentation, je télécharge le fichier phpDocumentor.phar, puis je le copie dans le dossier "ext" de mon installation PHP. Ensuite, j'ouvre une fenêtre d'invite de commandes en mode administrateur et j'insère la commande suivante.

C:\Windows\System32>"C:\wamp64\bin\php\php8.2.13\php.exe" "C:\wamp64\bin\php\php8.2.13\ext\phpDocumentor.phar" "run" "-ansi" "--directory" "C:/wamp64/www/mediatekformation/src" "--target" "C:\wamp64\www\mediatekformation\_doc" "--title" "me diatekformation"

### médiastekformation

| Espaces de noms      |                                                                     |                               |
|----------------------|---------------------------------------------------------------------|-------------------------------|
| Application          | Documentation                                                       |                               |
| Entité<br>Formulaire | Table des matières                                                  |                               |
| Dépôt                | Paquets                                                             |                               |
| Sécurité             | Application                                                         |                               |
| Paquets              | Esnaces de noms                                                     |                               |
| Application          | Espaces de noms                                                     |                               |
| Rapports             | N Application                                                       |                               |
| Obsolète             | Constantes                                                          |                               |
| les erreurs          | CHEMIN DES FORMATIONS = "pages/formations.html.twig"                |                               |
| Marqueurs            | CHEMIN DE LISTE DE LECTURE = "pages/playlists.html.twig"            |                               |
| Indices              |                                                                     |                               |
| Des dossiers         | Constantes                                                          |                               |
|                      | CHEMIN DES FORMATIONS                                               | FormationsController.php : 11 |
|                      | public mixed FORMATIONSPATH = "pages/formations.html.twig"          |                               |
|                      | CHEMIN DE LISTE DE LECTURE                                          | PlaylistsController.php : 12  |
|                      | <pre>public mixed PLAYLISTSPATH = "pages/playlists.html.twig"</pre> |                               |

# **TÂCHE 3: DOCUMENTATION UTILISATEUR :**

# Tâche 3 : créer la documentation utilisateur (2h)

Créer en vidéo qui permet de montrer toutes les fonctionnalités du site (front et back office).

Cette vidéo ne doit pas dépasser les 5mn et doit présenter clairement toutes les fonctionnalités, en montrant les manipulations qui doivent être accompagnées d'explications orales.

| G Lecteur    | multimédiadiatekformation/pu × +                     |                                             |                      |                          |                              |             |                               |              | -        | 0         | ×             |
|--------------|------------------------------------------------------|---------------------------------------------|----------------------|--------------------------|------------------------------|-------------|-------------------------------|--------------|----------|-----------|---------------|
| < C (€       | ) localhost/mediatekformation/public/admin/formation | ons/recherche/id/categories                 |                      |                          |                              | Ap.         | ☆ Φ                           | £°≣          | <u>ن</u> | (         | Ø             |
|              | MediaTeka<br>Des formatio<br>sur des outil           | 86<br>ons pour tous<br>ls numériques        |                      |                          |                              | 🛠 Bac       | <u>se déconne</u><br>k office | <u>*cter</u> |          | Î         | Q<br>         |
|              | Formations Playlists Catégories                      |                                             |                      |                          |                              | Retour à la | a page d'accu                 | eil          |          |           | 0             |
|              | Gestion des formations                               |                                             |                      |                          |                              | Ajoute      | r une formati                 | on           |          |           | مه<br>لا<br>۳ |
|              | Formation Croissant Decroissant filtrer              | Playlist<br>Croissant Décroissant<br>filter | Catégorie<br>Pytho ∨ | Date<br>Ancien<br>Récent | Détails                      | Editer      | Supprime                      | r            |          |           | +             |
|              | Python n°18 : Décorateur singleton                   | Programmation sous Python                   | Python               | 10/12/2019               | DECORATEUR                   | Editer      | Supprime                      | er           |          |           |               |
|              | Python n°17 : Décorateur exemple simple              | Programmation sous Python                   | Python               | 02/12/2019               | DECORATEUR<br>EXEMPLE SIMPLE | Editer      | Supprime                      | er           |          |           |               |
| 00:02:10     | Python nº16 : Décorateurs                            | Programmation yous Python                   | Python               | 22/11/2019               |                              | Editer      | Supprime                      | er           |          | - 00.03.0 | 98            |
| mediatekforr | nation video<br>Python n°15 : Paramètres des         | 자 네 영                                       | Duthon               | >0/11/2019               | PARAMETRES                   | Editor      |                               |              | 40 2     | я ·       |               |

# MISSION 4 : DÉPLOYER LE SITE ET GÉRER LE DEPLOIMENT CONTINU

# TÂCHE 1: DÉPLOYER LE SITE:

Tâche 1 : déployer le site (2h)

Installer et configurer le serveur d'authentification Keycloak dans une VM en ligne (voir l'article "Keycloak en ligne et en HTTPS" dans le wiki du dépôt).

Déployer le site, la BDD et la documentation technique chez un hébergeur.

Mettre à jour la page de CGU avec la bonne adresse du site.

Après m'être connecté à mon compte Azure, j'ai lancé la création d'une nouvelle machine virtuelle linux, que j'ai nommée vmKeycloak.

Une fois la VM prête, j'ai procédé à la configuration de son nom DNS pour faciliter l'accès. J'ai choisi vmkeycloak.francecentral.cloudapp.azure.com comme adresse, ce qui rendrait la connexion ultérieure à Keycloak beaucoup plus simple. Ensuite, j'ai configuré la VM pour autoriser le trafic sur le port 443, essentiel pour sécuriser les connexions à Keycloak via HTTPS.

L'étape suivante a été d'accéder à la VM en utilisant SSH, ce qui m'a permis d'entrer dans l'environnement Linux de la VM. J'ai utilisé Putty pour cela, une fois connecté, j'ai commencé à préparer le système pour Keycloak.

Le premier logiciel à installer était le JDK, version 18.0.1, crucial pour faire fonctionner Keycloak. J'ai exécuté une série de commandes pour mettre à jour le système, télécharger le JDK, extraire les fichiers, et configurer les variables d'environnement nécessaires. Ces étapes ont assuré que Java était correctement installé et prêt à l'emploi.

Avec Java en place, j'ai téléchargé et décompressé la dernière version de Keycloak, la 19.0.1, dans /usr. C'était assez simple, juste une question de téléchargement et d'extraction des fichiers.

Pour m'assurer que Keycloak serait accessible via le web, j'ai installé Apache. Après l'installation, j'ai démarré le service Apache et vérifié son statut pour m'assurer qu'il fonctionnait correctement. À ce stade, j'ai pu tester l'accès à la VM de l'extérieur en utilisant HTTP.

Sachant que Keycloak nécessite une connexion sécurisée, j'ai installé Certbot pour obtenir un certificat SSL gratuit de Let's Encrypt. Après avoir configuré le certificat avec Apache, j'ai pu accéder à la VM en utilisant HTTPS dans mon navigateur, confirmant que la configuration était correcte.

Avant de démarrer Keycloak, j'ai installé screen pour pouvoir exécuter Keycloak en arrière-plan sans interruption. Enfin, j'ai configuré et démarré Keycloak avec les bons paramètres, notamment en indiquant le nom de domaine et en utilisant les fichiers de certificat SSL. Une fois Keycloak lancé, j'ai vérifié que je pouvais y accéder via HTTPS en utilisant le nom DNS que j'avais configuré plus tôt. Après m'être connecté à mon compte Azure, j'ai lancé la création d'une nouvelle machine virtuelle linux, que j'ai nommée vmKeycloak.

| vmkeycloak.francecentral.clouda | pp.azure.com/realm | s/master/proto | col/openid-co | nnect/auth?client_id=s | ecurity-admin-cons  | ☆ | 6 | <b>*</b> C |
|---------------------------------|--------------------|----------------|---------------|------------------------|---------------------|---|---|------------|
| Booking.com 🔕 Addons Store 🧕    | Amazon 💼 eBay      | Facebook       | YouTube       | Graphiques en tem      | Calendrier économi. |   |   | »          |
|                                 | /.                 |                |               |                        |                     |   |   |            |
|                                 | <                  | <b>)</b> IKE   | EYCL          | OAK                    |                     |   |   |            |
|                                 |                    | Sign in to     | o your ad     | count                  |                     |   |   |            |
|                                 | Username or e      | mail           |               |                        |                     |   |   |            |
|                                 | Password           |                |               |                        |                     |   |   | Z          |
|                                 |                    |                | Sign In       |                        |                     |   |   |            |
|                                 |                    |                |               |                        |                     |   |   |            |

Dans l'application "mediatek-formation", il faut donner les bonnes valeurs aux 3 variables:

KEYCLOAK\_SECRET=BoTwymyKPOHv0gNtk7uT7ueupftmQLaI

KEYCLOAK\_CLIENTID=mediatek

KEYCLOAK\_APP\_URL=https://vmkeycloak.francecentral.cloudapp.azure.com

# TÂCHE 2: DÉPLOYER LA BASE DE DONNÉES:

J'ai opté pour Hostinger pour héberger toute la partie en ligne de mon projet, y compris la base de données. Pour commencer, j'ai dû exporter la base de données locale de mon application. J'ai fait ça en sauvegardant tout dans un fichier SQL.

Après, je suis allé sur Hostinger et dans leur section "bases de données > phpMyAdmin", j'ai créé une nouvelle base de données, avec un utilisateur spécifique pour y accéder. J'ai configuré ma base avec les paramètres requis.

Une fois ma base prête, j'ai ouvert phpMyAdmin sur Hostinger, je me suis dirigé vers l'onglet "SQL", et là, j'ai collé le contenu de mon fichier SQL. J'ai cliqué sur "Exécuter" et toutes mes tables et données ont été importées. Ma base de données était désormais en ligne, avec toutes les tables correctement configurées, exactement comme elles étaient en local.

| Base de données MySQL 🗘 | Utilisateur MySQL ≑ |
|-------------------------|---------------------|
| u575234902_media        | u575234902_usermedi |
| 1 Mo                    | а                   |

Ensuite, je lance Netbeans et je m'occupe de mettre à jour les informations de connexion à la base de données dans le fichier ".env".

```
30 # DATABASE_URL="sqlite:///%kernel.project_dir%/var/data.db"
31 DATABASE_URL="mysql://u575234902_usermedia:Adminuser4004@localhost:3306/u575234902_media?serverVersion=8&charset=utf8mb4"
32
33
34
  # DATABASE_URL="postgresql://app:!ChangeMe!@127.0.0.1:5432/app?serverVersion=14&charset=utf8"
35 ###< doctrine/doctrine-bundle ###</pre>
36
37
   ###> symfony/messenger ###
38
   # Choisissez un des transports ci-dessous
39 # MESSENGER_TRANSPORT_DSN=doctrine://default
40 # MESSENGER_TRANSPORT_DSN=amqp://guest:guest@localhost:5672/%2f/messages
  # MESSENGER_TRANSPORT_DSN=redis://localhost:6379/messages
41
42
   ###< symfony/messenger ###
43
44
   ###> symfony/mailer ###
45 MAILER_DSN=smtp://contact@mondomainesite.fr:Azure48@louiza@smtp.hostinger.com:465
46
  ###< symfony/mailer ###</pre>
```

# TÂCHE 3: DÉPLOYER LE SITE:

Pour déployer mon site, j'ai utilisé FileZilla, un logiciel libre qui facilite la connexion FTP. Après avoir saisi les informations de mon FTP, je me suis connecté au serveur distant. Ensuite, j'ai navigué jusqu'au dossier "domains" > "mondomainesite.fr" > "public\_html". J'ai transféré mon projet sur le serveur distant en veillant à exclure les dossiers "tests" et "vendor", ainsi que le dossier ".git" et le fichier ".gitignore".

| Site local : C:\wamp64\www\mediatekformation\         | Site distant : /domains/mondomainesite.fr/public_html     |
|-------------------------------------------------------|-----------------------------------------------------------|
| e- 📜 mediatekformation                                | Nom de fichier Taille Type d Dernière Droits Proprié      |
| 🕀 📜 .git                                              | <b>—</b>                                                  |
| 🕀 🚞 .phpdoc                                           | github Dossie 03/04/20 flcdmp u57523                      |
| — 📜 bin                                               | phpdoc Dossie 03/04/20 flcdmp u57523                      |
| Nom de fichier Taille d Type de fich Dernière m       | - scannerwork Dossie 03/04/20 flcdmp u57523               |
| Dossier de f., 02/04/2024                             | bin Dossie 03/04/20 flcdmp u57523                         |
| Saves Dossier de f., 02/11/2023                       | Config Dossie 03/04/20 flcdmp u57523                      |
| src Dossier de f., 02/04/2024                         | migrations Dossie 03/04/20 flcdmp u57523                  |
| templates Dossier de f., 02/04/2024                   | nbproject Dossie 03/04/20 flcdmp u57523                   |
| tests Dossier de f 02/04/2024                         | public Dossie 03/04/20 flcdmp u57523                      |
| translations Dossier de f., 02/04/2024                | Saves Dossie 03/04/20 flcdmp u57523                       |
| var Dossier de f 02/04/2024                           | src Dossie 03/04/20 flcdmp u57523                         |
| vendor Dossier de f 02/04/2024                        | templates Dossie 03/04/20 flcdmp u57523                   |
| env 2 201 Fichier ENV 03/04/2024                      | translations Dossie 03/04/20 flcdmp u57523                |
| env.test 215 Fichier TEST 31/03/2024                  | var Dossie 03/04/20 flcdmp u57523                         |
| gitignore 411 Fichier sour 31/03/2024                 | env 2 201 Fichier 03/04/20 adfrw ( u57523                 |
|                                                       |                                                           |
| in composer.json 3 263 Fichier sour 02/04/2024        | 1) composer.json 3 263 Fichier 03/04/20 adfrw ( u57523    |
| composer.lock 414 474 Fichier LOCK 02/04/2024         | composer.lock 414 4 Fichier 03/04/20 adfrw ( u57523       |
| mediatekforma 126 937 Fichier sour 31/03/2024         | e mediatekfor 126 9 Fichier 03/04/20 adfrw ( u57523       |
| Dphp 0 Fichier 01/04/2024                             | php 0 Fichier 03/04/20 adtrw ( u57523                     |
| phpunit.xml.dist 1 367 Fichier DIST 31/03/2024        | phpunit.xml 1 367 Fichier 03/04/20 adfrw ( u57523         |
| README.md 6 230 Fichier sour 01/04/2024               | sonar-project 410 Fichier 03/04/20 adfrw ( u57523         |
| sonar-project.p 410 Fichier sour 31/03/2024           | symtony.lock 8 882 Fichier 03/04/20 adfrw ( u57523        |
| symfony.lock 8 882 Fichier LOCK 31/03/2024            |                                                           |
| Sélection de 2 fichiers. Taille totale : 9 292 octets | 9 fichiers et 13 dossiers. Taille totale : 560 432 octets |

Ensuite, j'ai mis à jour mon PHP en passant à la version 8.2.

Pour reconstruire le dossier "vendor", j'ai dû me connecter à Hostinger en SSH. Après m'être connecté au terminal avec une connexion SSH.

Composer est maintenant à jour, et j'ai utilisé la commande suivante pour télécharger ce qui manquait :

php composer.phar require symfony/apache-pack

Ensuite, pour mettre Symfony en production, j'ai modifié le fichier ".env" pour définir le mode de production ("prod") et j'ai également mis mon serveur en production en définissant "prod" pour "APP\_ENV". Après cela, je suis retourné sur SSH et j'ai exécuté la commande suivante :

php composer.phar install --no-dev --optimize-autoloader APP\_ENV=prod APP\_DEBUG=0 php bin/console cache:clear

J'ai rencontré une erreur 404 en essayant d'accéder à la page admin de mon site. Pour résoudre ce problème, j'ai ajouté un fichier ".htaccess" à la racine de mon projet, dans le dossier "public\_html". Ensuite, j'ai ajouté un deuxième fichier ".htaccess" dans le dossier "public" pour indiquer à Apache d'afficher mon fichier "index.php".

Après ces étapes, mon application était en ligne. Pour résoudre l'erreur 404 lors de l'accès à la page admin, j'ai vidé le cache à partir du panneau de contrôle Hostinger

🗊 Graphiques en tem. 🔤 Calendrier économi. 🕫 Calendrier économi. 🔞 Sentiment Forex | M. 📓 Contélation Forex -... 🕱 Calculateur de lot |... 💆 Calendrier économi. 🖉 Currency Strength C... 👋 🗋 🗅

**Oops! Une erreur s'est produite** Le serveur a renvoyé un « 404 Not Found ».

inconvénient causé.

Quelque chose est cassé. Veuillez nous faire savoir ce que vous faisiez lorsque cette erreur s'est produite. Nous le réparerons dès que possible. Désolé pour tout

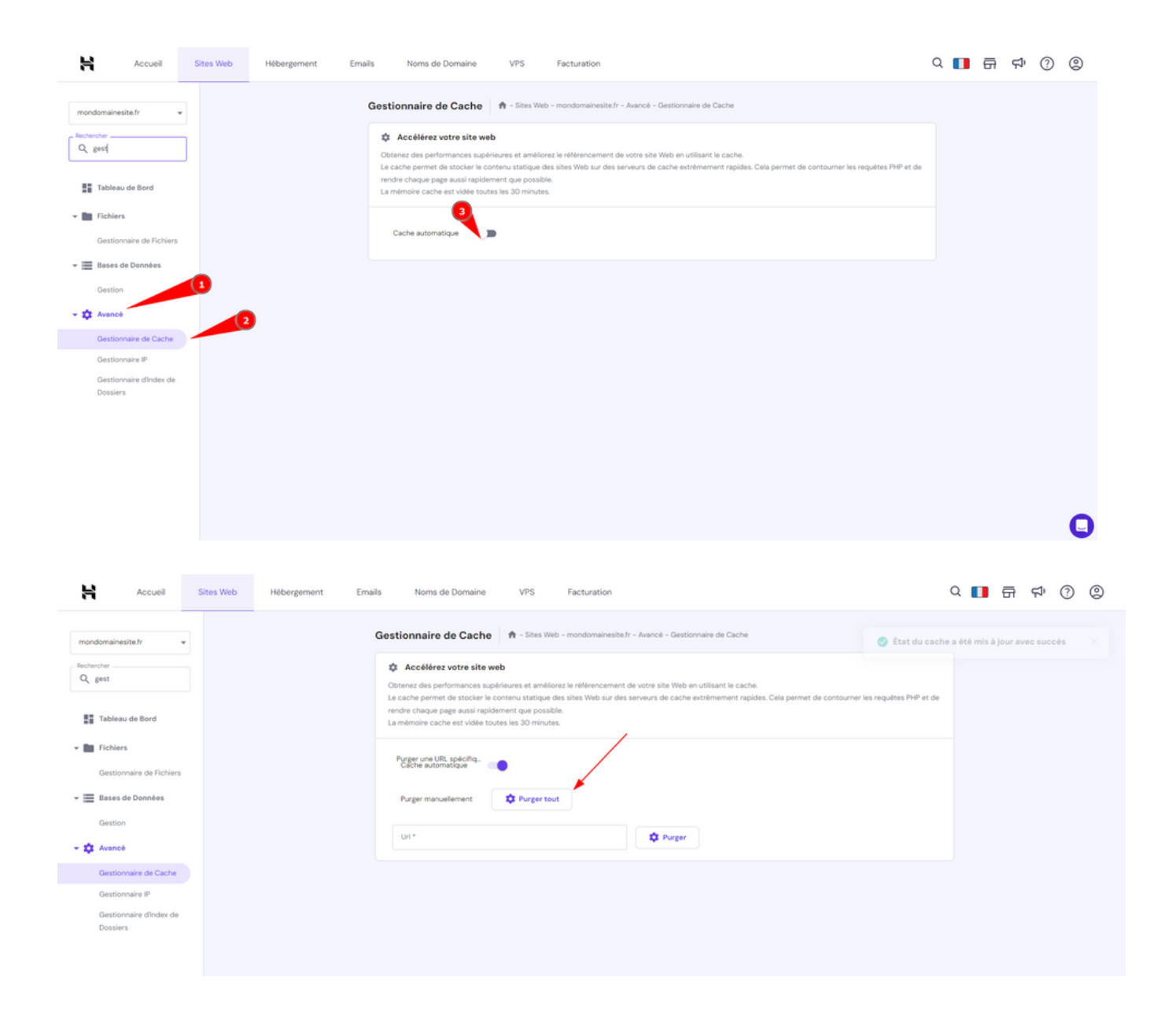

# TÂCHE 4: GÉRER LA SAUVEGARDE ET LA RESTAURATION DE LA BDD:

Pour mettre en place une sauvegarde automatique quotidienne de ma base de données, je commence par accéder au gestionnaire de fichiers de mon compte utilisateur FTP sur Hostinger. Là, je crée un dossier nommé "savebdd" à la racine de mes répertoires. À l'intérieur de ce dossier, je crée un script nommé "backup.sh". Ce script contient toutes les instructions nécessaires pour extraire la base de données et la sauvegarder dans un autre dossier nommé "bddbackup\_", suivi de la date du jour, avec l'extension ".sql.gz".

backup.sh

#### bddbackup\_2024-01-01.sql.gz

Ensuite, je me rends dans l'onglet "Tâches Cron" de mon hébergeur Hostinger. Une fois sur cette page, j'ai la possibilité d'ajouter une commande à exécuter. Sous cette section, je trouve des paramètres qui me permettent de choisir la fréquence d'exécution de la tâche, comme "sauvegarde quotidienne", "sauvegardes toutes les minutes" ou "toutes les heures", etc.

Pour ce projet spécifique, j'ajoute la commande suivante : "/home/u575234902/savebdd/backup.sh". Cette commande sera exécutée lors de la tâche cron.

Ensuite, je sélectionne l'option "sauvegarde quotidienne" et, en bas de la page, je peux vérifier que ma tâche cron a bien été créée. Cette sauvegarde sera enregistrée dans un nouveau fichier, dans le dossier "savebdd" que j'ai précédemment créé dans le gestionnaire de fichiers, au même niveau que "public\_html".

| 1 | 🌣 Liste des tâches Cron |                                    |                              |  |  |  |  |  |  |
|---|-------------------------|------------------------------------|------------------------------|--|--|--|--|--|--|
|   | Heure ÷                 | Commande à exécuter ≑              | Actions                      |  |  |  |  |  |  |
|   |                         | /home/u575234902/savebdd/backup.sh | 📃 Afficher les résultats 🗍 🗍 |  |  |  |  |  |  |

## TÂCHE 4: METTRE EN PLACE LE DÉPLOIEMENT CONTINU

Tâche 3 : mettre en place le déploiement continu (1h) Configurer le dépôt Github pour que le site en ligne soit mis à jour à chaque push reçu dans le dépôt.

Pour déployer l'application sur GitHub, plusieurs étapes sont nécessaires. L'objectif est d'automatiser la mise à jour du site en ligne à chaque push vers GitHub. Pour cela, nous devons configurer GitHub afin de lui indiquer vers quel serveur FTP envoyer les fichiers. Pour commencer, je dois créer un fichier YAML d'automatisation. Pour ce faire, je me rends dans le dépôt GitHub de mon projet, puis je sélectionne l'onglet "Actions". Ensuite, je clique sur le lien "Set up a workflow yourself" et je supprime le contenu de "Edit new file". Je le remplace ensuite par le contenu approprié pour spécifier le déploiement vers le serveur FTP. Une fois le fichier YAML créé et sauvegardé, GitHub sera configuré pour effectuer le déploiement automatique à chaque push vers la branche principale.

| 1  | on: push                                          |
|----|---------------------------------------------------|
| 2  | name: Deploy website on push                      |
| 3  | jobs:                                             |
| 4  | web-deploy:                                       |
| 5  | name: Deploy                                      |
| 6  | runs-on: ubuntu-latest                            |
| 7  | steps:                                            |
| 8  | - name: Get latest code                           |
| 9  | uses: actions/checkout@v2                         |
| 10 |                                                   |
| 11 | - name: Sync files                                |
| 12 | uses: SamKirkland/FTP-Deploy-Action@4.3.0         |
| 13 | with:                                             |
| 14 | server:                                           |
| 15 | server-dir: /public_html/                         |
| 16 | username: u575234902                              |
| 17 | <pre>password: \${{ secrets.ftp_password }}</pre> |
|    |                                                   |

Après avoir cliqué sur "start" puis sur "commit new file", le dossier ".github/workflows" est ajouté et contient le fichier YAML de déploiement nouvellement créé. Ensuite, dans Netbeans, je vais dans l'onglet "Git", puis je sélectionne "Remote" > "Pull" > "Next" > "Finish" pour récupérer le dossier localement. Pour sécuriser l'accès FTP, je sauvegarde le mot de passe dans le dépôt GitHub. Pour cela, je vais dans "Settings" > "Secrets" > "Actions" > "New repository secret", à la racine du dépôt. Je remplis les champs "name" et "value", puis je clique sur "Add secret" pour enregistrer le mot de passe.

| * Secrets and variables                                                                                                    | ^                                                                                                    |                |   |   |
|----------------------------------------------------------------------------------------------------|----------------------------------------------------------------------------------------------------|----------------|---|---|
| Actions                                                                                                    |                                                                                                    |                |   |   |
| Codespaces                                                                                                    | Name ≞↑                                                                                                    | Last updated   |   |   |
| Dependabot                                                                                                    | FTP_PASSWORD                                                                                                    | 35 minutes ago | 0 | Û |
| Annotations<br>1 error<br>Solutional Invalid workflow file: .github/workflow file: .github/workflow file: .github/worl<br>You have an error in your yaml so<br>Annotation<br>1 error and 2<br>Solution Deploy<br>Error: | kflows/main.yml#L4<br>syntax on line 4<br><b>DNS</b><br>?warnings<br><b>y</b><br>getaddrinfo ENOTFOUND ftp://mondomainesite.fr (control socket) |                |   |   |

Maintenant, je peux utiliser le déploiement continu. Pour cela, je modifie la couleur du bouton d'accès à la page admin dans Netbeans, puis je fais un commit suivi d'un push. Ensuite, je vérifie dans l'onglet "Actions" de mon dépôt GitHub pour voir si tout s'est bien déroulé. Au début, j'ai rencontré une erreur d'adresse, alors j'ai corrigé cela en remplaçant l'adresse par l'adresse IP du serveur FTP.

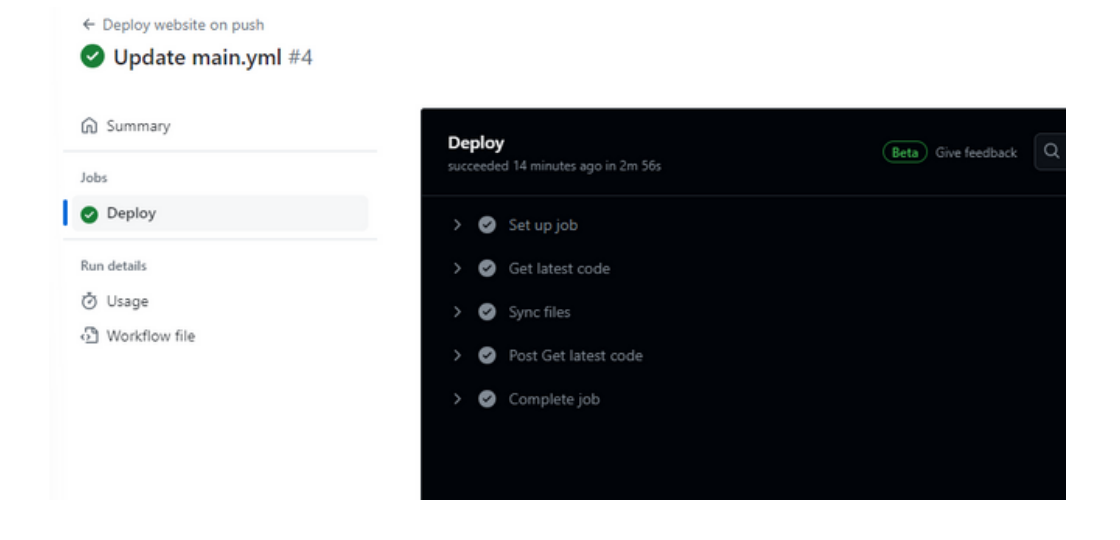

# BILAN

Lors de la réalisation de ce projet, j'ai atteint les objectifs liés au nettoyage et à l'optimisation du code, ainsi qu'à l'ajout de plusieurs fonctionnalités. Cependant, j'ai rencontré des difficultés au début du projet pour comprendre la tâche 2 et la tâche 3 de la première mission. En effet, le code avait déjà été créé par un autre développeur, ce qui m'a quelque peu désorienté lors de sa relecture. De plus, j'ai rencontré une importante difficulté liée à une erreur lors de l'authentification avec Keycloak : "Class "App\Entity\User" is not a valid entity or mapped superclass." Cela m'a pris trois jours pour en comprendre l'origine. Pour corriger cela, j'ai modifié la version de PHP (passant à PHP 7.4.33), restauré une sauvegarde vierge du code de la base de données (réalisée avant toute modification de Keycloak), puis supprimé le dossier "vendor" ainsi que le fichier "composer.lock".

Ensuite, dans l'invite de commande à la racine du projet, j'ai exécuté les commandes "composer update" et "composer install". J'ai ensuite suivi toutes les étapes de configuration avec Keycloak, y compris la création d'utilisateurs et les migrations. Tout s'est déroulé sans encombre.

J'ai également mis à jour la version de Keycloak (passant à la version 19.0.1). Ce projet m'a permis d'apprendre à configurer une machine virtuelle Keycloak pour permettre l'accès au serveur d'authentification en HTTPS, ce qui m'a ensuite permis de déployer le projet en ligne avec une authentification sécurisée.

Dans l'ensemble, je suis satisfaite du projet que j'ai réalisé.